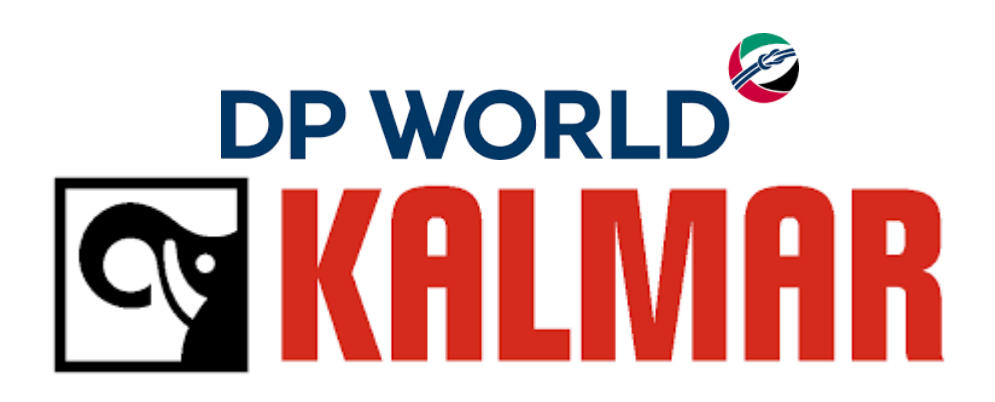

## Commissioning Documentation Stradler Cranes

- 1. Certificate of Completion and Conformity
- 2. Risk Assessment for each risk area
- 3. Service Manual Sigma XT Fire Indicator Panel
- 4. Service Manual FirePro FPC-2 Sub Indicator Panel
- 5. Commissioning Checklist for each risk area
- 6. Technical Service Call Reports
- 7. FirePro Design Calculations
- 8. As Built Drawings

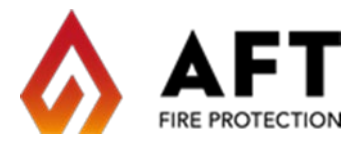

I/We ADAM JONES for AFT FIRE hereby certify that we have completed a FirePro aerosol fire extinguishing installation/extension(s) in accordance with AS4487-2013, in accordance with the manufacturers design documentation.

| Name of Client | DP WORLD |
|----------------|----------|
| Name of Client | DP WORLD |

Address of Protected Area 42 FREINDSHIP ST BOTANY

Description of Protected Area 510

| Protected Area | Agent<br>Quantity | Number of<br>Containers | Agent Application<br>Density | Applicable<br>Drawing(s) |
|----------------|-------------------|-------------------------|------------------------------|--------------------------|
| E HOUSE        | 2000g             | 1                       |                              |                          |
| MOTOR RM       | 3000g             | 1                       |                              |                          |
|                |                   |                         |                              |                          |
|                |                   |                         |                              |                          |

Shutdown installed \_\_\_\_\_\_ delay period for shutdown \_\_\_\_\_

Variations from this Standard previously agreed to by the authority having jurisdiction are attached (clause references and related variations included).

| Name:                                                  | ADAM     | Signature:         | Bous        |               |                     |
|--------------------------------------------------------|----------|--------------------|-------------|---------------|---------------------|
| Company:                                               | AFT FIRE | Date<br>Completed: | 9/12/22     |               | _                   |
| Cicked Product<br>Global-Mark.com.a<br>D Number: 19334 |          |                    | • AND CFC'S | STATED STATED | Global-Mark.com.au® |

# **AFT FirePro System Commissioning Mobile Plant**

**Risk Area: ELECTRIC SWITCH RM AND MOTOR RM** 

Reference: 510

|    |                                           | Tasks                                                                                                    | Completed |  |
|----|-------------------------------------------|----------------------------------------------------------------------------------------------------|-----------|--|
| 1. | Location of FirePro<br>Aerosol Generators | <ul><li>Ensure units are mounted in appropriate location(s).</li><li>Are the brackets securely mounted.</li></ul>                                                                                                    | Y         |  |
| 2. | Detection Systems                         | <ul> <li>Installation of Detection is appropriate for the machine.</li> <li>Detection is securely mounted.</li> <li>NOTE : Detection will initiate fire suppression automatically. The detection system must be correct.</li> </ul>                                       | Y         |  |
| 3. | Cabling requirements                      | <ul> <li>Has fire rated and shielded cable used.</li> <li>Has cabling been separated from other electrical cables via conduit or cable tray.</li> <li>Inspect cable fixings to ensure no damaged insulation.</li> <li>Transorbs are installed in Junction Box.</li> </ul> | Y         |  |
| 4. | Control Panel                             | <ul> <li>Panel located in an appropriate location and is it securely mounted.</li> <li>Is the power connection to the panel a direct, suitable and dedicated supply to the Panel.</li> <li>Is a separate battery backup installed.</li> </ul>                             | Y         |  |
| 5. | Signage and Alarms                        | Are appropriate signs / sounder strobes installed.                                                                                                    | Y         |  |
| 6. | Equipment Shutdown                        | Shutdown installed.                                                                                                    | NA        |  |
|    |                                           | Shutdown delay in accordance with requirements.                                                                                                    |           |  |
|    |                                           | COMMISSIONING                                                                                                    |           |  |
| 1. | FIP Programming                           | <ul><li>Programming of Panel meets client/site requirements.</li><li>Check Panel for fault(s).</li></ul>                                                                                                    | Y         |  |
| 2. | Activation Testing                        | <ul> <li>Activation testing to be performed in accordance with the procedures specific to the FIP installed.</li> <li>Ensure activation simulator lamps have activated</li> <li>Ensure and Alarms have activated.</li> <li>Ensure shut down have activated.</li> </ul>    | Y         |  |
| 3. | Fault Monitoring                          | <ul> <li>Disconnect cable from FirePro generator - fault should register on<br/>the FIP. Where multiple units are installed, this should done<br/>separately to test each unit.</li> <li>Remove detector head from base - fault should register on the FIP.</li> </ul>    | Y         |  |
| 4. | Earth Testing                             | • Using a multimeter, test to ensure that all cables have insulation intact. Earth connection should indicate an open circuit                                                                                                    | Y         |  |
| 5. | Detection Testing                         | • ENSURE THE Panel is properly isolated from activating the Firepro system. Apply heat gun or other device to place detectors into alarm. Ensure Visual/Aural Alarms have activated. Where multiple units are installed, this should done separately to test each unit.   | Y         |  |

## Inspections all found to be compliant - Tests all completed.

| Name:    | ADAM JONES | Signature:         | Hows    |
|----------|------------|--------------------|---------|
| Company: | AFT FIRE   | Date<br>Completed: | 9/12/22 |

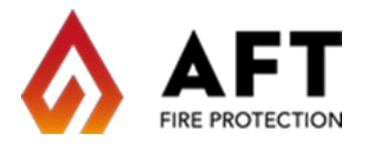

I/We ADAM JONES for AFT FIRE hereby certify that we have completed a FirePro aerosol fire extinguishing installation/extension(s) in accordance with AS4487-2013, in accordance with the manufacturers design documentation.

| Name of Client | DP WORLD |
|----------------|----------|
|                |          |

Address of Protected Area 42 FREINDSHIP ST BOTANY

Description of Protected Area 511

| Protected Area | Agent<br>Quantity | Number of<br>Containers | Agent Application<br>Density | Applicable<br>Drawing(s) |
|----------------|-------------------|-------------------------|------------------------------|--------------------------|
| E HOUSE        | 2000g             | 1                       |                              |                          |
| MOTOR RM       | 3000g             | 1                       |                              |                          |
|                |                   |                         |                              |                          |
|                |                   |                         |                              |                          |

Shutdown installed \_\_\_\_\_\_ delay period for shutdown \_\_\_\_\_

Variations from this Standard previously agreed to by the authority having jurisdiction are attached (clause references and related variations included).

| Name:            | ADAM     | Signature:         | Hous     |               |                     |
|------------------|----------|--------------------|----------|---------------|---------------------|
| Company:         | AFT FIRE | Date<br>Completed: | 22/12/22 |               | _                   |
| Global-Mark.com. |          |                    | • OCFCS  | STATED STATED | Global-Mark.com.au® |

# **AFT FirePro System Commissioning Mobile Plant**

**Risk Area: ELECTRIC SWITCH RM AND MOTOR RM** 

Reference: 511

|    |                                           | Tasks                                                                                                    | Completed |  |
|----|-------------------------------------------|----------------------------------------------------------------------------------------------------|-----------|--|
| 1. | Location of FirePro<br>Aerosol Generators | <ul> <li>Ensure units are mounted in appropriate location(s).</li> <li>Are the brackets securely mounted.</li> </ul>                                                                                                    | Y         |  |
| 2. | Detection Systems                         | <ul> <li>Installation of Detection is appropriate for the machine.</li> <li>Detection is securely mounted.</li> <li>NOTE: Detection will initiate fire suppression automatically. The detection system must be correct.</li> </ul>                                         | Y         |  |
| 3. | Cabling requirements                      | <ul> <li>Has fire rated and shielded cable used.</li> <li>Has cabling been separated from other electrical cables via conduit or cable tray.</li> <li>Inspect cable fixings to ensure no damaged insulation.</li> <li>Trans orbs are installed in Junction Box.</li> </ul> | Y         |  |
| 4. | Control Panel                             | <ul> <li>Panel located in an appropriate location and is it securely mounted.</li> <li>Is the power connection to the panel a direct, suitable, and dedicated supply to the Panel.</li> <li>Is a separate battery backup installed.</li> </ul>                             | Y         |  |
| 5. | Signage and Alarms                        | Are appropriate signs / sounder strobes installed.                                                                                                    | Y         |  |
| 6. | Equipment Shutdown                        | Shutdown installed.                                                                                                    | NA        |  |
|    |                                           | Shutdown delay in accordance with requirements.                                                                                                    |           |  |
|    |                                           | COMMISSIONING                                                                                                    |           |  |
| 1. | FIP Programming                           | <ul> <li>Programming of Panel meets client/site requirements.</li> <li>Check Panel for fault(s).</li> </ul>                                                                                                    | Y         |  |
| 2. | Activation Testing                        | <ul> <li>Activation testing to be performed in accordance with the procedures specific to the FIP installed.</li> <li>Ensure activation simulator lamps have activated</li> <li>Ensure and Alarms have activated.</li> <li>Ensure shut down have activated.</li> </ul>     | Y         |  |
| 3. | Fault Monitoring                          | <ul> <li>Disconnect cable from FirePro generator - fault should register on<br/>the FIP. Where multiple units are installed, this should do<br/>separately to test each unit.</li> <li>Remove detector head from base - fault should register on the FIP.</li> </ul>       | Y         |  |
| 4. | Earth Testing                             | Using a multimeter, test to ensure that all cables have insulation intact. Earth connection should indicate an open circuit                                                                                                    | Y         |  |
| 5. | Detection Testing                         | • ENSURE THE Panel is properly isolated from activating the Firepro system. Apply heat gun or other device to place detectors into alarm. Ensure Visual/Aural Alarms have activated. Where multiple units are installed, this should done separately to test each unit.    | Y         |  |

## Inspections all found to be compliant - Tests all completed.

| Name:    | ADAM JONES | Signature:         | Hours    |
|----------|------------|--------------------|----------|
| Company: | AFT FIRE   | Date<br>Completed: | 22/12/22 |

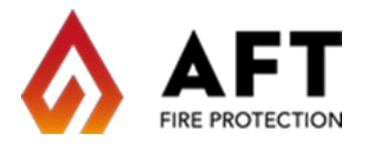

I/We ADAM JONES for AFT FIRE hereby certify that we have completed a FirePro aerosol fire extinguishing installation/extension(s) in accordance with AS4487-2013, in accordance with the manufacturers design documentation.

| Name of Client | DP WORLD |
|----------------|----------|
| Name of Client | DP WORLD |

Address of Protected Area 42 FREINDSHIP ST BOTANY

Description of Protected Area 512

| Protected Area | Agent<br>Quantity | Number of<br>Containers | Agent Application<br>Density | Applicable<br>Drawing(s) |
|----------------|-------------------|-------------------------|------------------------------|--------------------------|
| E HOUSE        | 2000g             | 1                       |                              |                          |
| MOTOR RM       | 3000g             | 1                       |                              |                          |
|                |                   |                         |                              |                          |
|                |                   |                         |                              |                          |

Shutdown installed \_\_\_\_\_\_ delay period for shutdown \_\_\_

Variations from this Standard previously agreed to by the authority having jurisdiction are attached (clause references and related variations included).

| Name:            | ADAM     | Signature:         | Bous     |               |                     |
|------------------|----------|--------------------|----------|---------------|---------------------|
| Company:         | AFT FIRE | Date<br>Completed: | 21/12/22 |               | _                   |
| Global-Mark.com. |          |                    | •        | STATED STATED | Global-Mark.com.au® |

# **AFT FirePro System Commissioning Mobile Plant**

**Risk Area: ELECTRIC SWITCH RM AND MOTOR RM** 

Reference: 512

|    | INSPECTION                                |                                                                                                    |           |  |  |
|----|-------------------------------------------|----------------------------------------------------------------------------------------------------|-----------|--|--|
|    |                                           | Tasks                                                                                                    | Completed |  |  |
| 1. | Location of FirePro<br>Aerosol Generators | <ul> <li>Ensure units are mounted in appropriate location(s).</li> <li>Are the brackets securely mounted.</li> </ul>                                                                                                    | Y         |  |  |
| 2. | Detection Systems                         | <ul> <li>Installation of Detection is appropriate for the machine.</li> <li>Detection is securely mounted.</li> <li>NOTE: Detection will initiate fire suppression automatically. The detection system must be correct.</li> </ul>                                         | Y         |  |  |
| 3. | Cabling requirements                      | <ul> <li>Has fire rated and shielded cable used.</li> <li>Has cabling been separated from other electrical cables via conduit or cable tray.</li> <li>Inspect cable fixings to ensure no damaged insulation.</li> <li>Trans orbs are installed in Junction Box.</li> </ul> | Y         |  |  |
| 4. | Control Panel                             | <ul> <li>Panel located in an appropriate location and is it securely mounted.</li> <li>Is the power connection to the panel a direct, suitable, and dedicated supply to the Panel.</li> <li>Is a separate battery backup installed.</li> </ul>                             | Y         |  |  |
| 5. | Signage and Alarms                        | Are appropriate signs / sounder strobes installed.                                                                                                    | Y         |  |  |
| 6. | Equipment Shutdown                        | Shutdown installed.                                                                                                    | NA        |  |  |
|    |                                           | Shutdown delay in accordance with requirements.                                                                                                    |           |  |  |
|    |                                           | COMMISSIONING                                                                                                    |           |  |  |
| 1. | FIP Programming                           | <ul> <li>Programming of Panel meets client/site requirements.</li> <li>Check Panel for fault(s).</li> </ul>                                                                                                    | Y         |  |  |
| 2. | Activation Testing                        | <ul> <li>Activation testing to be performed in accordance with the procedures specific to the FIP installed.</li> <li>Ensure activation simulator lamps have activated</li> <li>Ensure and Alarms have activated.</li> <li>Ensure shut down have activated.</li> </ul>     | Y         |  |  |
| 3. | Fault Monitoring                          | <ul> <li>Disconnect cable from FirePro generator - fault should register on<br/>the FIP. Where multiple units are installed, this should do<br/>separately to test each unit.</li> <li>Remove detector head from base - fault should register on the FIP.</li> </ul>       | Y         |  |  |
| 4. | Earth Testing                             | • Using a multimeter, test to ensure that all cables have insulation intact. Earth connection should indicate an open circuit                                                                                                    | Y         |  |  |
| 5. | Detection Testing                         | • ENSURE THE Panel is properly isolated from activating the Firepro system. Apply heat gun or other device to place detectors into alarm. Ensure Visual/Aural Alarms have activated. Where multiple units are installed, this should done separately to test each unit.    | Y         |  |  |

## Inspections all found to be compliant - Tests all completed.

| Name:    | ADAM JONES | Signature:         | Bours    |
|----------|------------|--------------------|----------|
| Company: | AFT FIRE   | Date<br>Completed: | 21/12/22 |

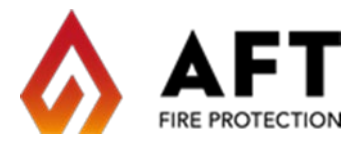

I/We ADAM JONES for AFT FIRE hereby certify that we have completed a FirePro aerosol fire extinguishing installation/extension(s) in accordance with AS4487-2013, in accordance with the manufacturers design documentation.

| Name of Client DP WORLD |  |
|-------------------------|--|
|-------------------------|--|

Address of Protected Area 42 FREINDSHIP ST BOTANY

Description of Protected Area 513

| Protected Area | Agent<br>Quantity | Number of<br>Containers | Agent Application<br>Density | Applicable<br>Drawing(s) |
|----------------|-------------------|-------------------------|------------------------------|--------------------------|
| E HOUSE        | 2000g             | 1                       |                              |                          |
| MOTOR ROOM     | 3000g             | 1                       |                              |                          |
|                |                   |                         |                              |                          |
|                |                   |                         |                              |                          |

Shutdown installed \_\_\_\_\_\_ delay period for shutdown \_\_\_

Variations from this Standard previously agreed to by the authority having jurisdiction are attached (clause references and related variations included).

| Name:             | ADAM     | Signature:         | Bous    |              |                     |
|-------------------|----------|--------------------|---------|--------------|---------------------|
| Company:          | AFT FIRE | Date<br>Completed: | 9/12/22 |              | _                   |
| Global-Mark.com.a |          |                    | • OCFCS | MUTED STATES | Global-Mark.com.au® |

# **AFT FirePro System Commissioning Mobile Plant**

#### **Risk Area: E HOUSE AND MOTOR ROOM**

Reference: 513

|    | INSPECTION                                |                                                                                                    |           |  |  |
|----|-------------------------------------------|----------------------------------------------------------------------------------------------------|-----------|--|--|
|    |                                           | Tasks                                                                                                    | Completed |  |  |
| 1. | Location of FirePro<br>Aerosol Generators | <ul><li>Ensure units are mounted in appropriate location(s).</li><li>Are the brackets securely mounted.</li></ul>                                                                                                    | Y         |  |  |
| 2. | Detection Systems                         | <ul> <li>Installation of Detection is appropriate for the machine.</li> <li>Detection is securely mounted.</li> <li>NOTE : Detection will initiate fire suppression automatically. The detection system must be correct.</li> </ul>                                       | Y         |  |  |
| 3. | Cabling requirements                      | <ul> <li>Has fire rated and shielded cable used.</li> <li>Has cabling been separated from other electrical cables via conduit or cable tray.</li> <li>Inspect cable fixings to ensure no damaged insulation.</li> <li>Transorbs are installed in Junction Box.</li> </ul> | Y         |  |  |
| 4. | Control Panel                             | <ul> <li>Panel located in an appropriate location and is it securely mounted.</li> <li>Is the power connection to the panel a direct, suitable and dedicated supply to the Panel.</li> <li>Is a separate battery backup installed.</li> </ul>                             | Y         |  |  |
| 5. | Signage and Alarms                        | Are appropriate signs / sounder strobes installed.                                                                                                    | Y         |  |  |
| 6. | Equipment Shutdown                        | Shutdown installed.     Shutdown delay in accordance with requirements                                                                                                    | NA        |  |  |
|    |                                           | COMMISSIONING                                                                                                    |           |  |  |
| 1. | FIP Programming                           | <ul> <li>Programming of Panel meets client/site requirements.</li> <li>Check Panel for fault(s).</li> </ul>                                                                                                    | Y         |  |  |
| 2. | Activation Testing                        | <ul> <li>Activation testing to be performed in accordance with the procedures specific to the FIP installed.</li> <li>Ensure activation simulator lamps have activated</li> <li>Ensure and Alarms have activated.</li> <li>Ensure shut down have activated.</li> </ul>    | Y         |  |  |
| 3. | Fault Monitoring                          | <ul> <li>Disconnect cable from FirePro generator - fault should register on<br/>the FIP. Where multiple units are installed, this should done<br/>separately to test each unit.</li> <li>Remove detector head from base - fault should register on the FIP.</li> </ul>    | Y         |  |  |
| 4. | Earth Testing                             | Using a multimeter, test to ensure that all cables have insulation intact. Earth connection should indicate an open circuit                                                                                                    | Y         |  |  |
| 5. | Detection Testing                         | • ENSURE THE Panel is properly isolated from activating the Firepro system. Apply heat gun or other device to place detectors into alarm. Ensure Visual/Aural Alarms have activated. Where multiple units are installed, this should done separately to test each unit.   | Y         |  |  |

## Inspections all found to be compliant - Tests all completed.

| Name:    | ADAM JONES | Signature:         | Hours   |
|----------|------------|--------------------|---------|
| Company: | AFT FIRE   | Date<br>Completed: | 9/12/22 |

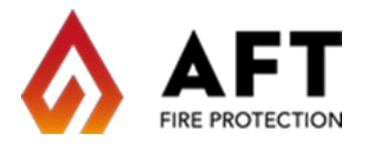

I/We ADAM JONES for AFT FIRE hereby certify that we have completed a FirePro aerosol fire extinguishing installation/extension(s) in accordance with AS4487-2013, in accordance with the manufacturers design documentation.

| Name of Client | DP WORLD |
|----------------|----------|
| Name of Client | DP WORLD |

Address of Protected Area 42 FREINDSHIP ST BOTANY

Description of Protected Area 514

| Protected Area | Agent<br>Quantity | Number of<br>Containers | Agent Application<br>Density | Applicable<br>Drawing(s) |
|----------------|-------------------|-------------------------|------------------------------|--------------------------|
| E HOUSE        | 2000g             | 1                       |                              |                          |
| MOTOR RM       | 3000g             | 1                       |                              |                          |
|                |                   |                         |                              |                          |
|                |                   |                         |                              |                          |

Shutdown installed \_\_\_\_\_\_ delay period for shutdown \_\_\_\_\_

Variations from this Standard previously agreed to by the authority having jurisdiction are attached (clause references and related variations included).

| Name:             | ADAM     | Signature:         | Bous    |               |                     |
|-------------------|----------|--------------------|---------|---------------|---------------------|
| Company:          | AFT FIRE | Date<br>Completed: | 9/12/22 |               | _                   |
| Global-Mark.com.a |          |                    | • OCFCS | STATED STATED | Global-Mark.com.au® |

# **AFT FirePro System Commissioning Mobile Plant**

#### **Risk Area: E HOUSE AND MOTOR ROOM**

Reference: 514

|    |                                           | INSPECTION                                                                                                    |           |
|----|-------------------------------------------|----------------------------------------------------------------------------------------------------|-----------|
|    |                                           | Tasks                                                                                                    | Completed |
| 1. | Location of FirePro<br>Aerosol Generators | <ul> <li>Ensure units are mounted in appropriate location(s).</li> <li>Are the brackets securely mounted.</li> </ul>                                                                                                    | Y         |
| 2. | Detection Systems                         | <ul> <li>Installation of Detection is appropriate for the machine.</li> <li>Detection is securely mounted.</li> <li>NOTE : Detection will initiate fire suppression automatically. The detection system must be correct.</li> </ul>                                       | Y         |
| 3. | Cabling requirements                      | <ul> <li>Has fire rated and shielded cable used.</li> <li>Has cabling been separated from other electrical cables via conduit or cable tray.</li> <li>Inspect cable fixings to ensure no damaged insulation.</li> <li>Transorbs are installed in Junction Box.</li> </ul> | Y         |
| 4. | Control Panel                             | <ul> <li>Panel located in an appropriate location and is it securely mounted.</li> <li>Is the power connection to the panel a direct, suitable and dedicated supply to the Panel.</li> <li>Is a separate battery backup installed.</li> </ul>                             | Y         |
| 5. | Signage and Alarms                        | Are appropriate signs / sounder strobes installed.                                                                                                    | Y         |
| 6. | Equipment Shutdown                        | Shutdown installed.     Shutdown delay in accordance with requirements                                                                                                    | NA        |
|    |                                           |                                                                                                    |           |
| 1. | FIP Programming                           | <ul> <li>Programming of Panel meets client/site requirements.</li> <li>Check Panel for fault(s).</li> </ul>                                                                                                    | Y         |
| 2. | Activation Testing                        | <ul> <li>Activation testing to be performed in accordance with the procedures specific to the FIP installed.</li> <li>Ensure activation simulator lamps have activated</li> <li>Ensure and Alarms have activated.</li> <li>Ensure shut down have activated.</li> </ul>    | Y         |
| 3. | Fault Monitoring                          | <ul> <li>Disconnect cable from FirePro generator - fault should register on<br/>the FIP. Where multiple units are installed, this should done<br/>separately to test each unit.</li> <li>Remove detector head from base - fault should register on the FIP.</li> </ul>    | Y         |
| 4. | Earth Testing                             | Using a multimeter, test to ensure that all cables have insulation intact. Earth connection should indicate an open circuit                                                                                                    | Y         |
| 5. | Detection Testing                         | • ENSURE THE Panel is properly isolated from activating the Firepro system. Apply heat gun or other device to place detectors into alarm. Ensure Visual/Aural Alarms have activated. Where multiple units are installed, this should done separately to test each unit.   | Y         |

## Inspections all found to be compliant - Tests all completed.

| Name:    | ADAM JONES | Signature:         | Hours   |
|----------|------------|--------------------|---------|
| Company: | AFT FIRE   | Date<br>Completed: | 9/12/22 |

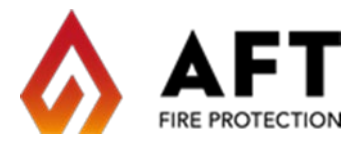

I/We ADAM JONES for AFT FIRE hereby certify that we have completed a FirePro aerosol fire extinguishing installation/extension(s) in accordance with AS4487-2013, in accordance with the manufacturers design documentation.

| Name of Client | DP WORLD |
|----------------|----------|
|                |          |

Address of Protected Area 42 FREINDSHIP ST BOTANY

Description of Protected Area 515

| Protected Area | Agent<br>Quantity | Number of<br>Containers | Agent Application<br>Density | Applicable<br>Drawing(s) |
|----------------|-------------------|-------------------------|------------------------------|--------------------------|
| E HOUSE        | 2000g             | 1                       |                              |                          |
| MOTOR RM       | 3000g             | 1                       |                              |                          |
|                |                   |                         |                              |                          |
|                |                   |                         |                              |                          |

Shutdown installed \_\_\_\_\_\_ delay period for shutdown \_\_\_\_\_

Variations from this Standard previously agreed to by the authority having jurisdiction are attached (clause references and related variations included).

| Name:                                                  | ADAM     | Signature:         | Bous        |               |                     |
|--------------------------------------------------------|----------|--------------------|-------------|---------------|---------------------|
| Company:                                               | AFT FIRE | Date<br>Completed: | 9/12/22     |               | _                   |
| Cicked Product<br>Global-Mark.com.a<br>D Number: 19334 |          |                    | • AND CFC'S | STATED STATED | Global-Mark.com.au® |

# **AFT FirePro System Commissioning Mobile Plant**

#### **Risk Area: E HOUSE AND MOTOR RM**

Reference: 515

|    | INSPECTION                                |                                                                                                    |           |  |  |  |
|----|-------------------------------------------|----------------------------------------------------------------------------------------------------|-----------|--|--|--|
|    |                                           | Tasks                                                                                                    | Completed |  |  |  |
| 1. | Location of FirePro<br>Aerosol Generators | <ul><li>Ensure units are mounted in appropriate location(s).</li><li>Are the brackets securely mounted.</li></ul>                                                                                                    | Y         |  |  |  |
| 2. | Detection Systems                         | <ul> <li>Installation of Detection is appropriate for the machine.</li> <li>Detection is securely mounted.</li> <li>NOTE : Detection will initiate fire suppression automatically. The detection system must be correct.</li> </ul>                                       | Y         |  |  |  |
| 3. | Cabling requirements                      | <ul> <li>Has fire rated and shielded cable used.</li> <li>Has cabling been separated from other electrical cables via conduit or cable tray.</li> <li>Inspect cable fixings to ensure no damaged insulation.</li> <li>Transorbs are installed in Junction Box.</li> </ul> | Y         |  |  |  |
| 4. | Control Panel                             | <ul> <li>Panel located in an appropriate location and is it securely mounted.</li> <li>Is the power connection to the panel a direct, suitable and dedicated supply to the Panel.</li> <li>Is a separate battery backup installed.</li> </ul>                             | Y         |  |  |  |
| 5. | Signage and Alarms                        | Are appropriate signs / sounder strobes installed.                                                                                                    | Y         |  |  |  |
| 6. | Equipment Shutdown                        | Shutdown installed.     Shutdown dolou in generating with requirements                                                                                                    | NA        |  |  |  |
|    |                                           |                                                                                                    |           |  |  |  |
| 1  |                                           | Dregramming of Danel maste client (cite requirements                                                                                                    | V         |  |  |  |
| 1. | FIP Programming                           | <ul> <li>Check Panel for fault(s).</li> </ul>                                                                                                    | Ť         |  |  |  |
| 2. | Activation Testing                        | <ul> <li>Activation testing to be performed in accordance with the procedures specific to the FIP installed.</li> <li>Ensure activation simulator lamps have activated</li> <li>Ensure and Alarms have activated.</li> <li>Ensure shut down have activated.</li> </ul>    | Y         |  |  |  |
| 3. | Fault Monitoring                          | <ul> <li>Disconnect cable from FirePro generator - fault should register on<br/>the FIP. Where multiple units are installed, this should done<br/>separately to test each unit.</li> <li>Remove detector head from base - fault should register on the FIP.</li> </ul>    | Y         |  |  |  |
| 4. | Earth Testing                             | Using a multimeter, test to ensure that all cables have insulation intact. Earth connection should indicate an open circuit                                                                                                    | Y         |  |  |  |
| 5. | Detection Testing                         | • ENSURE THE Panel is properly isolated from activating the Firepro system. Apply heat gun or other device to place detectors into alarm. Ensure Visual/Aural Alarms have activated. Where multiple units are installed, this should done separately to test each unit.   | Y         |  |  |  |

## Inspections all found to be compliant - Tests all completed.

| Name:    | ADAM JONES | Signature:         | Hours   |
|----------|------------|--------------------|---------|
| Company: | AFT FIRE   | Date<br>Completed: | 9/12/22 |

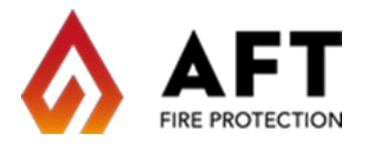

I/We ADAM JONES for AFT FIRE hereby certify that we have completed a FirePro aerosol fire extinguishing installation/extension(s) in accordance with AS4487-2013, in accordance with the manufacturers design documentation.

Name of Client DP WORLD

Address of Protected Area 42 FREINDSHIP ST BOTANY

Description of Protected Area 516

| Protected Area | Agent<br>Quantity | Number of<br>Containers | Agent Application<br>Density | Applicable<br>Drawing(s) |
|----------------|-------------------|-------------------------|------------------------------|--------------------------|
| E HOUSE        | 2000g             | 1                       |                              |                          |
| MOTOR RM       | 3000g             | 1                       |                              |                          |
|                |                   |                         |                              |                          |
|                |                   |                         |                              |                          |

Shutdown installed \_\_\_\_\_\_ delay period for shutdown \_\_\_

Variations from this Standard previously agreed to by the authority having jurisdiction are attached (clause references and related variations included).

| Name:            | ADAM     | Signature:         | Hous     |               |                     |
|------------------|----------|--------------------|----------|---------------|---------------------|
| Company:         | AFT FIRE | Date<br>Completed: | 21/12/22 |               | _                   |
| Clobal-Mark.com. |          |                    | • OCFCS  | THUTED STATES | Global-Mark.com.au® |

# **AFT FirePro System Commissioning Mobile Plant**

**Risk Area: ELECTRIC SWITCH RM AND MOTOR RM** 

Reference: 516

|    | INSPECTION                                |                                                                                                    |           |  |  |
|----|-------------------------------------------|----------------------------------------------------------------------------------------------------|-----------|--|--|
|    |                                           | Tasks                                                                                                    | Completed |  |  |
| 1. | Location of FirePro<br>Aerosol Generators | <ul> <li>Ensure units are mounted in appropriate location(s).</li> <li>Are the brackets securely mounted.</li> </ul>                                                                                                    | Y         |  |  |
| 2. | Detection Systems                         | <ul> <li>Installation of Detection is appropriate for the machine.</li> <li>Detection is securely mounted.<br/>NOTE: Detection will initiate fire suppression automatically. The<br/>detection system must be correct.</li> </ul>                                          | Y         |  |  |
| 3. | Cabling requirements                      | <ul> <li>Has fire rated and shielded cable used.</li> <li>Has cabling been separated from other electrical cables via conduit or cable tray.</li> <li>Inspect cable fixings to ensure no damaged insulation.</li> <li>Trans orbs are installed in Junction Box.</li> </ul> | Y         |  |  |
| 4. | Control Panel                             | <ul> <li>Panel located in an appropriate location and is it securely mounted.</li> <li>Is the power connection to the panel a direct, suitable, and dedicated supply to the Panel.</li> <li>Is a separate battery backup installed.</li> </ul>                             | Y         |  |  |
| 5. | Signage and Alarms                        | Are appropriate signs / sounder strobes installed.                                                                                                    | Y         |  |  |
| 6. | Equipment Shutdown                        | Shutdown installed.                                                                                                    | NA        |  |  |
|    |                                           | Shutdown delay in accordance with requirements.                                                                                                    |           |  |  |
|    |                                           | COMMISSIONING                                                                                                    |           |  |  |
| 1. | FIP Programming                           | <ul><li>Programming of Panel meets client/site requirements.</li><li>Check Panel for fault(s).</li></ul>                                                                                                    | Y         |  |  |
| 2. | Activation Testing                        | <ul> <li>Activation testing to be performed in accordance with the procedures specific to the FIP installed.</li> <li>Ensure activation simulator lamps have activated</li> <li>Ensure and Alarms have activated.</li> <li>Ensure shut down have activated.</li> </ul>     | Y         |  |  |
| 3. | Fault Monitoring                          | <ul> <li>Disconnect cable from FirePro generator - fault should register on<br/>the FIP. Where multiple units are installed, this should do<br/>separately to test each unit.</li> <li>Remove detector head from base - fault should register on the FIP.</li> </ul>       | Y         |  |  |
| 4. | Earth Testing                             | • Using a multimeter, test to ensure that all cables have insulation intact. Earth connection should indicate an open circuit                                                                                                    | Y         |  |  |
| 5. | Detection Testing                         | • ENSURE THE Panel is properly isolated from activating the Firepro system. Apply heat gun or other device to place detectors into alarm. Ensure Visual/Aural Alarms have activated. Where multiple units are installed, this should done separately to test each unit.    | Y         |  |  |

## Inspections all found to be compliant - Tests all completed.

| Name:    | ADAM JONES | Signature:         | Hours    |
|----------|------------|--------------------|----------|
| Company: | AFT FIRE   | Date<br>Completed: | 21/12/22 |

CERTIFICATE OF COMPLETION & CONFORMITY

I/We (name of installer) of (company name) hereby certify that we have completed a FirePro aerosol fire extinguishing installation/extension(s) in accordance with AS4487, as designed by (company name).

: Kalmar Name of Client

Reinventing Fire Suppression

Address of Protected Area

Description of Protected Area

FirePro.

: DP World Austrolia, 42 Friendslip rood Port Botony, NSW, 2036 : Electrical control room, Diesel Unit

| Protected Area             | Agent<br>Quantity | Number of<br>Containers | Agent Application<br>Density | Applicable<br>Drawing(s) |
|----------------------------|-------------------|-------------------------|------------------------------|--------------------------|
| electrical Control<br>room | 3000              | ,                       | 150 grams                    | Yes                      |
| Diesel Unit                | 2000              | 1                       | 150 groms                    | 405                      |
|                            |                   |                         |                              |                          |

: Crone operator / DP World Remote system monitoring will be performed by : 28-11-2017

**Date of Remote Monitoring Connection** 

Variations from this Standard previously agreed to by the authority having jurisdiction are attached (clause references and related variations included).

Signature: Name: Stiphen luffe Wormald Date Company: Completed:

11 litte

28 -11 - 2017

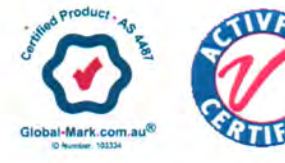

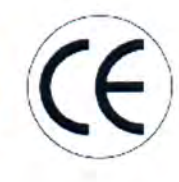

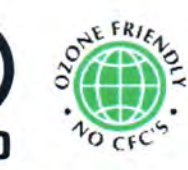

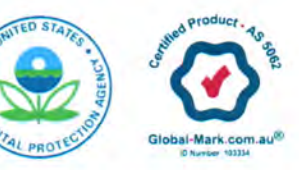

|                  | Page of              |                                         |            |
|------------------|----------------------|-----------------------------------------|------------|
| Job Description: | Job Address:         | Date:                                   |            |
| Stradler Cranes  | DP World Port Botany | RTG 517-518-519-520<br>Diesel Generator | 29/11/2017 |

**IMPORTANT :** The requirements of Standards do not override the regulatory authorities or OH&S Legislation. This document is only an extract of the requirements of standards – this is a starting point only, and does not replace the need to read and refer to the full standards

**Hazard** Analysis shall be carried out by personnel competent in risk assessment, with consultation from the Owner, Operator, Maintenance Personnel, Supplier, Insurer and other persons where applicable. The hazard analysis should be updated continuously at intervals (within 5 years) or when any changes are made to the equipment, the operating environment, the operator or if an incident, such as a fire or collision, occurs.

| Type of Hazard Class A X Class B X Class E X Class | Type of Hazard |
|----------------------------------------------------|----------------|
|----------------------------------------------------|----------------|

**Determine the possible fire scenarios.** This includes: What can happen? When and where can it happen? Why and how can it happen? Examples of information that should be included in this section is fuel sources, ignition sources, normal operational conditions, foreseeable misuse and the effects of possible fires. In vehicles, areas in which possible fire scenarios can occur include but are not limited to;

| Risk Area                                                                                                  | Addressed by System |
|----------------------------------------------------------------------------------------------------|---------------------|
| Turbo chargers                                                                                             | Yes                 |
| Fuel systems (Incl. piping, hoses, pumps valves & injectors close to ignition sources)                     | Yes                 |
| Cooling systems (including hydraulics, engine and transmission),                                           | Yes                 |
| Exhaust systems                                                                                            | Yes                 |
| Hydraulics systems (including piping, hoses, pump and valves)                                              | Yes                 |
| Lubrication systems (including engine and transmission systems and grease systems)                         | Yes                 |
| Braking systems (including retarders, park brakes and service brakes)                                      | N/A                 |
| Electrical systems (including alternators, generators, batteries, wiring and switch gear)                  | Yes                 |
| Conveyor belts                                                                                             | N/A                 |
| Areas where combustible materials can accumulate (including belly plates, engine valleys and wheel arches) | Yes                 |
|                                                                                                    |                     |

Quantify the risk exposure by determining the likelihood and consequences of the fire scenarios. This shall take into account normal operating conditions as compared to intended operating conditions. This includes, poor maintenance practices, operator use/misuse, inexperienced operators, use of oils and greases, equipment interaction, wear and tear of components and the operating environment (for example; road conditions, equipment speeds or time of day). The analysis should include the following, where applicable;

- Health and safety of the operator and passengers,
- Production loss,
- Health and safety of people in the vicinity,
- Environmental damage.

Property loss

**Prioritize the possible fire risks** based upon the likelihood of a fire event occurring and the potential damage caused. This should take into account existing controls such as; the availability of firefighting equipment and/or personnel, egress points, means of fire detection and the availability and response time of external support. If the results of the risk evaluation indicate an unacceptable level of risk exists, then fire risk reduction measures should be undertaken.

| What Can Happen? Determine the possible fire scenarios. Include When, Where and How it can happen. Include drawings/schematics. | How likely is this to happen? Quantify the risk exposure by determining the likelihood and consequences of the fire scenarios. | Prioritise the possible fire risks. What risk needs to be addressed first, and how? What existing controls are in place? |
|----------------------------------------------------------------------------------------------------|----------------------------------------------------------------------------------------------------|----------------------------------------------------------------------------------------------------|
| Fuel and Hydraulic system failure<br>Electrical component failure                                                               | Subject to maintenance and loadings of components                                                                              | Maintenance of components to<br>manufacturers specifications.                                                            |
| External interference -Collisions,<br>Lightening Strike, Refueling                                                              | Main risk is during refueling                                                                                                  | Spills to be addressed by operating procedures, equipment maintenance to be to manufacturers specifications              |

| System Design   | Agreemer | it                            |                                                    |
|-----------------|----------|-------------------------------|----------------------------------------------------|
| Fire Fighting A | gent     | FirePro Condensed Aerosol     |                                                    |
| Detection Syst  | tem      | Linear Heat Detection Cable - | 185°C                                              |
| Control Syster  | n        | FirePro FPC-2 Sub Control Par | nel Connected to Main FIP – Sigma XT Panel         |
| Shutdown Pro    | tocols   | On Detection completed shut   | down of unit.                                      |
| Operating Lim   | itations | Normal Site Conditions – No   | Overloading – No Excessive speeds – Flat Gradient. |
| Hazard Analyst: |          | Hazard Analyst:               | Site Supervisor:                                   |
| Position:       | Trosic   | Position:                     | Position:                                          |
| Signature:      | 1-8      | C. A. Signature:              | Signature:                                         |

|                  | <b>Risk Assessment Ana</b> | lysis                                                    | Page of    |
|------------------|----------------------------|----------------------------------------------------------|------------|
| Job Description: | Job Address:               | Job Area:                                                | Date:      |
| Stradler Cranes  | DP World Port Botany       | RTG 517-518-519-520<br>Electrical Control Room – E House | 29/11/2017 |

**IMPORTANT :** The requirements of Standards do not override the regulatory authorities or OH&S Legislation. This document is only an extract of the requirements of standards – this is a starting point only, and does not replace the need to read and refer to the full standards

**Hazard** Analysis shall be carried out by personnel competent in risk assessment, with consultation from the Owner, Operator, Maintenance Personnel, Supplier, Insurer and other persons where applicable. The hazard analysis should be updated continuously at intervals (within 5 years) or when any changes are made to the equipment, the operating environment, the operator or if an incident, such as a fire or collision, occurs.

**Determine the possible fire scenarios.** This includes: What can happen? When and where can it happen? Why and how can it happen? Examples of information that should be included in this section is fuel sources, ignition sources, normal operational conditions, foreseeable misuse and the effects of possible fires. In vehicles, areas in which possible fire scenarios can occur include but are not limited to;

| Risk Area                                                                                                  | Addressed by System |
|----------------------------------------------------------------------------------------------------|---------------------|
| Cooling systems (including hydraulics, engine and transmission),                                           | Yes                 |
| Electrical systems (including alternators, generators, batteries, wiring and switch gear)                  | Yes                 |
| Areas where combustible materials can accumulate (including belly plates, engine valleys and wheel arches) | Yes                 |
|                                                                                                    |                     |

**Quantify the risk exposure** by determining the likelihood and consequences of the fire scenarios. This shall take into account normal operating conditions as compared to intended operating conditions. This includes, poor maintenance practices, operator use/misuse, inexperienced operators, use of oils and greases, equipment interaction, wear and tear of components and the operating environment (for example; road conditions, equipment speeds or time of day). The analysis should include the following, where applicable;

- Health and safety of the operator and passengers,
- Health and safety of people in the vicinity,

- Production loss,
- Environmental damage.

Property loss

.

**Prioritize the possible fire risks** based upon the likelihood of a fire event occurring and the potential damage caused. This should take into account existing controls such as; the availability of firefighting equipment and/or personnel, egress points, means of fire detection and the availability and response time of external support. If the results of the risk evaluation indicate an unacceptable level of risk exists, then fire risk reduction measures should be undertaken.

| What Can Happen? Determine the possible fire scenarios. Include When, Where and How it can happen. Include drawings/schematics. | How likely is this to happen? Quantify the risk exposure by determining the likelihood and consequences of the fire scenarios. | Prioritise the possible fire risks. What risk needs to be addressed first, and how? What existing controls are in place? |
|----------------------------------------------------------------------------------------------------|----------------------------------------------------------------------------------------------------|----------------------------------------------------------------------------------------------------|
| Electrical component failure                                                                                                    | Subject to maintenance and loadings<br>of components                                                                           | Maintenance of components to<br>manufacturers specifications.                                                            |
| External interference -Collisions,<br>Lightening Strike, Refueling                                                              | Main risk is component failure                                                                                                 | Equipment operated within<br>manufacturers specifications                                                                |

| System Design   | Agreemer | nt      |                                 |                                           |
|-----------------|----------|---------|---------------------------------|-------------------------------------------|
| Fire Fighting A | gent     | FirePro | Condensed Aerosol               | ······································    |
| Detection Sys   | tem      | Dual De | tection – Photo Elect Smoke &   | Thermal 60°C Detectors                    |
| Control Syster  | n        | FirePro | FPC-2 Sub Control Panel Conne   | cted to Main FIP – Sigma XT Panel         |
| Shutdown Pro    | otocols  | On Dete | ction completed shut down of    | unit.                                     |
| Operating Lim   | itations | Normal  | Site Conditions – No Overloadii | ng – No Excessive speeds – Flat Gradient. |
| Hazard Analyst: | -        | ····    | Hazard Analyst:                 | Site Supervisor:                          |
| Position:       | INSTA    | LLEK    | Position:                       | Position:                                 |
| Signature:      | 156      | ulle.   | Signature:                      | Signature:                                |

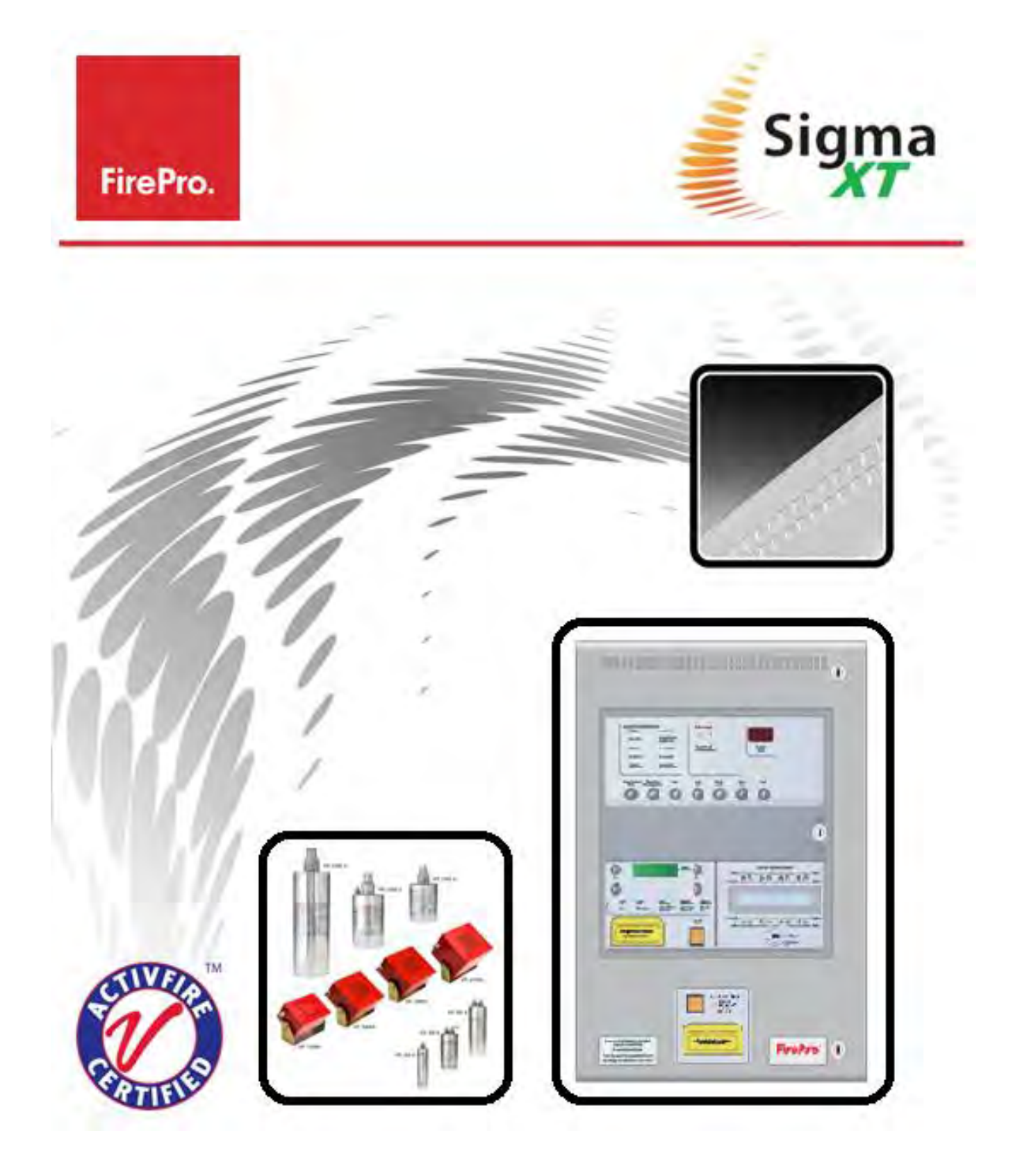

## **Conventional Fire Control Panel with Extinguishant Control Unit for Aerosol Release**

## **Operation and Maintenance Manual**

Available in 2 Zone, 8 Zone, Single risk or dual risk.

SIGMA-XT-FP Issue 2.44

## Contents

| 1.  | Introdu     | iction                                              |                           | 4      |
|-----|-------------|-----------------------------------------------------|---------------------------|--------|
| 2.  | Mounti      | ng                                                  |                           | 4      |
| 3.  | Access      | Levels                                              | t                         | 5      |
|     | 3 1         | Access Levels 1 and 2                               | ſ                         | 5      |
|     | 3.2.        | Access Level 3 – Slide Sw                           | itches                    | 5      |
| 4.  | Conneo      | ting to the circuit board                           | (                         | 9      |
|     | 4 1         | Dotaction zono wiring                               | 1:                        | 1      |
|     | 4.2.        | Sounder circuit wiring                              | 1<br>1                    | 1      |
|     | 4.3.        | Warning Sign and Status                             | Unit Connection           | 2      |
|     | 4.4.        | Adding or Removing State                            | us units13                | 3      |
|     | 4.5.        | Alternative Configuration                           | of RS485 Circuit13        | 3      |
|     | 4.6.        | Thermal Fuse Connection                             |                           | 4      |
| 5.  | Multiwa     | ay Sequential Activator (FirePr                     | o Units)14                | 4      |
|     | 5.1.        | Overview                                            |                           | 4      |
|     | 5.2.        | Installation                                        |                           | 5      |
|     | 5.3.        | Connection of Aerosol Un                            | Its to Activation circuit | 5      |
|     | 5.4.        | Input connections                                   |                           | 6      |
|     | 5.5.        | lumper links                                        | 14                        | 6      |
|     | 5.7.        | Fault monitoring links                              |                           | 6      |
|     | 5.8.        | Isolate slide switch                                |                           | 7      |
|     | 5.9.        | Display boards                                      |                           | 7      |
| 6.  | Setting     | up extinguishant monitoring                         | 2 sircuit                 | 7      |
| 7.  | Conneo      | tion to remote control termin                       | als (not normally used)   | 8      |
| 8.  | Aux 24      | V DC supply                                         | - 18                      | 8      |
| 0   |             | tion to relay contacts                              | 15                        | Q      |
| 7.  |             |                                                     | )                         | 0      |
|     | 9.1.<br>0.2 | Fault relay (Alarm Module                           | )                         | 8<br>Q |
|     | 9.3.        | Local fire relay (Alarm Mo                          | dule) 18                  | 8      |
|     | 9.4.        | Fire relay (Alarm Module)                           |                           | 8      |
|     | 9.5.        | First stage alarm relay (É                          | xtinguishant Module)      | 9      |
|     | 9.6.        | Second stage alarm relay                            | (Extinguishant Module)    | 9      |
|     | 9.7.        | Released relay (Extinguis                           | nant Module)              | 9      |
|     | 9.8.<br>a a | Extract relay (Extinguisha                          | ant Module)               | 9      |
| 10  | J.J.        | Configuring the papel                               | 1                         | 7<br>0 |
| 10. | ,           |                                                     |                           | 7      |
|     | 10.1.       | Alarm Module                                        |                           | 9      |
|     | 10.2.       | Extinguishant Module                                |                           | 9<br>1 |
|     | 10101       | 10.3.1. General Setting                             | 5                         | 1      |
|     |             | 0.3.2. Extinguishant O                              | utput mode                | 1      |
|     |             | 0.3.3. Configuring the                              | Activation Mode           | 1      |
|     |             | U.3.4. User Output Mc                               | de                        | 2      |
|     |             | IO.3.5. Configuring the                             | ACTIVATION ZONES          | 2      |
|     |             | 10.3.7 Pre-Release Del                              | av Time 22                | 2      |
|     |             | IO.3.8. Extinguishant R                             | elease Time               | 3      |
|     |             | 0.3.9. Second stage al                              | arm - Pulsing/Continuous  | 3      |
|     |             | 0.3.10. Released Indica                             | tion                      | 3      |
|     |             | 10.3.11. Delay on manua                             | Il release                | 3      |
|     |             | IU.3.12. Pre-Kelease Del                            | ay – Keset/Disable        | 3<br>∧ |
|     |             | IU.J.IJ. KEIEASE LITTER (I<br>IN 3-14 ROV Removed c | n System Reset            | 4<br>⊿ |
|     |             | IO.3.15. Earth Fault Mor                            | itoring – Enable/Disable  | 4      |
|     |             | 10.3.16. Fault Ouput – E                            | nable/Disable24           | 4      |
|     |             | IO.3.17. Low Pressure Sv                            | vitch – Normal/Invert     | 4      |

|     |                | 10.3.18.                 | Release Pressure Switch – Normal/Invert                    | . 24         |
|-----|----------------|--------------------------|------------------------------------------------------------|--------------|
|     |                | 10.3.19.                 | Extinguishant output monitoring levels                     | . 25         |
| 11. |                | Panel operation          | on – Access levels 1 and 2                                 | . 25         |
|     | 11.1.          | Normal c                 | condition                                                  | . 25         |
|     | 11.2.          | Alarm Mo                 | odule – Access level 2                                     | . 25         |
|     |                | 11.2.1.                  | Test mode                                                  | . 25         |
|     |                | 11.2.2.                  | Disable zones                                              | . 26         |
|     |                | 11.2.3.                  | Disable sounder outputs                                    | . 26         |
|     |                | 11.2.4.                  | Activate delays                                            | . 26         |
|     | 11.3.          | Extinguis                | shant modules                                              | . 26         |
|     |                | 11.3.1.                  | Extinguishant System Service Isolate                       | . 26         |
|     |                | .3.∠.<br>11.2.2          | Extinguishant modules – Menu Access                        | . 27         |
|     |                | 11.3.3.<br>11 3 <i>I</i> | Manual release                                             | . Z7<br>27   |
|     |                | 11.3.4.                  | Disable Stage 1 output                                     | . 27         |
|     |                | 11.3.6.                  | Disable Stage 2 output                                     | . 27         |
|     |                | 11.3.7.                  | Disable Released output                                    | . 27         |
|     |                | 11.3.8.                  | Extract output                                             | . 27         |
|     |                | 11.3.9.                  | Select Reserve Solenoid Output (Configuration Option)      | . 28         |
|     | 11.4.          | Single zo                | ne Fire condition                                          | . 28         |
|     | 11.5.          | Double z                 | one Fire condition                                         | . 28         |
|     | 11.6.          | Silence/s                | ound alarms                                                | . 28         |
|     | 11./.          | Reset                    | a Zapa fault                                               | . 28         |
|     | 11.0.<br>11 Q  | Sounder                  | fault                                                      | . 29<br>     |
|     | 11 10          | Other Fa                 | ults                                                       | . 27         |
|     | 11.11          | . Lamp tes               | st                                                         | . 29         |
|     | 11.12          | Lock Off                 | condition                                                  | . 29         |
|     | 11.13          | . Released               | I condition                                                | . 29         |
|     | 11.14          | Low pres                 | ssure switch                                               | . 29         |
|     | 11.15          | . Manual c               | only mode                                                  | . 30         |
|     | 11.16          | . Manual F               | Release                                                    | . 30         |
|     | 11.1/          | . Abort inp              | Dut                                                        | . 30         |
| 12. |                | FPC-2 Sub Pa             | nel                                                        | . 30         |
| 13. |                | Internal Contr           | rols                                                       | . 30         |
|     | 13.1           | Fire Aları               | m Module                                                   | 30           |
|     | 19.1.          | 13.1.1.                  | Watchdog reset                                             | . 30         |
|     |                | 13.1.2.                  | Processor reset                                            | . 30         |
|     |                | 13.1.3.                  | Write enable switch                                        | . 31         |
|     | 13.2.          | Extinguis                | hant Module                                                | . 31         |
|     |                | 13.2.1.                  | Watchdog reset                                             | . 31         |
|     |                | 13.2.2.                  | Processor reset                                            | . 31         |
|     |                | 13.2.3.                  | I erminate extinguisnant                                   | . 31<br>21   |
|     |                | 13.2.4.                  |                                                            | . 31         |
| 14. |                | Watchdog res             | set switch                                                 | . 31         |
| 15. |                | Processor rese           | et switch                                                  | . 31         |
| 16. |                | Internal indica          | ations – troubleshooting                                   | . 32         |
|     | 16.1.<br>16.2. | Indicator<br>Indicator   | s – Detection and Alarm Panel<br>s - Extinguishant modules | . 32<br>. 32 |
| 17. |                | Power supply             | ~                                                          | . 32         |
| 18. |                | Maintenance.             |                                                            | . 34         |
| 19. |                | Zone designat            | tion label                                                 | . 34         |
| 20. |                | Commissionin             | g instructions and Record of Configuration                 | . 34         |

## 1. Introduction

The FirePro SIGMA XT-A, conventional fire alarm control panel with Extinguishant Control Unit and Aerosol Agent Controller, is designed to comply with AS7240-2, AS7240-4 Fire Detection and Fire Alarm Systems - Control and Indicating Equipment, and AS ISO 14520.1 2009 Gaseous Fire Extinguishant Systems.

The control equipment is a combined fire alarm control panel and extinguishant system with up to eight detection zones, and up to two extinguishant flooding areas. It has an integral, mains powered battery charger and power supply designed in accordance with the requirements of AS7240-4.

In addition to the requirements of AS7240-2 the control panel has the following facilities:

- Test condition to allow the automatic resetting of zones in alarm for testing purposes. AS7240-2 Section 11 option with requirements.
- Delay of the actioning of fire alarm devices (sounders) so that an alarm may be verified before a premises is evacuated. AS7240-2 Section 7.11 option with requirements.
- Fire *alarm devices* to enable an audible warning to be sounded throughout a premises upon the detection of a fire condition or the operation of a manual call point. AS7240-2 Section 7.8 option with requirements.
- Voltage free relay contacts for fire and local fire which operate upon fire condition. These are to be used for local control and signalling.

#### 2. Mounting

This product should be installed, commissioned and maintained in accordance with the following:

- Local regulations for electrical equipment in buildings (i)
- (ii) Codes of practice
- (iii) Statutory requirements
- (iv)Any instructions specifically advised by the manufacturer

This equipment is designed to be operated from 230V 50Hz mains supplies and is of class 1 construction. As such it must be connected to earth conductor in the fixed wiring of the installation and a readily accessible double pole disconnect device which disconnects live and neutral simultaneously shall be incorporated in the fixed wiring.

Failure to ensure that all conductive accessible parts of this equipment are adequately bonded to earth will render the equipment unsafe.

This control panel is designed for indoor use only and at temperatures between  $-5^{\circ}C(+/-3)$  and  $+40^{\circ}C(+/-2)$  and with a maximum relative humidity of 95%. Standard panels are rated to IP30 and suitable for mounting indoors. IP65 is available if required. A rack mount version is available on special order.

Operation outside of these limits may render the equipment unsafe.

MOUNTING - The control panel should be mounted on a dry, flat surface, at eye height to the display and in a level position such that the enclosure is not distorted.

Suitable fixings of a minimum of 5mm diameter are to be used at all fixing points such that the control panel is securely mounted.

It should be positioned in an accessible position as agreed with the end user. The panel should not be mounted in another enclosure or near sources of excessive heat.

Cables should be connected using cable glands fitted to the knockouts. If additional entry points are required, all

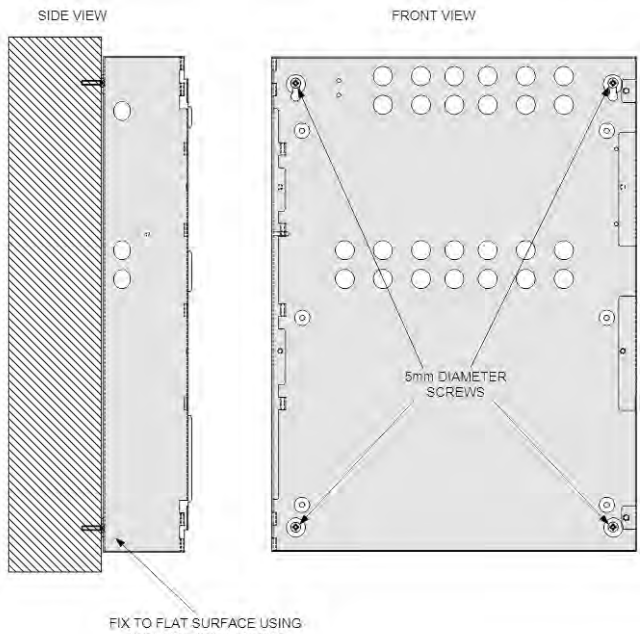

SUITABLE WALL PLUGS

swarf and debris caused by drilling of additional cable entries must be cleared before power is applied to the panel.

DIMENSIONS - H x W x D mm M3 Cabinet : 520 x 385 x 110

Warning Sign : 195 x 300 x 50

LCS: 135 x 186 x 50

## 3. Access Levels

For more information on Access Levels, please see Section 11 - Panel operation - Access levels 1 and 2.

#### 3.1. Access Levels 1 and 2

The cabinet door has 3 locks:

- The centre lock opens the display window, allowing for operation of the controls.
- The display window contains a door switch. Operation of this door switch places the panel in Access Level 2.

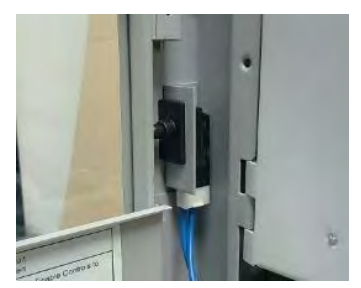

Door Switch in Access Level 1

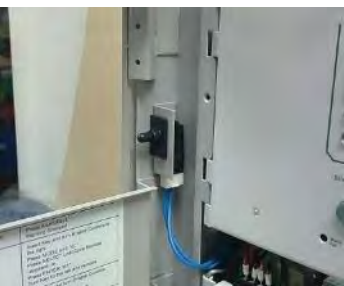

Door Switch in Access Level 2

The top and bottom locks will open the complete cabinet front allowing for full access to the panel wiring and workings. Opening this door only WILL NOT OPERATE THE DOOR SWITCH and will not allow operation of the controls

### **3.2.** Access Level 3 – Slide Switches

Access Level 3 – Configuration is achieved on each section using "Write Enable" slide switches.

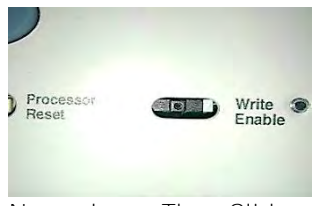

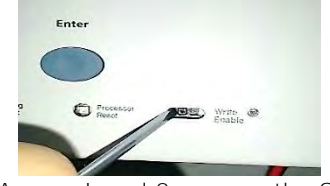

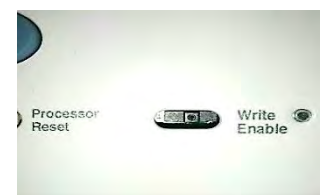

Normal – The Slide Switch is to the Left

To Access Level 3 – move the Slide Switch to the Right

Access Level 3 – The Slide Switch is to the Right

CP Control Panel – Zone Detection Portion. Note: A General Fault will occur if the Slide Switch is in the Access Level 3 position, and the Door Switch is returned to Access Level 1.

#### XT - Extinguishant Control

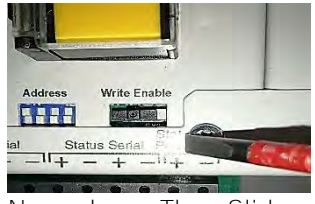

Normal – The Slide Switch is to the Right

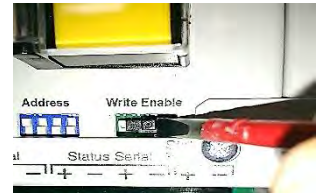

To Access Level 3 – move the Slide Switch to the Left

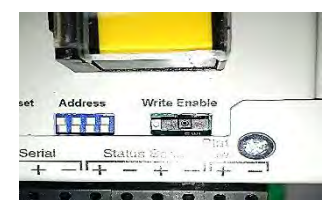

Access Level 3 – The Slide Switch is to the Left

**A "CONFIG WP" Fault will occur if the Slide Switch is in the Access** Level 3 position, and the Door Switch is returned to Access Level 1.

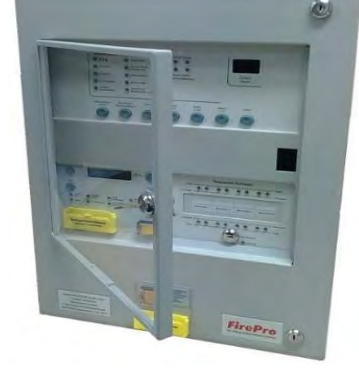

Technical specification

### Table 1 – Electrical Specifications

| Mains supply                                                                                                    | 230V AC +10% - 15% (100 Watts maximum)                                                                                                    |                                                                                                    |
|----------------------------------------------------------------------------------------------------|----------------------------------------------------------------------------------------------------|----------------------------------------------------------------------------------------------------|
| Mains supply fuse                                                                                                    | 1.6Amp (F1.6A L250V)                                                                                                    | Replace only with similar type                                                                                                    |
| Power supply rating                                                                                                    | 3 Amps total including battery charge 28V +/ 2V                                                                                                    |                                                                                                    |
| Maximum ripple current                                                                                                    | 1.5 Volts                                                                                                    |                                                                                                    |
| Output voltage                                                                                                    | 18.5 to 29V DC +/- 2%                                                                                                    |                                                                                                    |
| Imax a                                                                                                    | 400 milliamps                                                                                                    |                                                                                                    |
| Imax b                                                                                                    | 2.3 Amps                                                                                                    |                                                                                                    |
| Imin                                                                                                    | 0.065A                                                                                                    |                                                                                                    |
| Battery type (Yuasa NP)                                                                                                    | Two 12 Volt sealed lead acid (7Ah maximum)                                                                                                    | See Table 2 for capacities                                                                                                    |
| Battery charge voltage                                                                                                    | 27.6VDC nominal (temperature compensated)                                                                                                    | See Table 3                                                                                                    |
| Battery charge current                                                                                                    | 0.7A maximum                                                                                                    |                                                                                                    |
| Battery lead fuse                                                                                                    | 20mm, 3.15A glass                                                                                                    | Replace only with the same type                                                                                                    |
| Battery high impedance warning (Rimax)                                                                                                    | 1.35 ohms max                                                                                                    |                                                                                                    |
| Low battery voltage indication                                                                                                    | 21V +/- 2%                                                                                                    |                                                                                                    |
| Low battery shut off voltage                                                                                                    | 18.5V +/- 2%                                                                                                    |                                                                                                    |
| Max current draw from batteries                                                                                                    | 3 Amps                                                                                                    | With main power disconnected                                                                                                    |
| ROV output                                                                                                    | Fused with electronic fuse                                                                                                    |                                                                                                    |
| Dedicated sounder outputs                                                                                                    | 24 V Eused at 500mA with electronic fuse                                                                                                    | 1.6 Amp total load over all circuits                                                                                                    |
| Zonal sounder outputs                                                                                                    |                                                                                                    | 1.0 Amp total load over <u>an</u> circuits                                                                                                    |
| Aux 24V output (detection module)                                                                                                    | Fused at 500mA with electronic fuse                                                                                                    | 200 mA max continuous load                                                                                                    |
| Aux 24V output (Extinguishant module)                                                                                                    |                                                                                                    | 18.5 to 30V DC                                                                                                    |
| First and Second stage Sounder output                                                                                                    | 18 to 30V DC Fused at 1A with electronic fuse                                                                                                    | 1.0 Amp total load over all circuits Voltage reversing DC                                                                                                    |
| Fault relay contact rating                                                                                                    |                                                                                                    |                                                                                                    |
| Fire relay contact rating                                                                                                    | 30VDC 1A Amp maximum for each                                                                                                    | Max ratings not to be exceeded                                                                                                    |
| Local fire relay contact rating                                                                                                    |                                                                                                    |                                                                                                    |
| First stage contact rating                                                                                                    | E to 20/DC 14 Area movimum for coch                                                                                                    |                                                                                                    |
| Second stage contact rating                                                                                                    | Volt free changeover contact                                                                                                    | Max ratings not to be exceeded                                                                                                    |
| Extract contact rating                                                                                                    | voit free changeover contact                                                                                                    |                                                                                                    |
|                                                                                                    |                                                                                                    |                                                                                                    |
| Zone quiescent current                                                                                                    | 1.6mA maximum                                                                                                    | See Table 4 for detector types                                                                                                    |
| Zone quiescent current<br>Terminal capacity                                                                                                    | 1.6mA maximum<br>0.5mm <sup>2</sup> to 2.5mm <sup>2</sup> solid or stranded wire                                                                                                    | See Table 4 for detector types                                                                                                    |
| Zone quiescent current<br>Terminal capacity<br>Number of detectors per zone                                                                                                    | 1.6mA maximum0.5mm² to 2.5mm² solid or stranded wire> 20                                                                                                    | See Table 4 for detector types Dependent on type                                                                                                    |
| Zone quiescent current<br>Terminal capacity<br>Number of detectors per zone<br>Number of sounders per circuit                                                                                                    | 1.6mA maximum0.5mm² to 2.5mm² solid or stranded wire> 20Dependent on type and current consumption                                                                                                    | See Table 4 for detector types Dependent on type See Table 6 for sounder types                                                                                                    |
| Zone quiescent current<br>Terminal capacity<br>Number of detectors per zone<br>Number of sounders per circuit<br>Detection circuit end of line                                                                                                    | 1.6mA maximum         0.5mm² to 2.5mm² solid or stranded wire         > 20         Dependent on type and current consumption         6K8 5% ½ Watt resistor                                                                                                    | See Table 4 for detector types Dependent on type See Table 6 for sounder types                                                                                                    |
| Zone quiescent current<br>Terminal capacity<br>Number of detectors per zone<br>Number of sounders per circuit<br>Detection circuit end of line<br>Monitored input end of line                                                                                                    | 1.6mA maximum0.5mm² to 2.5mm² solid or stranded wire> 20Dependent on type and current consumption6K8 5% ½ Watt resistor6K8 +/- 5% ½ Watt resistor                                                                                                    | See Table 4 for detector types Dependent on type See Table 6 for sounder types Supplied in terminals                                                                                                    |
| Zone quiescent current<br>Terminal capacity<br>Number of detectors per zone<br>Number of sounders per circuit<br>Detection circuit end of line<br>Monitored input end of line<br>Sounder circuit end of line                                                                                                    | 1.6mA maximum0.5mm² to 2.5mm² solid or stranded wire> 20Dependent on type and current consumption6K8 5% ½ Watt resistor6K8 +/- 5% ½ Watt resistor10K 5% ¼ Watt resistor                                                                                                    | See Table 4 for detector types Dependent on type See Table 6 for sounder types Supplied in terminals                                                                                                    |
| Zone quiescent current<br>Terminal capacity<br>Number of detectors per zone<br>Number of sounders per circuit<br>Detection circuit end of line<br>Monitored input end of line<br>Sounder circuit end of line<br>Extinguishant output end of line                                                                                                    | 1.6mA maximum0.5mm² to 2.5mm² solid or stranded wire> 20Dependent on type and current consumption6K8 5% ½ Watt resistor6K8 +/- 5% ½ Watt resistor10K 5% ¼ Watt resistor10K 5% ¼ Watt resistor1N4004 Diode                                                                                                    | See Table 4 for detector types Dependent on type See Table 6 for sounder types Supplied in terminals                                                                                                    |
| Zone quiescent current<br>Terminal capacity<br>Number of detectors per zone<br>Number of sounders per circuit<br>Detection circuit end of line<br>Monitored input end of line<br>Sounder circuit end of line<br>Extinguishant output end of line<br>No. of detection circuits                                                                                                    | 1.6mA maximum0.5mm² to 2.5mm² solid or stranded wire> 20Dependent on type and current consumption6K8 5% ½ Watt resistor6K8 +/- 5% ½ Watt resistor10K 5% ¼ Watt resistor10K 5% ¼ Watt resistor1N4004 DiodeSee Table 2 for each model                                                                                                    | See Table 4 for detector types Dependent on type See Table 6 for sounder types Supplied in terminals Dependent on model                                                                                                    |
| Zone quiescent current<br>Terminal capacity<br>Number of detectors per zone<br>Number of sounders per circuit<br>Detection circuit end of line<br>Monitored input end of line<br>Sounder circuit end of line<br>Extinguishant output end of line<br>No. of detection circuits<br>No. of sounder outputs                                                                                                    | 1.6mA maximum0.5mm² to 2.5mm² solid or stranded wire> 20Dependent on type and current consumption6K8 5% ½ Watt resistor6K8 +/- 5% ½ Watt resistor10K 5% ¼ Watt resistor10K 5% ¼ Watt resistor1N4004 DiodeSee Table 2 for each model2 (plus one per zone on T models)                                                                                                    | See Table 4 for detector types Dependent on type See Table 6 for sounder types Supplied in terminals Dependent on model                                                                                                    |
| Zone quiescent current<br>Terminal capacity<br>Number of detectors per zone<br>Number of sounders per circuit<br>Detection circuit end of line<br>Monitored input end of line<br>Sounder circuit end of line<br>Extinguishant output end of line<br>No. of detection circuits<br>No. of sounder outputs<br>Extinguishant release output                                                                                                    | 1.6mA maximum0.5mm² to 2.5mm² solid or stranded wire> 20Dependent on type and current consumption6K8 5% ½ Watt resistor6K8 +/- 5% ½ Watt resistor10K 5% ¼ Watt resistor10K 5% ¼ Watt resistor1N4004 DiodeSee Table 2 for each model2 (plus one per zone on T models)18 to 30V DC. Fused at 1 Amp                                                                                                    | See Table 4 for detector types Dependent on type See Table 6 for sounder types Supplied in terminals Dependent on model 1 A maximum load –for 5 minutes 3 A for 20 milliseconds                                                                                                    |
| Zone quiescent current<br>Terminal capacity<br>Number of detectors per zone<br>Number of sounders per circuit<br>Detection circuit end of line<br>Monitored input end of line<br>Sounder circuit end of line<br>Extinguishant output end of line<br>No. of detection circuits<br>No. of sounder outputs<br>Extinguishant release output<br>Extinguishant release delay                                                                                                    | 1.6mA maximum0.5mm² to 2.5mm² solid or stranded wire> 20Dependent on type and current consumption6K8 5% ½ Watt resistor6K8 +/- 5% ½ Watt resistor10K 5% ¼ Watt resistor10K 5% ¼ Watt resistor1N4004 DiodeSee Table 2 for each model2 (plus one per zone on T models)18 to 30V DC. Fused at 1 AmpAdjustable 0 to 60 seconds (+/- 10%)                                                                                                    | See Table 4 for detector types Dependent on type See Table 6 for sounder types Supplied in terminals Dependent on model 1 A maximum load –for 5 minutes 3 A for 20 milliseconds 5 second steps                                                                                                    |
| Zone quiescent current<br>Terminal capacity<br>Number of detectors per zone<br>Number of sounders per circuit<br>Detection circuit end of line<br>Monitored input end of line<br>Sounder circuit end of line<br>Extinguishant output end of line<br>No. of detection circuits<br>No. of sounder outputs<br>Extinguishant release output<br>Extinguishant release delay<br>Extinguishant release duration                                                                                                    | 1.6mA maximum0.5mm² to 2.5mm² solid or stranded wire> 20Dependent on type and current consumption6K8 5% ½ Watt resistor6K8 +/- 5% ½ Watt resistor10K 5% ¼ Watt resistor10K 5% ¼ Watt resistor1N4004 DiodeSee Table 2 for each model2 (plus one per zone on T models)18 to 30V DC. Fused at 1 AmpAdjustable 0 to 60 seconds (+/- 10%)Adjustable 60 to 300 seconds                                                                                                    | See Table 4 for detector types Dependent on type See Table 6 for sounder types Supplied in terminals Dependent on model 1 A maximum load –for 5 minutes 3 A for 20 milliseconds 5 second steps 5 second steps 5 second steps                                                                                                |
| Zone quiescent current<br>Terminal capacity<br>Number of detectors per zone<br>Number of sounders per circuit<br>Detection circuit end of line<br>Monitored input end of line<br>Sounder circuit end of line<br>Extinguishant output end of line<br>No. of detection circuits<br>No. of sounder outputs<br>Extinguishant release output<br>Extinguishant release delay<br>Extinguishant release duration<br>SIL, AL, FLT, RST inputs                                                                                                    | 1.6mA maximum0.5mm² to 2.5mm² solid or stranded wire> 20Dependent on type and current consumption6K8 5% ½ Watt resistor6K8 +/- 5% ½ Watt resistor10K 5% ¼ Watt resistor10K 5% ¼ Watt resistor1N4004 DiodeSee Table 2 for each model2 (plus one per zone on T models)18 to 30V DC. Fused at 1 AmpAdjustable 0 to 60 seconds (+/- 10%)Adjustable 60 to 300 secondsSwitched -ve, max resistance 100 Ohms                                                                                                    | See Table 4 for detector types Dependent on type See Table 6 for sounder types Supplied in terminals Dependent on model 1 A maximum load –for 5 minutes 3 A for 20 milliseconds 5 second steps 5 second steps                                                                                                    |
| Zone quiescent current<br>Terminal capacity<br>Number of detectors per zone<br>Number of sounders per circuit<br>Detection circuit end of line<br>Monitored input end of line<br>Sounder circuit end of line<br>Extinguishant output end of line<br>No. of detection circuits<br>No. of sounder outputs<br>Extinguishant release output<br>Extinguishant release delay<br>Extinguishant release duration<br>SIL, AL, FLT, RST inputs<br>Zone normal threshold                                                                                                    | 1.6mA maximum<br>0.5mm <sup>2</sup> to 2.5mm <sup>2</sup> solid or stranded wire<br>> 20<br>Dependent on type and current consumption<br>6K8 5% ½ Watt resistor<br>6K8 +/- 5% ½ Watt resistor<br>10K 5% ¼ Watt resistor<br>10K 5% ¼ Watt resistor<br>1N4004 Diode<br>See Table 2 for each model<br>2 (plus one per zone on T models)<br>18 to 30V DC. Fused at 1 Amp<br>Adjustable 0 to 60 seconds (+/- 10%)<br>Adjustable 60 to 300 seconds<br>Switched -ve, max resistance 100 Ohms<br>8K ohm TO 1K ohm                                                                                                    | See Table 4 for detector types Dependent on type See Table 6 for sounder types Supplied in terminals Dependent on model 1 A maximum load –for 5 minutes 3 A for 20 milliseconds 5 second steps 5 second steps                                                                                                    |
| Zone quiescent current<br>Terminal capacity<br>Number of detectors per zone<br>Number of sounders per circuit<br>Detection circuit end of line<br>Sounder circuit end of line<br>Extinguishant output end of line<br>No. of detection circuits<br>No. of sounder outputs<br>Extinguishant release output<br>Extinguishant release delay<br>Extinguishant release duration<br>SIL, AL, FLT, RST inputs<br>Zone normal threshold<br>Detector alarm threshold                                                                                                    | 1.6mA maximum0.5mm² to 2.5mm² solid or stranded wire> 20Dependent on type and current consumption6K8 5% ½ Watt resistor6K8 +/- 5% ½ Watt resistor10K 5% ¼ Watt resistor10K 5% ¼ Watt resistor10K 5% ¼ Watt resistor10K 5% ¼ Watt resistor10K 5% ¼ Out resistor10K 5% ¼ Watt resistor10K 5% ¼ Out resistor10K 5% ¼ Watt resistor10K 5% ¼ Out resistor10K 5% ¼ Watt resistor10K 5% ¼ Out resistor10K 5% ¼ Out resistor10K 5% ¼ Out resistor10K 5% ¼ Out resistor10K 5% ¼ Out resistor10K 5% ¼ Out resistor10K 5% ¼ Out resistor10K 5% ¼ Out resistor10K 5% ¼ Out resistor10K 5% ¼ Out resistance10K 5% ¼ Out resistance10K 5% ¼ Out resistance10K 5% ¼ Out resistance10K 5% ¼ Out resistance10K 5% ¼ Out resistance10K 5% 400 ohms                                                                                                    | See Table 4 for detector types Dependent on type See Table 6 for sounder types Supplied in terminals Dependent on model 1 A maximum load –for 5 minutes 3 A for 20 milliseconds 5 second steps 5 second steps                                                                                                    |
| Zone quiescent current<br>Terminal capacity<br>Number of detectors per zone<br>Number of sounders per circuit<br>Detection circuit end of line<br>Monitored input end of line<br>Sounder circuit end of line<br>Extinguishant output end of line<br>No. of detection circuits<br>No. of sounder outputs<br>Extinguishant release output<br>Extinguishant release delay<br>Extinguishant release duration<br>SIL, AL, FLT, RST inputs<br>Zone normal threshold<br>Detector alarm threshold<br>Call point alarm threshold                                                                                                    | 1.6mA maximum0.5mm² to 2.5mm² solid or stranded wire> 20Dependent on type and current consumption6K8 5% ½ Watt resistor6K8 +/- 5% ½ Watt resistor10K 5% ¼ Watt resistor10K 5% ¼ Watt resistor10K 5% ¼ Watt resistor10K 5% ½ Watt resistor10K 5% ½ Watt res | See Table 4 for detector types Dependent on type See Table 6 for sounder types Supplied in terminals Dependent on model 1 A maximum load –for 5 minutes 3 A for 20 milliseconds 5 second steps 5 second steps                                                                                                    |
| Zone quiescent current<br>Terminal capacity<br>Number of detectors per zone<br>Number of sounders per circuit<br>Detection circuit end of line<br>Monitored input end of line<br>Sounder circuit end of line<br>Extinguishant output end of line<br>No. of detection circuits<br>No. of sounder outputs<br>Extinguishant release output<br>Extinguishant release delay<br>Extinguishant release duration<br>SIL, AL, FLT, RST inputs<br>Zone normal threshold<br>Detector alarm threshold<br>Call point alarm threshold<br>Short circuit threshold                                                                                                    | 1.6mA maximum0.5mm² to 2.5mm² solid or stranded wire> 20Dependent on type and current consumption6K8 5% ½ Watt resistor6K8 +/- 5% ½ Watt resistor10K 5% ¼ Watt resistor10K 5% ¼ Watt resistor1N4004 DiodeSee Table 2 for each model2 (plus one per zone on T models)18 to 30V DC. Fused at 1 AmpAdjustable 0 to 60 seconds (+/- 10%)Adjustable 60 to 300 secondsSwitched -ve, max resistance 100 Ohms8K ohm TO 1K ohm999 ohms to 400 ohms399 ohms to 100 ohms                                                                                                    | See Table 4 for detector types  Dependent on type See Table 6 for sounder types  Supplied in terminals  Dependent on model  1 A maximum load –for 5 minutes 3 A for 20 milliseconds 5 second steps 5 second steps                                                                                                    |
| Zone quiescent current<br>Terminal capacity<br>Number of detectors per zone<br>Number of sounders per circuit<br>Detection circuit end of line<br>Monitored input end of line<br>Sounder circuit end of line<br>Extinguishant output end of line<br>No. of detection circuits<br>No. of sounder outputs<br>Extinguishant release output<br>Extinguishant release delay<br>Extinguishant release duration<br>SIL, AL, FLT, RST inputs<br>Zone normal threshold<br>Detector alarm threshold<br>Call point alarm threshold<br>Short circuit threshold<br>Head removal condition                                                                                                    | 1.6mA maximum0.5mm² to 2.5mm² solid or stranded wire> 20Dependent on type and current consumption6K8 5% ½ Watt resistor6K8 +/- 5% ½ Watt resistor10K 5% ¼ Watt resistor10K 5% ¼ Watt resistor1N4004 DiodeSee Table 2 for each model2 (plus one per zone on T models)18 to 30V DC. Fused at 1 AmpAdjustable 0 to 60 seconds (+/- 10%)Adjustable 60 to 300 secondsSwitched -ve, max resistance 100 Ohms8K ohm TO 1K ohm999 ohms to 100 ohms99 ohms to 0 ohms15.5 to 17.5 volts                                                                                                    | See Table 4 for detector types  Dependent on type See Table 6 for sounder types  Supplied in terminals  Dependent on model  1 A maximum load –for 5 minutes 3 A for 20 milliseconds 5 second steps 5 second steps  Zener clamp detector base to be used                                                                     |
| Zone quiescent current<br>Terminal capacity<br>Number of detectors per zone<br>Number of sounders per circuit<br>Detection circuit end of line<br>Monitored input end of line<br>Sounder circuit end of line<br>Extinguishant output end of line<br>No. of detection circuits<br>No. of sounder outputs<br>Extinguishant release output<br>Extinguishant release delay<br>Extinguishant release delay<br>Extinguishant release duration<br>SIL, AL, FLT, RST inputs<br>Zone normal threshold<br>Detector alarm threshold<br>Call point alarm threshold<br>Head removal condition<br>Cabling                                                                                                    | 1.6mA maximum0.5mm² to 2.5mm² solid or stranded wire> 20Dependent on type and current consumption6K8 5% ½ Watt resistor6K8 +/- 5% ½ Watt resistor10K 5% ¼ Watt resistor10K 5% ¼ Watt resistor1N4004 DiodeSee Table 2 for each model2 (plus one per zone on T models)18 to 30V DC. Fused at 1 AmpAdjustable 0 to 60 seconds (+/- 10%)Adjustable 60 to 300 secondsSwitched -ve, max resistance 100 Ohms8K ohm TO 1K ohm999 ohms to 400 ohms399 ohms to 100 ohms15.5 to 17.5 voltsFP200 or equivalent (maximum capacitance 1uF<br>maximum inductance 1 millihenry)                                                                                                    | See Table 4 for detector types  Dependent on type See Table 6 for sounder types  Supplied in terminals  Dependent on model  1 A maximum load –for 5 minutes 3 A for 20 milliseconds 5 second steps 5 second steps 2 Zener clamp detector base to be used Metal cable glands must be used                                    |
| Zone quiescent current<br>Terminal capacity<br>Number of detectors per zone<br>Number of sounders per circuit<br>Detection circuit end of line<br>Monitored input end of line<br>Sounder circuit end of line<br>Extinguishant output end of line<br>No. of detection circuits<br>No. of sounder outputs<br>Extinguishant release output<br>Extinguishant release delay<br>Extinguishant release duration<br>SIL, AL, FLT, RST inputs<br>Zone normal threshold<br>Detector alarm threshold<br>Call point alarm threshold<br>Short circuit threshold<br>Head removal condition<br>Cabling<br>Monitored inputs normal threshold<br>(Allowable EOL)                                                                                                    | 1.6mA maximum0.5mm² to 2.5mm² solid or stranded wire> 20Dependent on type and current consumption6K8 5% ½ Watt resistor6K8 +/- 5% ½ Watt resistor10K 5% ¼ Watt resistor10K 5% ¼ Watt resistor1N4004 DiodeSee Table 2 for each model2 (plus one per zone on T models)18 to 30V DC. Fused at 1 AmpAdjustable 0 to 60 seconds (+/- 10%)Adjustable 60 to 300 secondsSwitched -ve, max resistance 100 Ohms8K ohm TO 1K ohm999 ohms to 400 ohms399 ohms to 100 ohms99 ohms to 0 ohms15.5 to 17.5 voltsFP200 or equivalent (maximum capacitance 1uF<br>maximum inductance 1 millihenry)10K ohm to 2K ohm                                                                                                    | See Table 4 for detector types  Dependent on type See Table 6 for sounder types  Supplied in terminals  Dependent on model  1 A maximum load –for 5 minutes 3 A for 20 milliseconds 5 second steps 5 second steps  Zener clamp detector base to be used  Metal cable glands must be used                                    |
| Zone quiescent current<br>Terminal capacity<br>Number of detectors per zone<br>Number of sounders per circuit<br>Detection circuit end of line<br>Sounder circuit end of line<br>Extinguishant output end of line<br>No. of detection circuits<br>No. of sounder outputs<br>Extinguishant release output<br>Extinguishant release delay<br>Extinguishant release duration<br>SIL, AL, FLT, RST inputs<br>Zone normal threshold<br>Detector alarm threshold<br>Call point alarm threshold<br>Short circuit threshold<br>Head removal condition<br>Cabling<br>Monitored inputs normal threshold<br>(Allowable EOL)<br>Monitored inputs alarm threshold                                                                                                    | <ul> <li>1.6mA maximum</li> <li>0.5mm<sup>2</sup> to 2.5mm<sup>2</sup> solid or stranded wire</li> <li>&gt; 20</li> <li>Dependent on type and current consumption</li> <li>6K8 5% ½ Watt resistor</li> <li>6K8 5% ½ Watt resistor</li> <li>10K 5% ¼ Watt resistor</li> <li>10K 5% ¼ Watt resistor</li> <li>10K 5% ¼ Watt resistor</li> <li>10K 5% ¼ Watt resistor</li> <li>10K 5% ¼ Watt resistor</li> <li>10K 5% ¼ Watt resistor</li> <li>10K 5% ¼ Watt resistor</li> <li>10K 5% ¼ Watt resistor</li> <li>10K 5% ¼ Watt resistor</li> <li>10K 5% ¼ Watt resistor</li> <li>10K 5% ¼ Watt resistor</li> <li>10K ohm to 2K ohm</li> <li>2K ohms to 150 ohms +/- 5%</li> </ul>                                                                                                    | See Table 4 for detector types  Dependent on type See Table 6 for sounder types  Supplied in terminals  Dependent on model  1 A maximum load –for 5 minutes 3 A for 20 milliseconds 5 second steps 5 second steps  Zener clamp detector base to be used Metal cable glands must be used                                     |
| Zone quiescent current<br>Terminal capacity<br>Number of detectors per zone<br>Number of sounders per circuit<br>Detection circuit end of line<br>Sounder circuit end of line<br>Extinguishant output end of line<br>No. of detection circuits<br>No. of sounder outputs<br>Extinguishant release output<br>Extinguishant release delay<br>Extinguishant release duration<br>SIL, AL, FLT, RST inputs<br>Zone normal threshold<br>Detector alarm threshold<br>Call point alarm threshold<br>Short circuit threshold<br>Head removal condition<br>Cabling<br>Monitored inputs normal threshold<br>(Allowable EOL)<br>Monitored inputs Short circuit threshold<br>Monitored inputs Short circuit threshold                                                       | <ul> <li>1.6mA maximum</li> <li>0.5mm<sup>2</sup> to 2.5mm<sup>2</sup> solid or stranded wire</li> <li>&gt; 20</li> <li>Dependent on type and current consumption</li> <li>6K8 5% ½ Watt resistor</li> <li>6K8 5% ½ Watt resistor</li> <li>10K 5% ¼ Watt resistor</li> <li>10K 5% ¼ Watt resistor</li> <li>10K 5% ¼ Watt resistor</li> <li>10K 5% ¼ Watt resistor</li> <li>10K 5% ¼ Watt resistor</li> <li>10K 5% ¼ Watt resistor</li> <li>10K 5% ¼ Watt resistor</li> <li>10K 5% ¼ Watt resistor</li> <li>10K 5% ¼ Watt resistor</li> <li>10K 5% ¼ Watt resistor</li> <li>10K 5% ¼ Watt resistor</li> <li>10K 5% ¼ Watt resistor</li> <li>10K 5% ¼ Watt resistor</li> <li>10K 5% ¼ Watt resistor</li> <li>10K ohm to 2K ohm</li> <li>2K ohms to 100 ohms +/- 5%</li> <li>140 ohms to 0 ohms +/- 5%</li> </ul>                                                                                                    | See Table 4 for detector types  Dependent on type See Table 6 for sounder types  Supplied in terminals  Dependent on model  1 A maximum load –for 5 minutes 3 A for 20 milliseconds 5 second steps 5 second steps  Zener clamp detector base to be used  Metal cable glands must be used                                    |
| Zone quiescent current<br>Terminal capacity<br>Number of detectors per zone<br>Number of sounders per circuit<br>Detection circuit end of line<br>Sounder circuit end of line<br>Extinguishant output end of line<br>No. of detection circuits<br>No. of sounder outputs<br>Extinguishant release output<br>Extinguishant release delay<br>Extinguishant release delay<br>Extinguishant release duration<br>SIL, AL, FLT, RST inputs<br>Zone normal threshold<br>Detector alarm threshold<br>Call point alarm threshold<br>Short circuit threshold<br>Head removal condition<br>Cabling<br>Monitored inputs normal threshold<br>Monitored inputs short circuit threshold<br>Monitored inputs short circuit threshold<br>Status unit/Ancillary board connection | <ul> <li>1.6mA maximum</li> <li>0.5mm<sup>2</sup> to 2.5mm<sup>2</sup> solid or stranded wire</li> <li>&gt; 20</li> <li>Dependent on type and current consumption</li> <li>6K8 5% ½ Watt resistor</li> <li>6K8 +/- 5% ½ Watt resistor</li> <li>10K 5% ¼ Watt resistor</li> <li>10K 5% ¼ Watt resistor</li> <li>10K ohm to 2K ohm</li> <li>2K ohms to 150 ohms +/- 5%</li> <li>140 ohms to 0 ohms +/- 5%</li> <li>Two wire RS485 (EIA-485 specification)</li> </ul>                                                                                                    | See Table 4 for detector types  Dependent on type See Table 6 for sounder types  Supplied in terminals  Dependent on model  1 A maximum load –for 5 minutes 3 A for 20 milliseconds 5 second steps 5 second steps 2 Zener clamp detector base to be used Metal cable glands must be used Max 7 units per area- RS485 cable. |

#### Table 2 - Standby battery capacity required for fully loaded system

| Panel model | 24 hrs standby | 48 hrs standby | 72 hrs standby | Standby current | Max panel alarm current |
|-------------|----------------|----------------|----------------|-----------------|-------------------------|
| 8 Zones     | 3.75Ah         | 5.95Ah         | 8.2Ah          | 0.093A          | 0.63A                   |

#### Table 3 - Battery charge voltage versus temperature

| Temp ⁰C | Battery charge voltage |
|---------|------------------------|
| 0       | 29.2                   |
| 10      | 28.56                  |
| 20      | 27.99                  |
| 30      | 27.55                  |
| 40      | 27.13                  |

Table 4 – Compatible Detectors

| Model      | Туре    | Manufacturer | Maximum Number per zone |
|------------|---------|--------------|-------------------------|
| SLV-AS     | OPTICAL | HOCHIKI      | 40                      |
| DCD-A      | HEAT    | HOCHIKI      | 40                      |
| DCD-C      | HEAT    | HOCHIKI      | 35                      |
| DFJ-60B    | HEAT    | HOCHIKI      | 40                      |
| DFJ-90D    | HEAT    | HOCHIKI      | 35                      |
| DFG-60BLKJ | HEAT    | HOCHIKI      | 40                      |
| DRD-AS     | FLAME   | HOCHIKI      | 25                      |
| SPC-AS     | BEAM    | HOCHIKI      | 6                       |

Table 5 – Compatible detector bases and call points

| Model                | Туре       | Manufacturer | Comments |
|----------------------|------------|--------------|----------|
| YBN-R/4C             | PLAIN BASE | HOCHIKI      |          |
| YBO-R/4A             | LED BASE   | HOCHIKI      |          |
| YBO-R/6PA            | LED BASE   | HOCHIKI      |          |
|                      |            |              |          |
| MCP1A-R470SG-P039-01 | CALL POINT | КАС          |          |
| MCP1A-R470SF-01      | CALL POINT | KAC          |          |
| MCP1B-R470FF-K013-01 | CALL POINT | КАС          | SAV-WIRE |
| STIRPRF01            | CALL POINT | STI          |          |

Table 6 – compatible sounders

| Model          | Туре | Manufacturer | Comments |
|----------------|------|--------------|----------|
| ROSHNI         |      | FULLEON      |          |
| SQUASHNI       |      | FULLEON      |          |
| SQUASHNI MICRO |      | FULLEON      |          |

### Control panel fascias

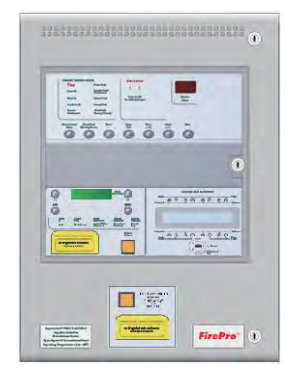

SI GMA-2-M3-FP-8 SI GMA-2-M3-FP-16

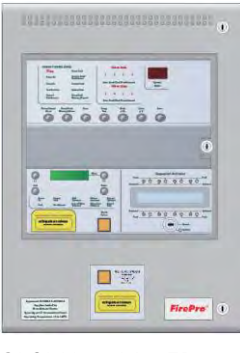

SIGMA-8-M3-FP-8 SIGMA-8-M3-FP-16

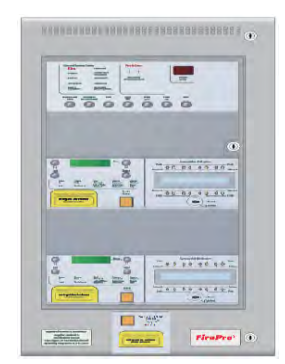

SIGMA-8-M4-FP2x8 SIGMA-8-M4-FP2x16 SIGMA-8-M4-FP2x32

The fascias are divided into sections for the Alarm Module and Extinguishant Modules. A standard AS7240-2 control and indicating equipment section with up to eight zones is located in the top aperture of the panel fascia and an AS4214 extinguishant module is fitted in the lower aperture.

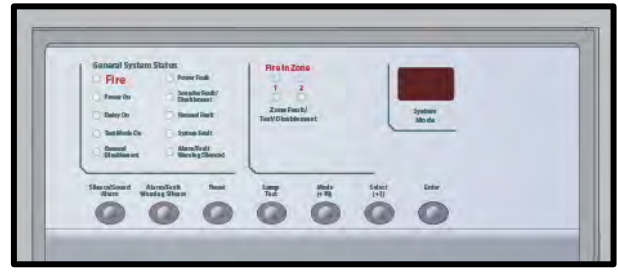

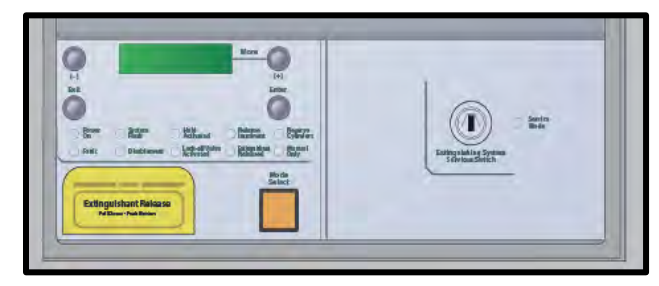

Alarm Module

Extinguishing Module

In addition to the mandatory controls and indications required by the AS7240-2 standard, two seven- segment LED displays and *Mode*, *Select* and *Enter* buttons are provided to allow easy entry and storage of codes to configure the control panel to suit the requirements of the installation.

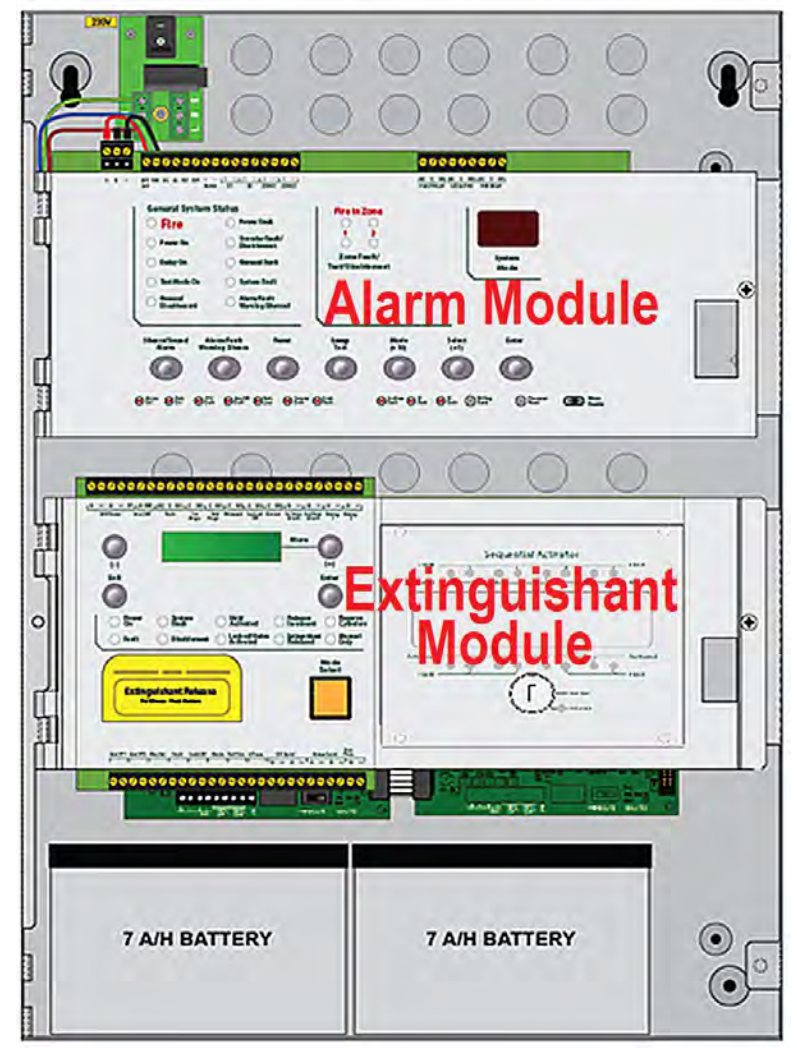

Opening the fascia The fascia of the control panel is held in place by a screw on the right hand side. Undo the screw and lift the plate from the right hand side.

Opening the fascia allows more room when mounting the cabinet and fitting cables.

Software revision number

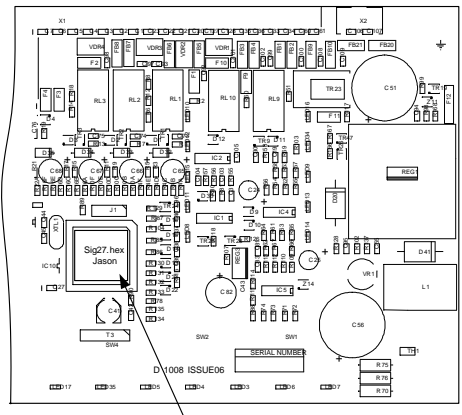

SOFTWARE VERSION LABEL

New features may be added to Sigma CP fire control panels from time to time and when this is done the operating software of the unit is updated.

The software revision can be located on the main processor by removing the plate holding the PCB from the enclosure and turning it over.

The software version will have a number such as "216.hex" and it is this number which will determine which features the panel has installed and its compatibility with Sigma CP ancillary board, sounders boards, repeaters etc.

## 4. Connecting to the circuit board

All connections for field wiring are to a single row of terminals along the top of the circuit board.

The connections for the power cables are to a pluggable terminal block which may be pulled off of the board to remove power from the PCB assembly. Remove this pluggable terminal only with MAINS POWER OFF.

Cabling must comply with the Australian Standards. The resistance of any cable must not exceed 25 ohms. Terminals are capable of accepting wires of up to 2.5mm<sup>2</sup>.

Wiring must not go across the front of the circuit board plate or between the plate and the circuit board.

If cable entries need to be in positions other than at the knockouts provided, wiring must be fed behind and well away from the surface of the circuit board.

The space at the bottom of the enclosure is largely occupied by the batteries so this must be borne in mind when considering cable entries.

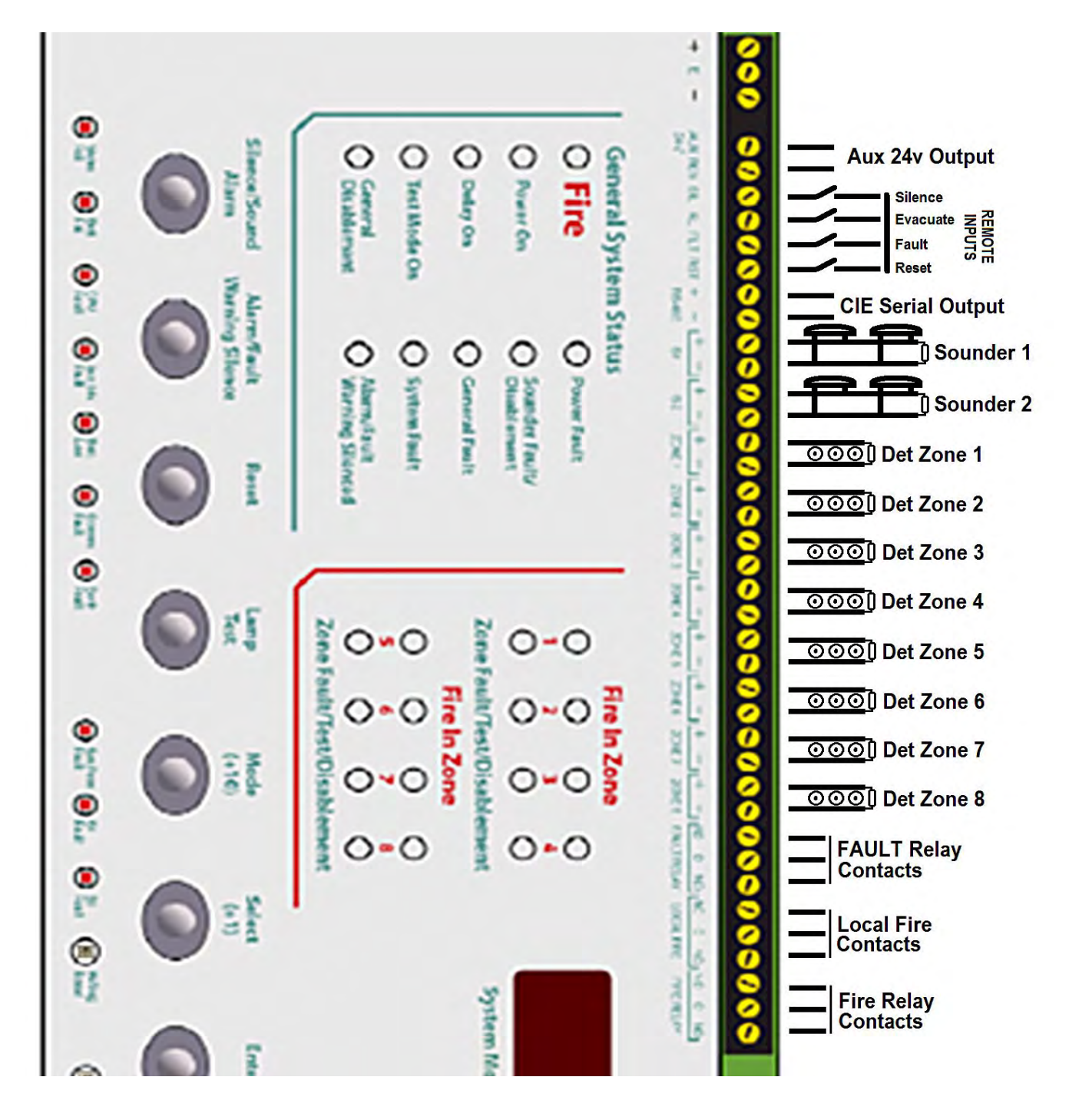

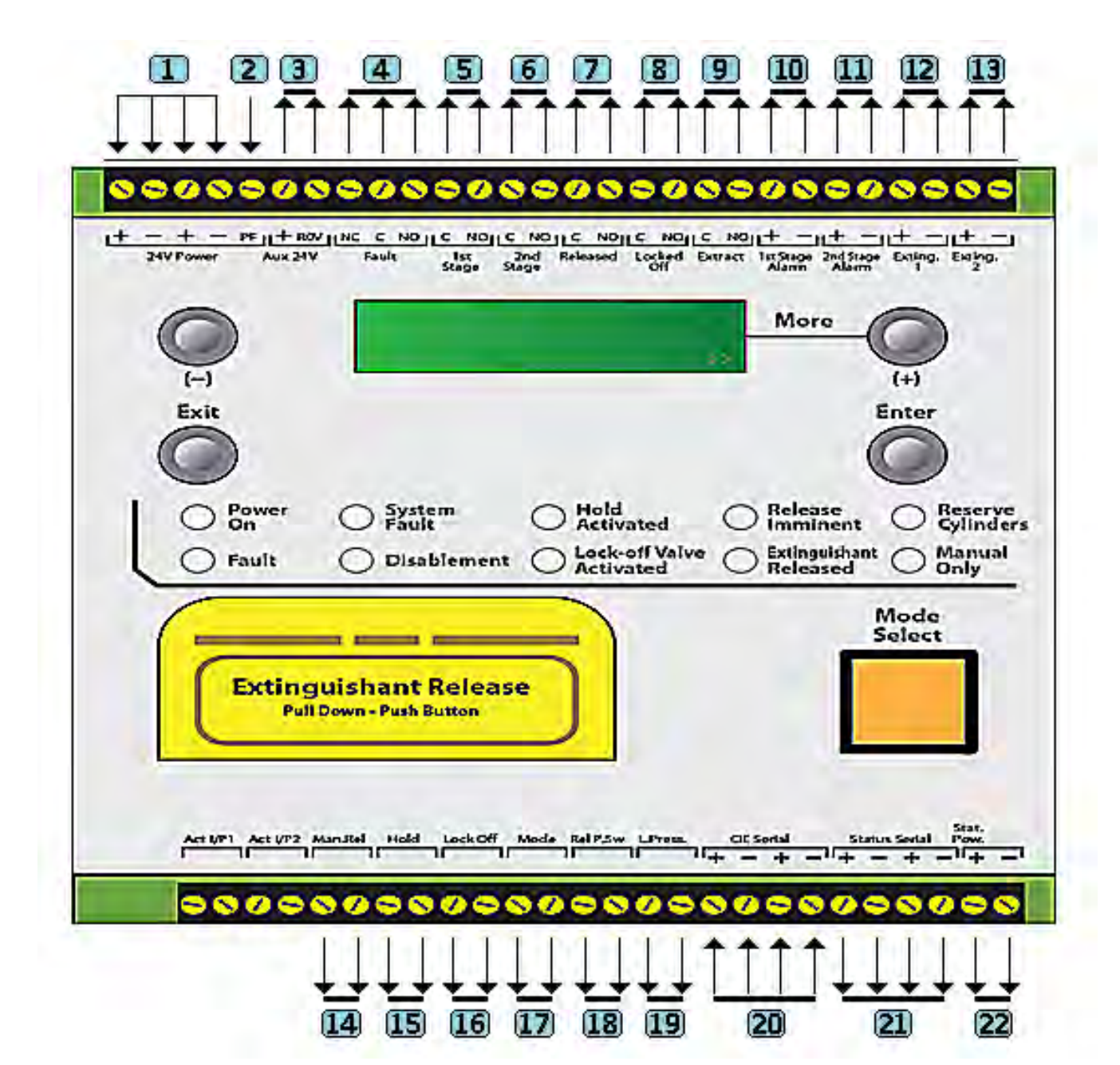

| 1  | 24vDC Input from PSU           |         | 12 | Releasing Solenoid               | 1N4004 Diode |
|----|--------------------------------|---------|----|----------------------------------|--------------|
| 2  | PF Input from PSU              |         | 13 | Releasing Solenoid               | 1N4004 Diode |
| 3  | Aux 24vDC Output               |         | 14 | Remote Manual Release Switch     | EOL 470K     |
| 4  | Fault relay Contact            |         |    | Remote Hold Switch               | EOL 470K     |
| 5  | Stop Air Conditioning          |         |    | Remote Abort Switch              | EOL 470K     |
| 6  | Shutdown Power                 |         | 17 | Remote Auto/Manual Select Switch | EOL 470K     |
| 7  | Released Relay Contact         |         | 18 | Exting Release Pressure Switch   | EOL 470K     |
| 8  | Aborted Relay Contact          |         | 19 | Exting Low Pressure Switch       | EOL 470K     |
| 9  | Extract Fan Power              |         | 20 | Internal Connection from Panel   |              |
| 10 | Ist Stage Sounders             | EOL 10K | 21 | Serial data to Status Units      |              |
| 11 | 2 <sup>nd</sup> Stage Sounders | EOL 10K | 22 | Power to Status Units            |              |

## **4.1.** Detection zone wiring

The detection zones provide a nominal 24V DC to power compatible conventional detectors and call points.

The wiring is monitored for open and short circuit fault conditions. The 6K8 end of line monitoring resistors that are factory fitted to the control panel's terminals must be removed and placed across the last device that is wired to the zone circuit.

Wiring can be conventional using standard detector bases (K series), or by the use of special detector bases it is possible to wire the system such that detection devices and sounders are fitted to the same pair of wires. (T series) Detection zone circuits must be wired as a single, radial circuit with no spurs or T junctions to enable the monitoring circuit to work correctly.

Polarised sounders may also be wired across the detection zone but in reverse polarity to that shown by the zone terminals (see figure 5 below). Each zone can be configured individually as a 2-wire type zone or a non 2-wire type zone using configuration options C1 to C8.

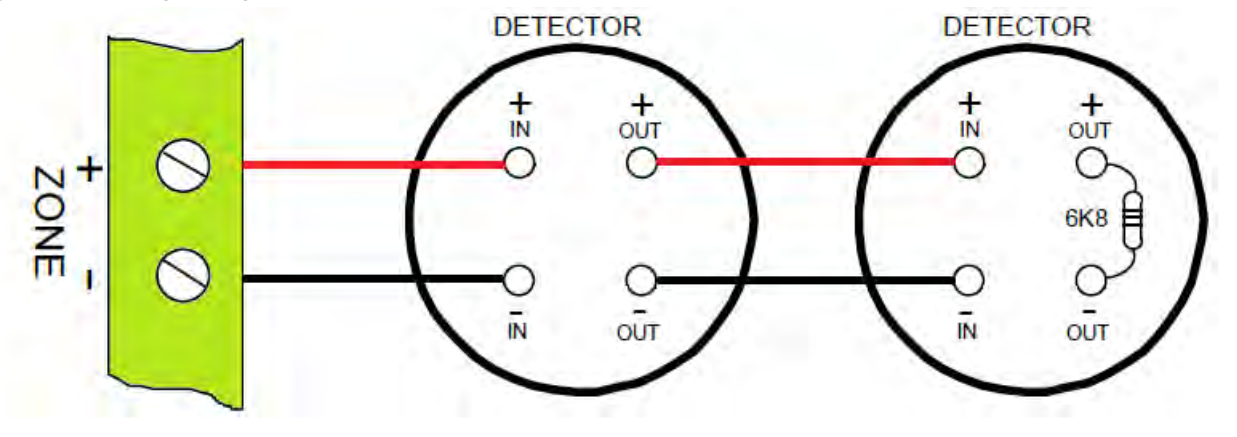

### 4.2. Sounder circuit wiring

All sounders must be of the polarised type. If non-polarised sounders are used the control panel will permanently show a fault condition.

Sounder circuits are monitored for open and short circuit faults by placing a 10K end of line monitoring resistor across the last device on the circuit.

Sounder circuits must be wired as a single, radial circuit with no spurs or T junctions to enable the monitoring circuit to work correctly. A maximum of 1.6 Amps is available for powering sounders with a maximum load of 0.41 Amps on any one circuit.

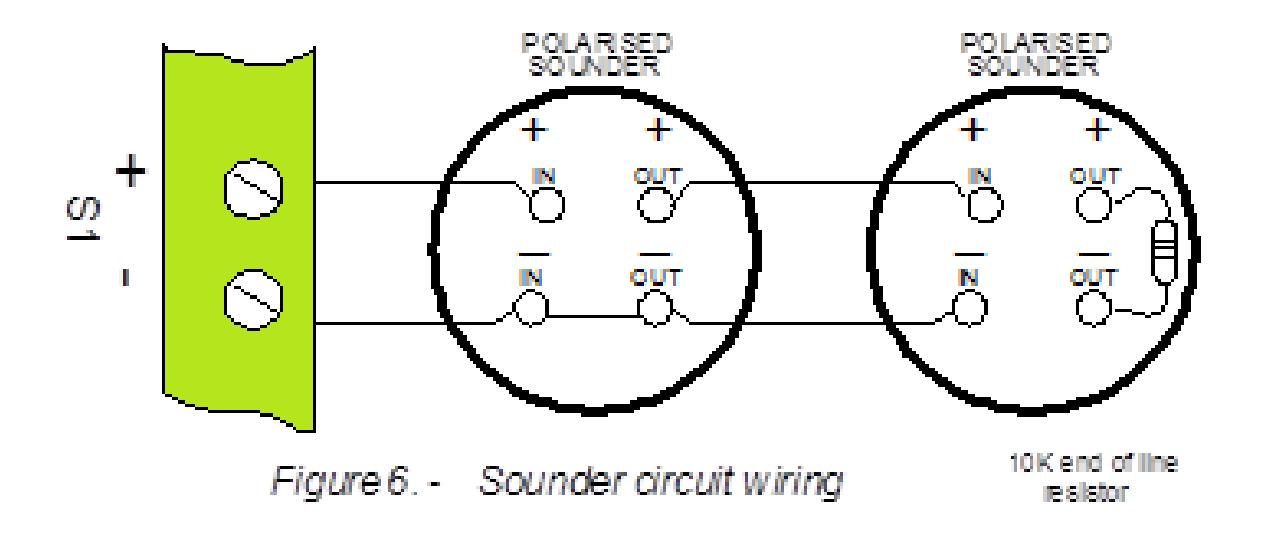

4.3. Warning Sign and Status Unit Connection

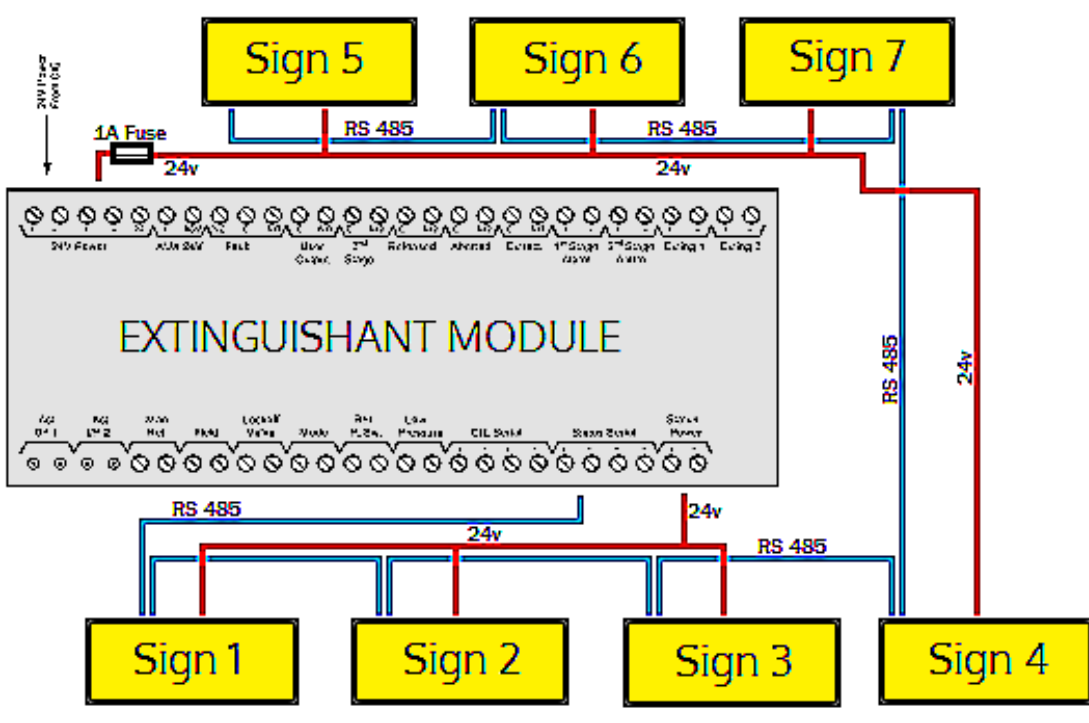

Each Sign requires BOTH 24v POWER and RS485 connections as shown. MAXIMUM devices 7.

Individual addresses required for each Sign. The address switch is located on the bottom left hand corner of the status unit. The address is only read when the boards are first powered, so address switches should not be altered on a system that has power applied, as changes will not be recognised.

| ADDRESS                     | 1 | 2 | 3 | 4 | 5 | 6 | 7 |
|-----------------------------|---|---|---|---|---|---|---|
| VERTIICAL SWITCH POSITIONS  |   |   |   |   |   |   |   |
| Horizontal Switch Positions |   |   |   |   |   |   |   |

Units of the with the same address will cause intermittent faults to be displayed.

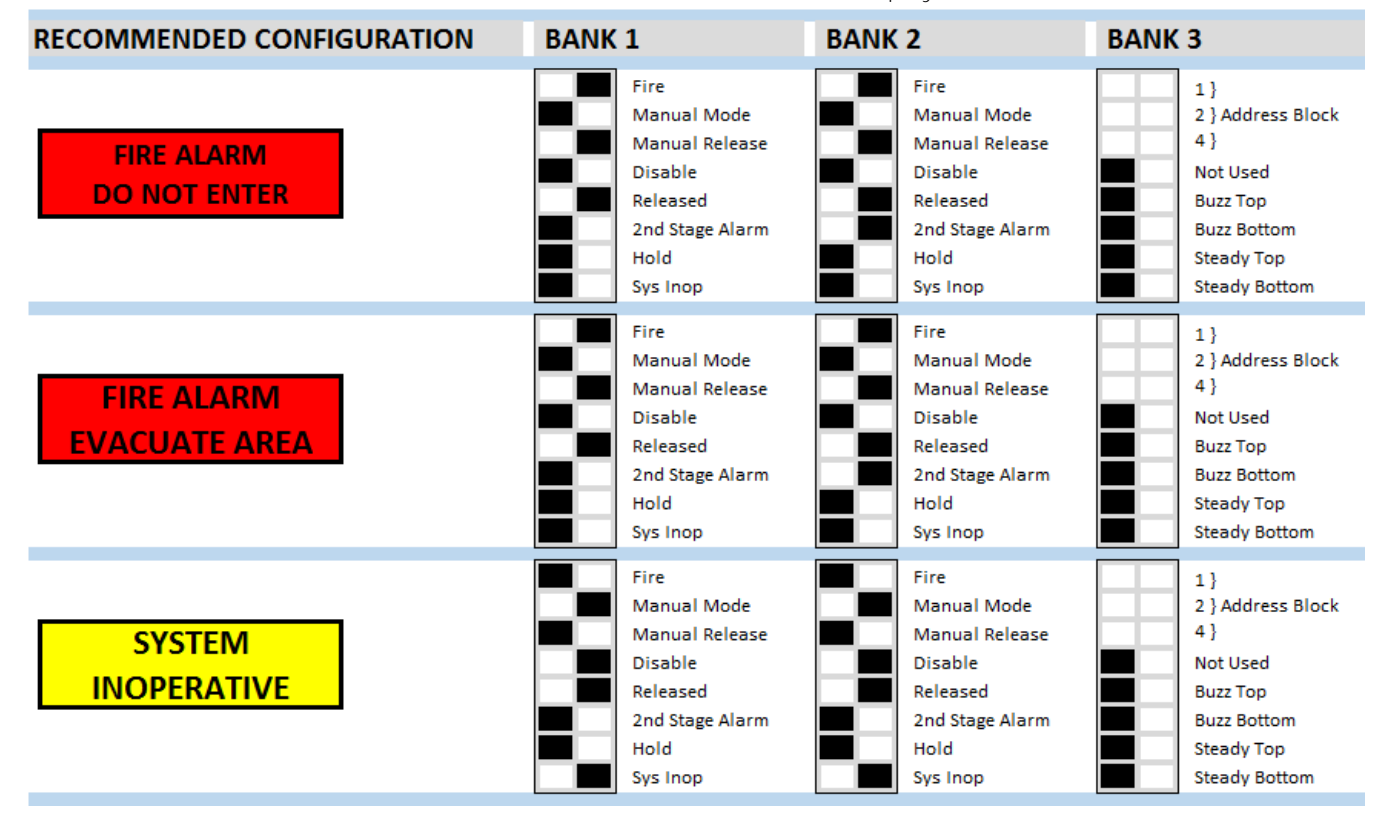

## 4.4. Adding or Removing Status units

PANEL SHOULD BE POWERED DOWN before any changes are made to status units. When the system is first powered on, it will search for connected status units connected to extinguishant module. If status units are connected correctly and

extinguishant module. If status units are connected correctly and detected by the control panel, the LCD will display:

Open the *Display* Window and Press *Enter* on the module to which the status units are connected. Use the "+" button on the module to view the faults. If status units are detected the LCD will display, X = the address of the status unit found.

To accept the status units found, slide the WRITE ENABLE switch, on the module to which the status units or ancillary boards are connected to write mode. The LCD will then display, X= the address of the status unit found.

Then press the *Enter* button, the selected status unit or ancillary board will be added to the system and the next unit to be added will be displayed. Press the *Enter* button on the extinguishant module until all of the units have been accepted then slide the *Write Enable* switch to enable mode.

All of the status units found module have now been added and disconnection of any of them will be displayed as a

fault on the module and on the detection part of the system. If any status units are disconnected, a Lock Off activated indication will also be displayed at the extinguishant module and all ancillary boards or status units that remain connected. With the *Display Window* Closed, the LCD will display:

The Status units which are disconnected will have all their indicators flashing. When additional status units are added, these will be shown on the LCD when the system is powered up.

### **4.5.** Alternative Configuration of RS485 Circuit.

The Panel is normally configured as per drawing in 10.1 which shows only1 RS485 cable from the panel. It is possible to have 2 separate cables for the RS485 circuit with the panel effectively in the middle of the circuit rather than at one end. Where this configuration is required the link LK2 must be removed or positioned over 1 pin only. PANEL MUST BE POWERED DOWN BEFORE ANY CHANGES TO SIGNS. If process is done with power connected the is a possibility that a short could occur and damage the panel.

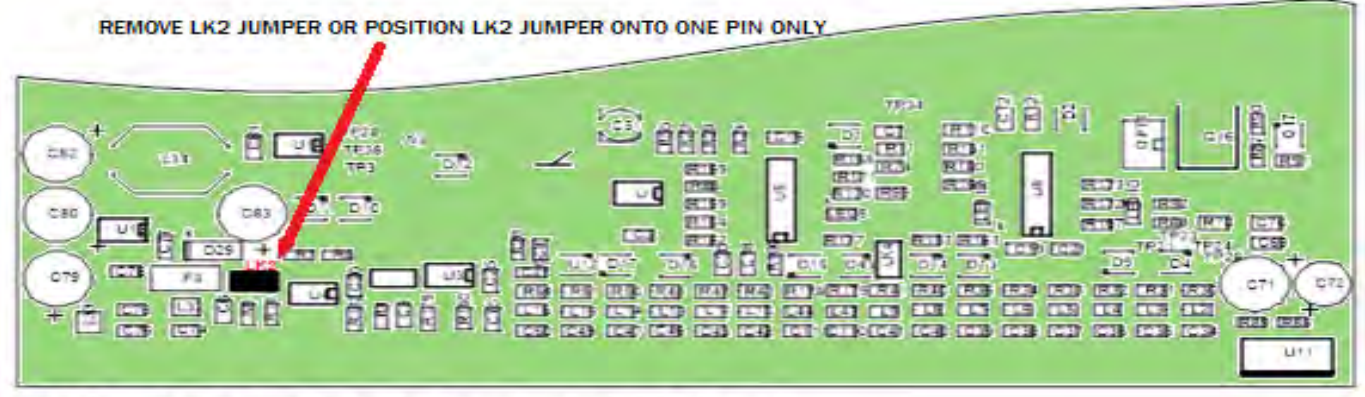

REAR VIEW OF EXTINGUISHING MODULE

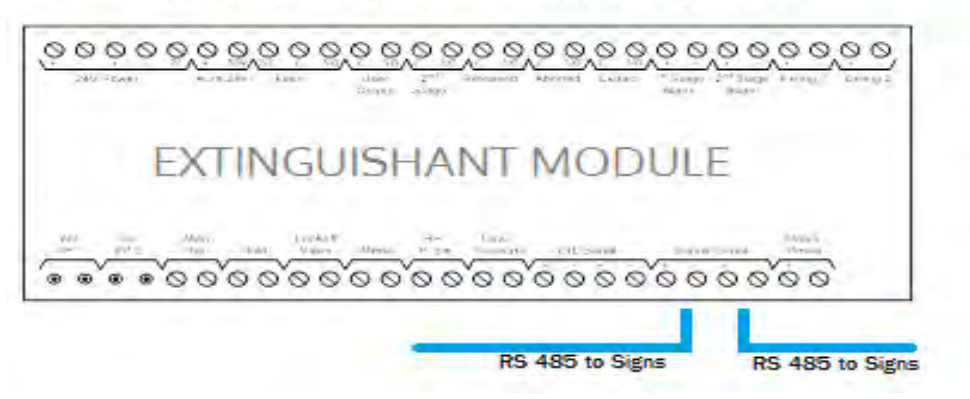

This only required when RS485 cable has Panel position which is not at one end of the circuit.

REMOTE BUS FAULT

Enter TO VIEW

STATUS UNIT X

STATUS UNIT X

Enter TO ACCEPT

**FAULT** 

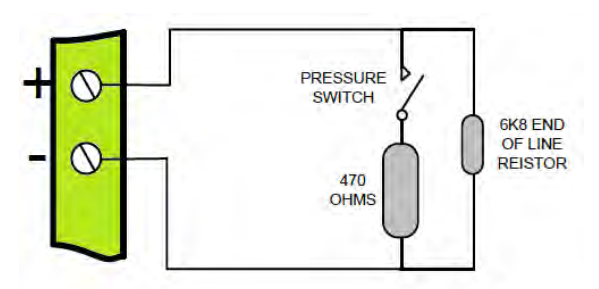

Example of wiring to a monitored input

Connection to Thermal Fuse (FirePro Units)

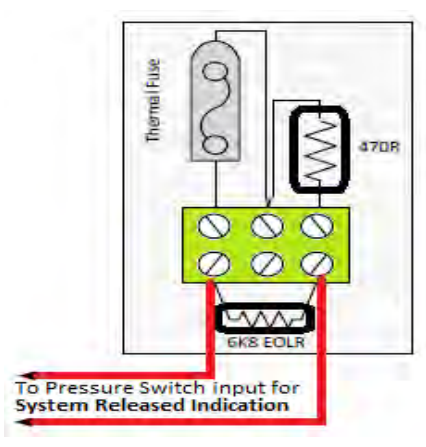

Monitored inputs (Mode select, manual release, Lock Off, Abort, Released pressure switch and Low pressure switch) have the same characteristics as detection zone inputs and require a 6K8 0.5W end of line monitoring resistor and a nominal, 470 ohm 1 W trigger resistor.

The Thermal Fuse allows notification to a control panel that a FirePro unit has activated. It should be installed in accordance with the instructions included in the relevant FirePro document.

Menu setting in the XT card allows for a

normally closed (inverted) input to be used(10.3.16).

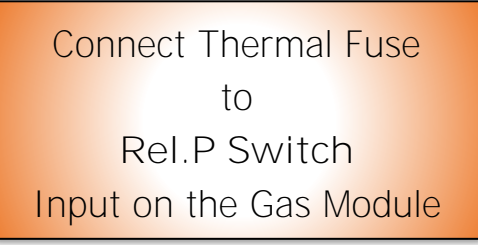

## 5. Multiway Sequential Activator (FirePro Units)

## 5.1. Overview

Sequential Activator enables connection of actuator devices. Multiple boards can be connected together to provide control and supervision of up to 40 igniting actuator devices from a single extinguishing control panel circuit.

Where multiple boards are connected, the system comprises one Master board connected to up to 4 Slave boards.

MSA boards provide "Activated" and "Fault" indications and optional display boards can be connected to provide indications. A master "Isolate" control with indication of the isolated status is also available Master display boards. All outputs can be isolated such that the system can be tested by observing the "Activated" and "Fault" indications with no danger of operating the igniting actuators. Isolation can be performed via the slide switch mounted on the Master MSA board, or a keyswitch mounted to the panel.

On activation from the control panel, the outputs on each MSA board and subsequent MSA boards operate sequentially such that only one pair of actuator outputs are operated at a time in sequence.

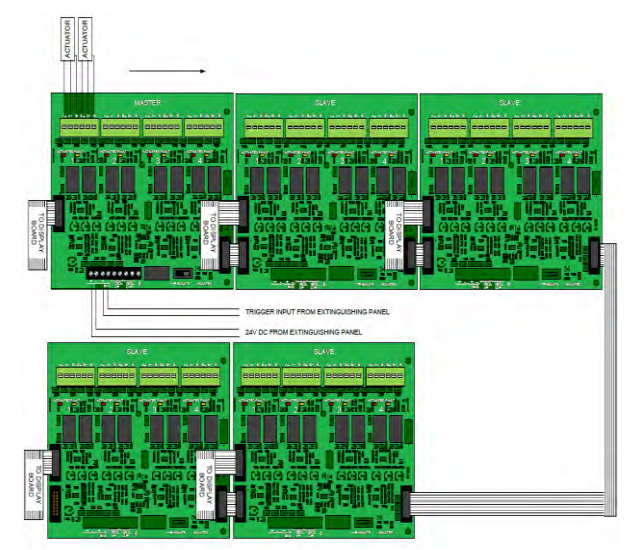

| TECHNICAL PARAMETERS      |                                    |  |  |
|---------------------------|------------------------------------|--|--|
| Ext Input Signal          | 21-29vDC – Supervised for open and |  |  |
|                           | short circuits                     |  |  |
| Power required            | 21-29vDC, 100 milliamps            |  |  |
| Actuator cable resistance | 7 ohms max(A+ to B-)               |  |  |
| Actuator resistance       | 2.6 ohms max per actuator          |  |  |
| Actuator output voltage   | Follows input voltage – 21-29V     |  |  |
| Quiescent current         | Avge 10 milliamps per MSA board    |  |  |
| Output active time        | 2.5 to 3 seconds                   |  |  |
| EOL device                | 1N4004 diode (Master MSA board,    |  |  |
|                           | no additional device needed)       |  |  |
| Operating temperature     | -4C to +40C                        |  |  |
| Master and Slave size     | 150mm x 150mm                      |  |  |

## 5.2. Installation

MSA boards must be mounted on metal pillars to a chassis or enclosure that is securely bonded to the earth of the fixed installation in all five mounting positions.

All cabling to the boards should be segregated from any mains cables and wiring to the actuators must be secured to the MSA board with cables ties using the slots provided. Only cables of 2.5mm<sup>2</sup> or smaller can be connected to the terminals.

Cable resistance can reduce the current available to actuators on long runs. Actuator cable resistance should not exceed the maximum value specified in the technical parameters.

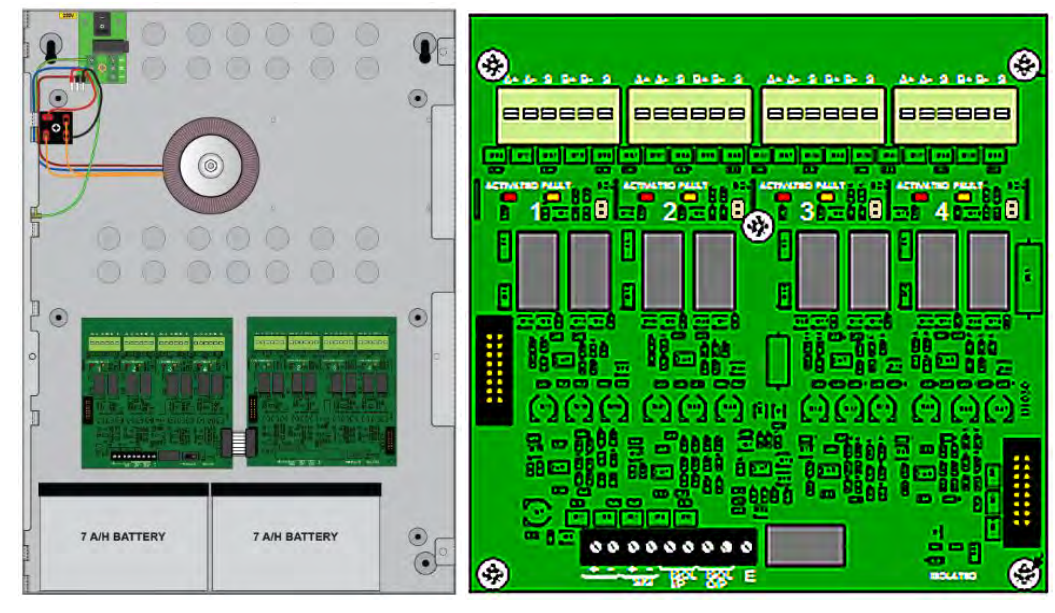

Jumpers are located for each block of terminals. Marked as LK2-5. These are to be moved or positioned to one PIN only when that block is not being used.

This will indicate that this block is not to be included in the monitored circuit.

FirePro

#### (Master shown here)

The signal line from the extinguishing control panel is terminated by a 1N4004 diode which is taken out of circuit when any actuators are disconnected thus signalling a fault condition at the controlling extinguishing panel. A maximum of 4 Slave MSA boards can be connected to a Master MSA board.

## 5.3. Connection of Aerosol Units to Activation circuit

Quick disconnect terminals are provided in 4 groups of 6 for the connection of actuator devices. To connect the wiring push on the white button on top of the terminal block and insert wire into the aperture making sure that the wire is pushed to the full depth of the aperture. A firm tug on the wire will confirm that it is seated correctly.

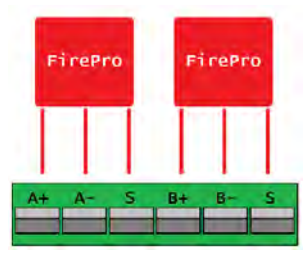

Each FirePro unit is connected directly back to the Sequential Activator as shown. The units are NOT polarity sensitive. ENSURE that earth shield cable is terminated in the terminal **marked "S".** 

Where only one FirePro is required on a circuit is must be connected across A and B Terminals as shown.

### Connections using Splitter Leads

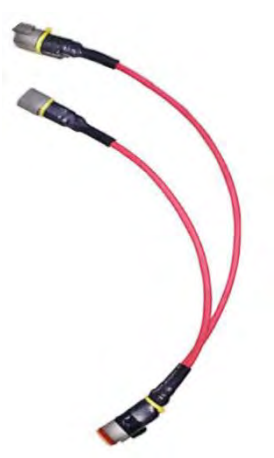

More efficient field wiring may be achieved using Splitter Leads. This allows for a single activation cable to for up to each group of max 4 FirePro units.

The splitter lead is built with a transorb installed which allows for current to be passed for activation under all circumstances.

MAX of 4 Firepro units for each activation Cable. This would require 3 splitter leads.

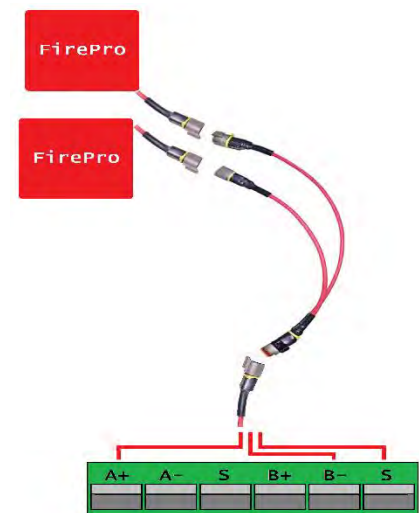

## 5.4. Input connections

Standard screw terminal connections are provided for connection of the input cables from an extinguishing control panel. These are duplicated to allow the extinguishing circuit to be continued on to other devices if required. A fault will be indicated at the extinguishing control panel if either the trigger input wiring or the 24V power wiring is disconnected from the MSA master board.

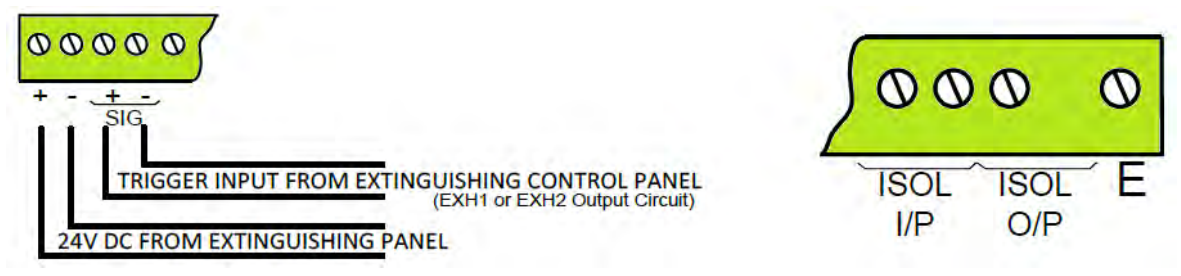

Standard screw terminals are provided for the connection of a remote Isolate switch and indicator. Closing a volt free contact across the ISOL I/P terminals will isolate all outputs. The Isolated condition can be indicated at a remote location via the ISOL O/P volt free terminals.

### 5.5. Indications

Actuator outputs are supervised for circuit faults and a yellow Fault indicator is provided for each of the 4 dual actuator outputs. This indication is extended to the optional display board.

Activation of each of the 4 dual actuator outputs is indicated by a red Activated indicator which will illuminate as soon as the output operates and remain illuminated until the triggering extinguishing signal is removed. The yellow Fault indicator will illuminate along with the red Activated indicator. This indication is extended to the optional display board. Upon initial power up and after activation Fault LEDs may be illumined for a few seconds while the system stabilises.

A yellow Isolated indicator is provided which will illuminate upon operation of the onboard Isolate slide switch or the front panel mounted Isolate keyswitch or the ISOL input at the terminal block on the Master MSA.

### **5.6.** Jumper links

End of line monitoring. All boards are supplied with jumper links fitted at position LK1 in the bottom right hand corner of the PCB.

This jumper should be removed and placed on one pin of the 2 pin header only on all boards except the last one fitted to the line. If only one board is fitted the jumper can remain in place. This ensures that the ribbon cable connecting multiple boards is supervised for disconnection and a fault is announced at the extinguishing control panel.

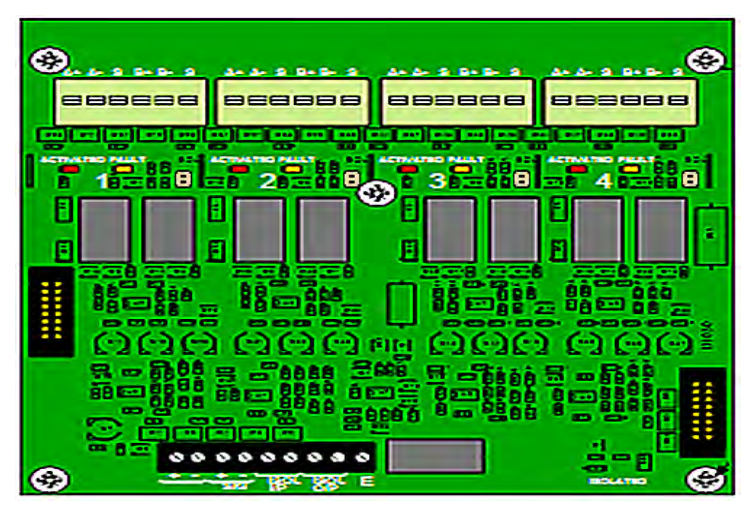

(Slave shown here)

## 5.7. Fault monitoring links

All boards are supplied with LK2 to LK5 fitted. These links must be fitted to allow the actuator outputs to be supervised. If any of the actuator outputs are not being used the link associated with that actuator output can be removed and placed on one pin of the 2 pin header only.

## 5.8. I solate slide switch

As well as the optional front panel keyswitch or a remote isolate switch connected to the screw terminals, Master MSA boards have a slide switch which can be used to isolate all outputs.

Operation of the Isolate switch is accompanied by a yellow LED and allows testing to be performed by activating the control panels releasing output and observing the indicators on the MSA boards illuminating in sequence.

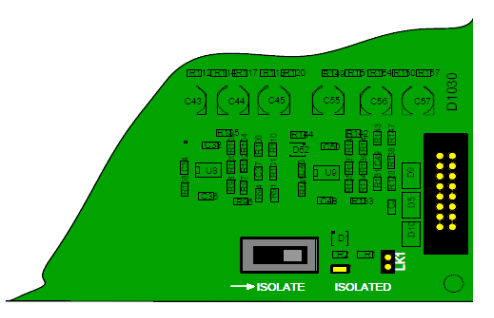

## **5.9.** Display boards

MSA Master and MSA Slave boards have the option for front panel mounted display boards which indicate the Activated and Fault status of the board to which they are connected. The master display board also has an Isolate key switch and Isolated indicator which can be used to isolate all outputs.

The mounting plate for the display board has the facility for a slide in label which can be used to provide a location reference for each of the outputs.

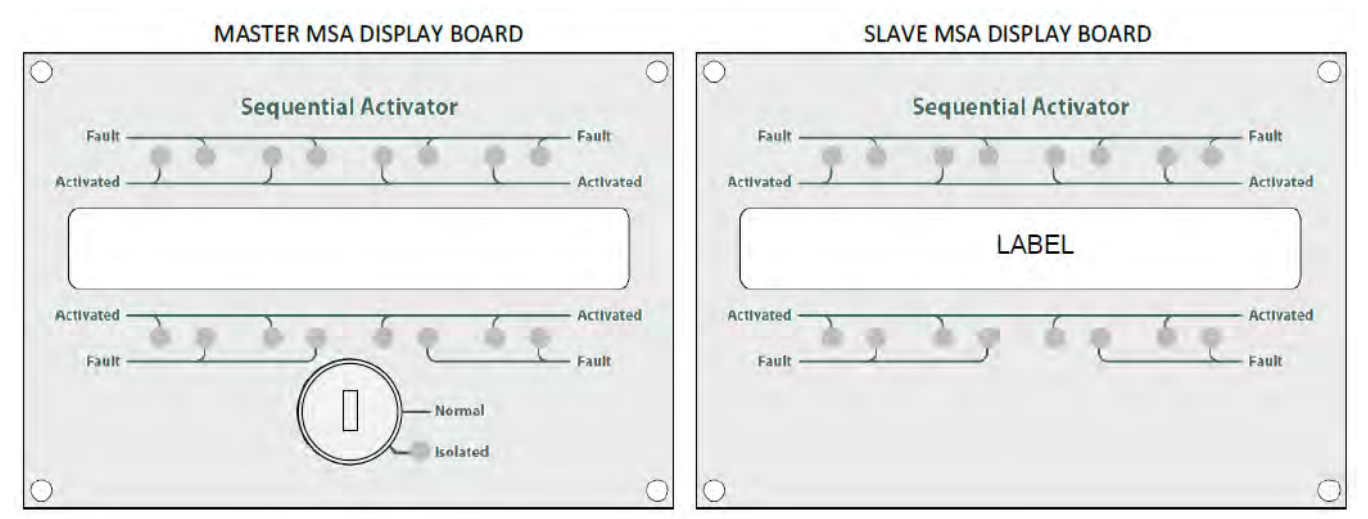

MSA display boards mount to standard MP301TLGT carrier plates and into M2, M3 or M4 enclosures. All display boards have indicators for two MSA boards and connect to the MSA boards via 16 way ribbon cables.

## 6. Setting up extinguishant monitoring circuit

The extinguishant output circuit is factory set to monitor the end of line diode that is fitted to the terminals and will normally show a value between 100 and 180.

If the parameters of the extinguishant output change e.g. by replacing an actuator, then the extinguishant output

**monitoring level will need to be "learn**ed". To do this, open the *display window* to put the system into access level 2. The LCD will show:

Operate the WRITE ENABLE switch by gently sliding it to the left. The LCD will show:

Press the *Enter* button and then the "+" button repeatedly until the LCD displays:

The XXX displayed here is the previous (factory) level to which the monitoring level had been set. Press the *Enter* button. The LCD will now show:

The XXX shown here is the current monitoring level detected on the extinguishant output. Press *Enter* button accept the monitoring level.

Press the ``+" button to set the monitoring level for output 2 in the

same way if it is being used, otherwise switch the *Write Enable* slide switch to the right (off) position and check that an open or short circuit fault on the extinguishant output(s) is detected and shown on the control panel.

NOTE: Value of 255 means that the output is OPEN CIRCUIT. This must be corrected and the circuit re-calibrated.

ACCESS LEVEL 2 Enter for MENU

AL3 UPDATES Enter for MENU

EXTING. O/P 1 LEVEL = XXX

## 7. Connection to remote control terminals (not normally used)

Some functions of the control panel can be controlled externally from the panel if required. Operation of these inputs must be restricted by an access level 2 control as defined in AS7240-2. These are abbreviated at the terminals block as follows:

- a) Remote OV supply ROV
- b) Silence Alarm SIL
- c) Sound Alarm AL
- d) Fault FLT
- e) Reset RST

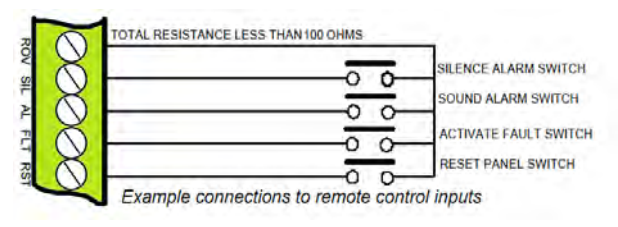

To activate these inputs, the remote 0 Volt (R0V) supply must be connected to the input via a normally open switch or contact and via a resistance of no greater than 100 ohms. All of the remote control inputs are non-latching.

### 8. Aux 24V DC supply

An auxiliary 24V DC supply is provided to enable local signalling or control of ancillary systems such as door release controllers. The terminals for the Aux 24V supply are labelled Aux 24V and ROV. The ROV terminal is the negative terminal and is the same terminal that should be used to switch the remote control terminals.

It is possible to make the ROV terminal pulsing so that by connecting it to the AL terminal via a remote volt-free contact, it can be used to pulse the dedicated sounder circuits in response to a signal from another system for example to give an alert. See programming code 24.

The supply is fitted with an electronic self-resetting fuse to protect the control panel's 24V supply.

Any standing load on the Aux 24V supply must be taken into account when calculating battery standby times as standby time will be significantly affected by even modest standing loads. It is recommended that the Aux24V output is not used to power standing loads and not used to supply loads of greater than 500 milliamps.

Where the Aux 24V supply is used to power electromechanical devices such as relays or door retainers it is imperative that a suppression diode is fitted across the coil of the electromechanical device to prevent the generation of high voltage transients back to the control panels power supply.

The Aux 24V DC Supply is not suitable for powering Sigma CP sounder boards or status units.

## 9. Connection to relay contacts

Volt free changeover relay contacts are provided for local control and signalling if required. These contacts are rated for switching signalling circuits only and the maximum ratings listed in Table 1 MUST not be exceeded.

#### **9.1.** Fault relay (Alarm Module)

The *Fault Relay* is normally energised and will de-energise upon any fault condition on the detection part or the extinguishant part of the control panel including total loss of power.

#### **9.2.** Fault relay (Extinguishant Module)

These fault relays are normally energised and will de-energise upon any fault condition on the extinguishant module or total loss of power. These relays provide individual "gas zone" fault outputs.

### 9.3. Local fire relay (Alarm Module)

The *Local Fire Relay* will energise upon activation of a fire condition on any of the zones or pressing of the *Sound Alarm* Button on the front panel. The relay will remain activated until the alarm is silenced or the panel is reset. This relay will not operate upon activation of the remote AL input or when a fire condition is triggered on a zone that is in test mode.

#### **9.4.** Fire relay (Alarm Module)

The *Fire Relay* will energise upon activation of a fire condition on any of the zones. The relay will remain activated until the control panel is reset. This relay will *NOT* operate upon activation of the remote AL input. Individual zones can be configured not to operate the Fire relay by setting configuration options E1 to E8.

## **9.5.** First stage alarm relay (Extinguishant Module)

The *First Stage Alarm Relay* will operate upon activation of a zone that has been configured to contribute to the extinguishant release and will de-activate only when the panel has been reset.

This relay will also operate upon activation of the panel mounted or a remote manual release switch. The stage 1 relay output can be disabled at access level 2 via the menus on the Sigma XT module.

### **9.6.** Second stage alarm relay (Extinguishant Module)

The *Second Stage Alarm Relay* will operate when the panel is in the activated condition (i.e. the release countdown timer has started) and will de-activate only when the panel has been reset from the released condition. The stage 2 relay output can be disabled at access level 2 via the menus on the Siama XT module.

## **9.7.** Released relay (Extinguishant Module)

The *Released Relay* on the extinguishant module will operate when the module is in the released condition. The Released output can be disabled at access level 2 via the menus on the Sigma XT module.

## **9.8.** Aborted relay (Extinguishant Module)

The Aborted Relay will operate when the panel is in the aborted condition via an abort switch input.

## **9.9.** Extract relay (Extinguishant Module)

This provides a means to vent a room of extinguishant gases but prevents the gases from being vented during a discharge. To switch on *Extract Relay*, pen the *display window* press *Enter*. The LCD will show:

DISABLE EXTING. RELEASE ?

TURN ON EXTRACT OUTPUT Press "-" until the LCD shows:

Press *Enter* to turn ON the *Extract* output and the LCD will show:

TURN OFF EXTRACT OUTPUT

## 10. Configuring the panel

### 10.1. Alarm Module

The Alarm Module has 2 or 8 detection zones and has a number of configuration options which can be set at the time of commissioning to suit the requirements of the installation. The configuration options are only available at access level 3 which is accessed by operating the *Write Enable* switch to the left as shown below. When the panel **is at access level 3, the buzzer will "pip" three times every few seconds as an indication that** it is at this access level.

Configuration options are simple to *Enter* using the codes the table below. When the control panel is at access level 3, the sub-text of the *Mode* and *Select* buttons is used to *Enter* a number using tens (+10) and units (+1).

When the required code number is displayed, pressing the *Enter* button will cause the dot on the units seven segment display to flash. This indicates that a configuration option has been set.

To review which configuration options have been set previously, simply scroll through numbers 1 to 99, A1 to A8, C1 to C8 and E1 to E8 and those with a flashing dot indicate which options have been set.

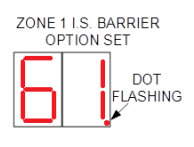

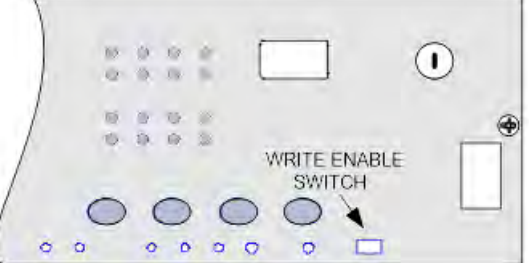

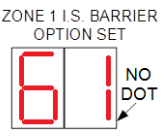

## 10.2. Alarm Module Codes

| CODE | FUNCTION                        | COMMENTS                                                 |
|------|---------------------------------|----------------------------------------------------------|
| 00   | SOUNDER DELAY TIME = 30 SECONDS | Sate the time delay before soundars operate in           |
| 01   | SOUNDER DELAY TIME = 1 MINUTE   | sembination with configuration codes 21 to 49 and access |
| 02   | SOUNDER DELAY TIME = 2 MINUTES  | combination with configuration codes 31 to 48 and acce   |
| 03   | SOUNDER DELAY TIME = 3 MINUTES  | level 2 function AD.                                     |

| 04                                                                                                    | SOUNDER DELAY TIME = 4 MINUTES                                                                                                    |                                                                                                    |
|----------------------------------------------------------------------------------------------------|----------------------------------------------------------------------------------------------------|----------------------------------------------------------------------------------------------------|
| 05                                                                                                    | SOUNDER DELAY TIME = 5 MINUTES                                                                                                    |                                                                                                    |
| 06                                                                                                    | SOUNDER DELAY TIME = 6 MINUTES                                                                                                    |                                                                                                    |
| 07                                                                                                    | SOUNDER DELAY TIME = 7 MINUTES                                                                                                    |                                                                                                    |
| 08                                                                                                    | SOUNDER DELAY TIME = 8 MINUTES                                                                                                    |                                                                                                    |
| 09                                                                                                    | SOUNDER DELAY TIME = 9 MINUTES                                                                                                    |                                                                                                    |
| 10                                                                                                    | COMMON ALARM MODE (default)                                                                                                    | All sounders operate upon any fire condition                                                                                                    |
| 11                                                                                                    | TWO-STAGE ALARM MODE                                                                                                    | Continuous sounders in activated zone, pulsing elsewhere                                                                                                    |
| 12                                                                                                    | ZONED ALARM MODE                                                                                                    | Only sounders connected to zone in alarm operate                                                                                                    |
| 21*                                                                                                    | DISABLE FIRE BUZZER                                                                                                    | Buzzer will not operate on fire condition                                                                                                    |
| 22*                                                                                                    | DISABLE FAULT OUTPUT                                                                                                    | Fault relay will not operate except upon total power failure                                                                                                    |
| 23                                                                                                    | DISABLE FARTH FAULT MONITORING                                                                                                    | Connection of fire alarm wiring will not announce a fault                                                                                                    |
| 24                                                                                                    |                                                                                                    | Aux 24V supply pulses 1 sec on/1 sec off                                                                                                    |
| 25                                                                                                    | ENABLE SOUNDERS ON DETECTION CIRCUITS                                                                                                    | Not used                                                                                                    |
| 26                                                                                                    |                                                                                                    | Fire relay will not operate upon any alarm                                                                                                    |
| 20                                                                                                    |                                                                                                    |                                                                                                    |
| 27                                                                                                    |                                                                                                    | DO NOT CHANGE                                                                                                    |
| 31                                                                                                    |                                                                                                    | -                                                                                                    |
| 32                                                                                                    |                                                                                                    | Sounder outputs will be delayed by time set at options $0.9$                                                                                                    |
| 24                                                                                                    |                                                                                                    | when selected zone(s) triggered by detector only                                                                                                    |
| 25                                                                                                    |                                                                                                    | Note access level 2 function Ad must be set for this to take                                                                                                    |
| 26                                                                                                    |                                                                                                    | affect                                                                                                    |
| 30                                                                                                    |                                                                                                    | effect.                                                                                                    |
| 38                                                                                                    | ZONE 8 ALARM FROM DETECTOR DELAYED                                                                                                    | -                                                                                                    |
| 41                                                                                                    |                                                                                                    |                                                                                                    |
| 42                                                                                                    |                                                                                                    |                                                                                                    |
| 43                                                                                                    | ZONE 3 ALARM FROM CALL POINT DELAYED                                                                                                    | Sounder outputs will be delayed by time set at options 0-9                                                                                                    |
| 44                                                                                                    | ZONE 4 ALARM FROM CALL POINT DELAYED                                                                                                    | when selected zone(s) triggered by call point only.                                                                                                    |
| 45                                                                                                    | ZONE 5 ALARM FROM CALL POINT DELAYED                                                                                                    | Note access level 2 function Ad must be set for this to take                                                                                                    |
| 46                                                                                                    | ZONE 6 ALARM FROM CALL POINT DELAYED                                                                                                    | effect.                                                                                                    |
| 47                                                                                                    | ZONE 7 ALARM FROM CALL POINT DELAYED                                                                                                    |                                                                                                    |
| 48                                                                                                    | ZONE 8 ALARM FROM CALL POINT DELAYED                                                                                                    |                                                                                                    |
|                                                                                                    |                                                                                                    |                                                                                                    |
| 51                                                                                                    | COINCIDENCE ZONE 1                                                                                                    |                                                                                                    |
| 51<br>52                                                                                                    | COINCIDENCE ZONE 1<br>COINCIDENCE ZONE 2                                                                                                    |                                                                                                    |
| 51<br>52<br>53                                                                                                    | COINCIDENCE ZONE 1<br>COINCIDENCE ZONE 2<br>COINCIDENCE ZONE 3                                                                                                    |                                                                                                    |
| 51<br>52<br>53<br>54                                                                                                    | COINCIDENCE ZONE 1<br>COINCIDENCE ZONE 2<br>COINCIDENCE ZONE 3<br>COINCIDENCE ZONE 4                                                                                                    | Zone contributes to ancillary board coincidence O/P. Any                                                                                                    |
| 51<br>52<br>53<br>54<br>55                                                                                                    | COINCIDENCE ZONE 1<br>COINCIDENCE ZONE 2<br>COINCIDENCE ZONE 3<br>COINCIDENCE ZONE 4<br>COINCIDENCE ZONE 5                                                                                                    | Zone contributes to ancillary board coincidence O/P. Any number of zones can be selected to contribute.                                                                                                    |
| 51<br>52<br>53<br>54<br>55<br>56                                                                                                    | COINCIDENCE ZONE 1<br>COINCIDENCE ZONE 2<br>COINCIDENCE ZONE 3<br>COINCIDENCE ZONE 4<br>COINCIDENCE ZONE 5<br>COINCIDENCE ZONE 6                                                                                                    | Zone contributes to ancillary board coincidence O/P. Any number of zones can be selected to contribute.                                                                                                    |
| 51<br>52<br>53<br>54<br>55<br>56<br>57                                                                                                    | COINCIDENCE ZONE 1<br>COINCIDENCE ZONE 2<br>COINCIDENCE ZONE 3<br>COINCIDENCE ZONE 4<br>COINCIDENCE ZONE 5<br>COINCIDENCE ZONE 6<br>COINCIDENCE ZONE 7                                                                                                    | Zone contributes to ancillary board coincidence O/P. Any number of zones can be selected to contribute.                                                                                                    |
| 51<br>52<br>53<br>54<br>55<br>56<br>57<br>58                                                                                                    | COINCIDENCE ZONE 1<br>COINCIDENCE ZONE 2<br>COINCIDENCE ZONE 3<br>COINCIDENCE ZONE 4<br>COINCIDENCE ZONE 5<br>COINCIDENCE ZONE 6<br>COINCIDENCE ZONE 7<br>COINCIDENCE ZONE 8                                                                                                    | Zone contributes to ancillary board coincidence O/P. Any number of zones can be selected to contribute.                                                                                                    |
| 51<br>52<br>53<br>54<br>55<br>56<br>57<br>58<br>61                                                                                                    | COINCIDENCE ZONE 1<br>COINCIDENCE ZONE 2<br>COINCIDENCE ZONE 3<br>COINCIDENCE ZONE 4<br>COINCIDENCE ZONE 5<br>COINCIDENCE ZONE 6<br>COINCIDENCE ZONE 7<br>COINCIDENCE ZONE 8<br>CONFIGURE 21 FOR I.S BARRIER                                                                                                    | Zone contributes to ancillary board coincidence O/P. Any number of zones can be selected to contribute.                                                                                                    |
| 51<br>52<br>53<br>54<br>55<br>56<br>57<br>58<br>61<br>62                                                                                                    | COINCIDENCE ZONE 1<br>COINCIDENCE ZONE 2<br>COINCIDENCE ZONE 3<br>COINCIDENCE ZONE 4<br>COINCIDENCE ZONE 5<br>COINCIDENCE ZONE 6<br>COINCIDENCE ZONE 6<br>COINCIDENCE ZONE 7<br>COINCIDENCE ZONE 8<br>CONFIGURE 21 FOR I.S BARRIER<br>CONFIGURE 22 FOR I.S BARRIER                                                                                                    | Zone contributes to ancillary board coincidence O/P. Any<br>number of zones can be selected to contribute.                                                                                                    |
| 51<br>52<br>53<br>54<br>55<br>56<br>57<br>58<br>61<br>62<br>63                                                                                                    | COINCIDENCE ZONE 1<br>COINCIDENCE ZONE 2<br>COINCIDENCE ZONE 3<br>COINCIDENCE ZONE 4<br>COINCIDENCE ZONE 5<br>COINCIDENCE ZONE 6<br>COINCIDENCE ZONE 6<br>COINCIDENCE ZONE 7<br>COINCIDENCE ZONE 7<br>COINCIDENCE ZONE 8<br>CONFIGURE Z1 FOR I.S BARRIER<br>CONFIGURE Z2 FOR I.S BARRIER<br>CONFIGURE Z3 FOR I.S BARRIER                                                                                                    | Zone contributes to ancillary board coincidence O/P. Any<br>number of zones can be selected to contribute.                                                                                                    |
| 51<br>52<br>53<br>54<br>55<br>56<br>57<br>58<br>61<br>62<br>63<br>64<br>64                                                                                                    | COINCIDENCE ZONE 1<br>COINCIDENCE ZONE 2<br>COINCIDENCE ZONE 3<br>COINCIDENCE ZONE 4<br>COINCIDENCE ZONE 5<br>COINCIDENCE ZONE 6<br>COINCIDENCE ZONE 7<br>COINCIDENCE ZONE 7<br>COINCIDENCE ZONE 8<br>CONFIGURE Z1 FOR I.S BARRIER<br>CONFIGURE Z2 FOR I.S BARRIER<br>CONFIGURE Z3 FOR I.S BARRIER<br>CONFIGURE Z4 FOR I.S BARRIER<br>CONFIGURE Z4 FOR I.S BARRIER                                                                                                    | Zone contributes to ancillary board coincidence O/P. Any<br>number of zones can be selected to contribute.                                                                                                    |
| 51<br>52<br>53<br>54<br>55<br>56<br>57<br>58<br>61<br>62<br>63<br>64<br>65<br>65                                                                                                    | COINCIDENCE ZONE 1<br>COINCIDENCE ZONE 2<br>COINCIDENCE ZONE 3<br>COINCIDENCE ZONE 4<br>COINCIDENCE ZONE 5<br>COINCIDENCE ZONE 6<br>COINCIDENCE ZONE 7<br>COINCIDENCE ZONE 7<br>COINCIDENCE ZONE 8<br>CONFIGURE Z1 FOR I.S BARRIER<br>CONFIGURE Z2 FOR I.S BARRIER<br>CONFIGURE Z4 FOR I.S BARRIER<br>CONFIGURE Z5 FOR I.S BARRIER<br>CONFIGURE Z5 FOR I.S BARRIER<br>CONFIGURE Z5 FOR I.S BARRIER                                                                                                    | Zone contributes to ancillary board coincidence O/P. Any<br>number of zones can be selected to contribute.                                                                                                    |
| 51<br>52<br>53<br>54<br>55<br>56<br>57<br>58<br>61<br>62<br>63<br>64<br>65<br>66<br>66<br>67                                                                                                    | COINCIDENCE ZONE 1<br>COINCIDENCE ZONE 2<br>COINCIDENCE ZONE 3<br>COINCIDENCE ZONE 4<br>COINCIDENCE ZONE 5<br>COINCIDENCE ZONE 6<br>COINCIDENCE ZONE 7<br>COINCIDENCE ZONE 7<br>COINCIDENCE ZONE 8<br>CONFIGURE Z1 FOR I.S BARRIER<br>CONFIGURE Z2 FOR I.S BARRIER<br>CONFIGURE Z3 FOR I.S BARRIER<br>CONFIGURE Z4 FOR I.S BARRIER<br>CONFIGURE Z5 FOR I.S BARRIER<br>CONFIGURE Z6 FOR I.S BARRIER<br>CONFIGURE Z6 FOR I.S BARRIER                                                                                                    | Zone contributes to ancillary board coincidence O/P. Any<br>number of zones can be selected to contribute.                                                                                                    |
| 51<br>52<br>53<br>54<br>55<br>56<br>57<br>58<br>61<br>62<br>63<br>64<br>65<br>66<br>67<br>68                                                                                                    | COINCIDENCE ZONE 1<br>COINCIDENCE ZONE 2<br>COINCIDENCE ZONE 3<br>COINCIDENCE ZONE 4<br>COINCIDENCE ZONE 5<br>COINCIDENCE ZONE 6<br>COINCIDENCE ZONE 7<br>COINCIDENCE ZONE 7<br>COINCIDENCE ZONE 8<br>CONFIGURE Z1 FOR I.S BARRIER<br>CONFIGURE Z2 FOR I.S BARRIER<br>CONFIGURE Z3 FOR I.S BARRIER<br>CONFIGURE Z4 FOR I.S BARRIER<br>CONFIGURE Z5 FOR I.S BARRIER<br>CONFIGURE Z5 FOR I.S BARRIER<br>CONFIGURE Z5 FOR I.S BARRIER<br>CONFIGURE Z7 FOR I.S BARRIER<br>CONFIGURE Z7 FOR I.S BARRIER<br>CONFIGURE Z7 FOR I.S BARRIER                                                                                                    | Zone contributes to ancillary board coincidence O/P. Any<br>number of zones can be selected to contribute.                                                                                                    |
| 51<br>52<br>53<br>54<br>55<br>56<br>57<br>58<br>61<br>62<br>63<br>64<br>65<br>66<br>67<br>68<br>71*                                                                                                    | COINCIDENCE ZONE 1<br>COINCIDENCE ZONE 2<br>COINCIDENCE ZONE 3<br>COINCIDENCE ZONE 4<br>COINCIDENCE ZONE 5<br>COINCIDENCE ZONE 6<br>COINCIDENCE ZONE 7<br>COINCIDENCE ZONE 7<br>COINCIDENCE ZONE 8<br>CONFIGURE Z1 FOR I.S BARRIER<br>CONFIGURE Z2 FOR I.S BARRIER<br>CONFIGURE Z3 FOR I.S BARRIER<br>CONFIGURE Z4 FOR I.S BARRIER<br>CONFIGURE Z5 FOR I.S BARRIER<br>CONFIGURE Z5 FOR I.S BARRIER<br>CONFIGURE Z5 FOR I.S BARRIER<br>CONFIGURE Z6 FOR I.S BARRIER<br>CONFIGURE Z7 FOR I.S BARRIER<br>CONFIGURE Z7 FOR I.S BARRIER<br>CONFIGURE Z8 FOR I.S BARRIER<br>CONFIGURE Z8 FOR I.S BARRIER<br>CONFIGURE Z8 FOR I.S BARRIER<br>CONFIGURE Z8 FOR I.S BARRIER                                                                                                    | Zone contributes to ancillary board coincidence O/P. Any<br>number of zones can be selected to contribute.                                                                                                    |
| 51<br>52<br>53<br>54<br>55<br>56<br>57<br>58<br>61<br>62<br>63<br>64<br>65<br>66<br>67<br>68<br>71*<br>72*                                                                                                    | COINCIDENCE ZONE 1<br>COINCIDENCE ZONE 2<br>COINCIDENCE ZONE 3<br>COINCIDENCE ZONE 4<br>COINCIDENCE ZONE 5<br>COINCIDENCE ZONE 6<br>COINCIDENCE ZONE 7<br>COINCIDENCE ZONE 7<br>COINCIDENCE ZONE 8<br>CONFIGURE Z1 FOR I.S BARRIER<br>CONFIGURE Z2 FOR I.S BARRIER<br>CONFIGURE Z3 FOR I.S BARRIER<br>CONFIGURE Z4 FOR I.S BARRIER<br>CONFIGURE Z5 FOR I.S BARRIER<br>CONFIGURE Z5 FOR I.S BARRIER<br>CONFIGURE Z6 FOR I.S BARRIER<br>CONFIGURE Z7 FOR I.S BARRIER<br>CONFIGURE Z7 FOR I.S BARRIER<br>CONFIGURE Z8 FOR I.S BARRIER<br>CONFIGURE Z8 FOR I.S BARRIER<br>CONFIGURE Z8 FOR I.S BARRIER<br>CONFIGURE Z8 FOR I.S BARRIER<br>CONFIGURE Z8 FOR I.S BARRIER<br>CONFIGURE Z8 FOR I.S BARRIER<br>CONFIGURE Z8 FOR I.S BARRIER<br>CONFIGURE Z8 FOR I.S BARRIER                                                                                                    | Zone contributes to ancillary board coincidence O/P. Any<br>number of zones can be selected to contribute.<br>Detection threshold changed for use with IS barrier<br>Changes the trigger threshold of the zone so that the                                                                                                    |
| 51<br>52<br>53<br>54<br>55<br>56<br>57<br>58<br>61<br>62<br>63<br>64<br>65<br>66<br>67<br>68<br>71*<br>72*<br>73*                                                                                                    | COINCIDENCE ZONE 1<br>COINCIDENCE ZONE 2<br>COINCIDENCE ZONE 3<br>COINCIDENCE ZONE 4<br>COINCIDENCE ZONE 5<br>COINCIDENCE ZONE 6<br>COINCIDENCE ZONE 7<br>COINCIDENCE ZONE 7<br>COINCIDENCE ZONE 8<br>CONFIGURE Z1 FOR I.S BARRIER<br>CONFIGURE Z2 FOR I.S BARRIER<br>CONFIGURE Z3 FOR I.S BARRIER<br>CONFIGURE Z4 FOR I.S BARRIER<br>CONFIGURE Z5 FOR I.S BARRIER<br>CONFIGURE Z5 FOR I.S BARRIER<br>CONFIGURE Z6 FOR I.S BARRIER<br>CONFIGURE Z7 FOR I.S BARRIER<br>CONFIGURE Z7 FOR I.S BARRIER<br>CONFIGURE Z8 FOR I.S BARRIER<br>CONFIGURE Z8 FOR I.S BARRIER<br>CONFIGURE Z8 FOR I.S BARRIER<br>CONFIGURE Z8 FOR I.S BARRIER<br>CONFIGURE Z8 FOR I.S BARRIER<br>CONFIGURE Z8 FOR I.S BARRIER<br>ZONE 1 SHORT CIRCUIT INDICATES ALARM<br>ZONE 2 SHORT CIRCUIT INDICATES ALARM                                                                                                    | Zone contributes to ancillary board coincidence O/P. Any<br>number of zones can be selected to contribute.<br>Detection threshold changed for use with IS barrier<br>Changes the trigger threshold of the zone so that the<br>control panel can be used on older systems that had no                                                                                                    |
| 51<br>52<br>53<br>54<br>55<br>56<br>57<br>58<br>61<br>62<br>63<br>64<br>65<br>66<br>67<br>68<br>71*<br>72*<br>73*<br>74*                                                                                                    | COINCIDENCE ZONE 1<br>COINCIDENCE ZONE 2<br>COINCIDENCE ZONE 3<br>COINCIDENCE ZONE 4<br>COINCIDENCE ZONE 5<br>COINCIDENCE ZONE 6<br>COINCIDENCE ZONE 7<br>COINCIDENCE ZONE 7<br>COINCIDENCE ZONE 8<br>CONFIGURE Z1 FOR I.S BARRIER<br>CONFIGURE Z2 FOR I.S BARRIER<br>CONFIGURE Z3 FOR I.S BARRIER<br>CONFIGURE Z4 FOR I.S BARRIER<br>CONFIGURE Z5 FOR I.S BARRIER<br>CONFIGURE Z5 FOR I.S BARRIER<br>CONFIGURE Z5 FOR I.S BARRIER<br>CONFIGURE Z5 FOR I.S BARRIER<br>CONFIGURE Z5 FOR I.S BARRIER<br>CONFIGURE Z5 FOR I.S BARRIER<br>CONFIGURE Z5 FOR I.S BARRIER<br>CONFIGURE Z5 FOR I.S BARRIER<br>CONFIGURE Z5 FOR I.S BARRIER<br>CONFIGURE Z5 FOR I.S BARRIER<br>CONFIGURE Z5 FOR I.S BARRIER<br>CONFIGURE Z5 FOR I.S BARRIER<br>CONFIGURE Z5 FOR I.S BARRIER<br>ZONE 1 SHORT CIRCUIT INDICATES ALARM<br>ZONE 3 SHORT CIRCUIT INDICATES ALARM                                                                                                    | Zone contributes to ancillary board coincidence O/P. Any<br>number of zones can be selected to contribute.<br>Detection threshold changed for use with IS barrier<br>Changes the trigger threshold of the zone so that the<br>control panel can be used on older systems that had no<br>short circuit monitoring                                                                                                    |
| 51<br>52<br>53<br>54<br>55<br>56<br>57<br>58<br>61<br>62<br>63<br>64<br>65<br>66<br>67<br>68<br>71*<br>72*<br>73*<br>74*<br>75*                                                                                                    | COINCIDENCE ZONE 1<br>COINCIDENCE ZONE 2<br>COINCIDENCE ZONE 3<br>COINCIDENCE ZONE 4<br>COINCIDENCE ZONE 4<br>COINCIDENCE ZONE 5<br>COINCIDENCE ZONE 6<br>COINCIDENCE ZONE 7<br>COINCIDENCE ZONE 7<br>COINCIDENCE ZONE 8<br>CONFIGURE Z1 FOR I.S BARRIER<br>CONFIGURE Z2 FOR I.S BARRIER<br>CONFIGURE Z3 FOR I.S BARRIER<br>CONFIGURE Z4 FOR I.S BARRIER<br>CONFIGURE Z5 FOR I.S BARRIER<br>CONFIGURE Z5 FOR I.S BARRIER<br>CONFIGURE Z6 FOR I.S BARRIER<br>CONFIGURE Z7 FOR I.S BARRIER<br>CONFIGURE Z7 FOR I.S BARRIER<br>CONFIGURE Z8 FOR I.S BARRIER<br>CONFIGURE Z8 FOR I.S BARRIER<br>CONFIGURE Z8 FOR I.S BARRIER<br>CONFIGURE Z8 FOR I.S BARRIER<br>CONFIGURE Z8 FOR I.S BARRIER<br>ZONE 1 SHORT CIRCUIT INDICATES ALARM<br>ZONE 2 SHORT CIRCUIT INDICATES ALARM<br>ZONE 4 SHORT CIRCUIT INDICATES ALARM                                                                                                    | Zone contributes to ancillary board coincidence O/P. Any<br>number of zones can be selected to contribute.<br>Detection threshold changed for use with IS barrier<br>Changes the trigger threshold of the zone so that the<br>control panel can be used on older systems that had no<br>short circuit monitoring.                                                                                                    |
| 51<br>52<br>53<br>54<br>55<br>56<br>57<br>58<br>61<br>62<br>63<br>64<br>65<br>66<br>67<br>68<br>71*<br>72*<br>73*<br>74*<br>75*<br>76*                                                                                                    | COINCIDENCE ZONE 1<br>COINCIDENCE ZONE 2<br>COINCIDENCE ZONE 3<br>COINCIDENCE ZONE 4<br>COINCIDENCE ZONE 5<br>COINCIDENCE ZONE 6<br>COINCIDENCE ZONE 7<br>COINCIDENCE ZONE 7<br>COINCIDENCE ZONE 8<br>CONFIGURE Z1 FOR I.S BARRIER<br>CONFIGURE Z2 FOR I.S BARRIER<br>CONFIGURE Z3 FOR I.S BARRIER<br>CONFIGURE Z4 FOR I.S BARRIER<br>CONFIGURE Z5 FOR I.S BARRIER<br>CONFIGURE Z5 FOR I.S BARRIER<br>CONFIGURE Z6 FOR I.S BARRIER<br>CONFIGURE Z7 FOR I.S BARRIER<br>CONFIGURE Z7 FOR I.S BARRIER<br>CONFIGURE Z8 FOR I.S BARRIER<br>CONFIGURE Z8 FOR I.S BARRIER<br>CONFIGURE Z8 FOR I.S BARRIER<br>CONFIGURE Z8 FOR I.S BARRIER<br>CONFIGURE Z8 FOR I.S BARRIER<br>ZONE 1 SHORT CIRCUIT INDICATES ALARM<br>ZONE 2 SHORT CIRCUIT INDICATES ALARM<br>ZONE 4 SHORT CIRCUIT INDICATES ALARM<br>ZONE 5 SHORT CIRCUIT INDICATES ALARM                                                                                                    | Zone contributes to ancillary board coincidence O/P. Any<br>number of zones can be selected to contribute.<br>Detection threshold changed for use with IS barrier<br>Changes the trigger threshold of the zone so that the<br>control panel can be used on older systems that had no<br>short circuit monitoring.                                                                                                    |
| 51<br>52<br>53<br>54<br>55<br>56<br>57<br>58<br>61<br>62<br>63<br>64<br>65<br>66<br>67<br>68<br>71*<br>72*<br>73*<br>74*<br>75*<br>76*<br>77*                                                                                                    | COINCIDENCE ZONE 1<br>COINCIDENCE ZONE 2<br>COINCIDENCE ZONE 3<br>COINCIDENCE ZONE 4<br>COINCIDENCE ZONE 5<br>COINCIDENCE ZONE 5<br>COINCIDENCE ZONE 6<br>COINCIDENCE ZONE 7<br>COINCIDENCE ZONE 8<br>CONFIGURE Z1 FOR I.S BARRIER<br>CONFIGURE Z2 FOR I.S BARRIER<br>CONFIGURE Z3 FOR I.S BARRIER<br>CONFIGURE Z4 FOR I.S BARRIER<br>CONFIGURE Z5 FOR I.S BARRIER<br>CONFIGURE Z5 FOR I.S BARRIER<br>CONFIGURE Z6 FOR I.S BARRIER<br>CONFIGURE Z7 FOR I.S BARRIER<br>CONFIGURE Z7 FOR I.S BARRIER<br>CONFIGURE Z8 FOR I.S BARRIER<br>CONFIGURE Z8 FOR I.S BARRIER<br>CONFIGURE Z8 FOR I.S BARRIER<br>CONFIGURE Z8 FOR I.S BARRIER<br>CONFIGURE Z8 FOR I.S BARRIER<br>ZONE 1 SHORT CIRCUIT INDICATES ALARM<br>ZONE 3 SHORT CIRCUIT INDICATES ALARM<br>ZONE 4 SHORT CIRCUIT INDICATES ALARM<br>ZONE 5 SHORT CIRCUIT INDICATES ALARM<br>ZONE 6 SHORT CIRCUIT INDICATES ALARM<br>ZONE 7 SHORT CIRCUIT INDICATES ALARM                                                                                                    | Zone contributes to ancillary board coincidence O/P. Any<br>number of zones can be selected to contribute.<br>Detection threshold changed for use with IS barrier<br>Changes the trigger threshold of the zone so that the<br>control panel can be used on older systems that had no<br>short circuit monitoring.<br>DOES NOT COMPLY WITH AS7240.2                                                                                                    |
| 51         52         53         54         55         56         57         58         61         62         63         64         65         66         67         68         71*         73*         74*         75*         76*         77*         78*                                                                                                    | COINCIDENCE ZONE 1<br>COINCIDENCE ZONE 2<br>COINCIDENCE ZONE 3<br>COINCIDENCE ZONE 4<br>COINCIDENCE ZONE 5<br>COINCIDENCE ZONE 6<br>COINCIDENCE ZONE 7<br>COINCIDENCE ZONE 7<br>COINCIDENCE ZONE 8<br>CONFIGURE Z1 FOR I.S BARRIER<br>CONFIGURE Z2 FOR I.S BARRIER<br>CONFIGURE Z3 FOR I.S BARRIER<br>CONFIGURE Z4 FOR I.S BARRIER<br>CONFIGURE Z5 FOR I.S BARRIER<br>CONFIGURE Z5 FOR I.S BARRIER<br>CONFIGURE Z6 FOR I.S BARRIER<br>CONFIGURE Z7 FOR I.S BARRIER<br>CONFIGURE Z7 FOR I.S BARRIER<br>CONFIGURE Z8 FOR I.S BARRIER<br>CONFIGURE Z8 FOR I.S BARRIER<br>CONFIGURE Z8 FOR I.S BARRIER<br>CONFIGURE Z8 FOR I.S BARRIER<br>ZONE 1 SHORT CIRCUIT INDICATES ALARM<br>ZONE 2 SHORT CIRCUIT INDICATES ALARM<br>ZONE 4 SHORT CIRCUIT INDICATES ALARM<br>ZONE 5 SHORT CIRCUIT INDICATES ALARM<br>ZONE 6 SHORT CIRCUIT INDICATES ALARM<br>ZONE 7 SHORT CIRCUIT INDICATES ALARM<br>ZONE 7 SHORT CIRCUIT INDICATES ALARM<br>ZONE 7 SHORT CIRCUIT INDICATES ALARM                                                                                                    | Zone contributes to ancillary board coincidence O/P. Any number of zones can be selected to contribute. Detection threshold changed for use with IS barrier Changes the trigger threshold of the zone so that the control panel can be used on older systems that had no short circuit monitoring. DOES NOT COMPLY WITH AS7240.2                                                                                                    |
| 51         52         53         54         55         56         57         58         61         62         63         64         65         66         67         68         71*         73*         74*         75*         76*         77*         78*         81*                                                                                                 | COINCIDENCE ZONE 1<br>COINCIDENCE ZONE 2<br>COINCIDENCE ZONE 3<br>COINCIDENCE ZONE 4<br>COINCIDENCE ZONE 4<br>COINCIDENCE ZONE 5<br>COINCIDENCE ZONE 6<br>COINCIDENCE ZONE 7<br>COINCIDENCE ZONE 7<br>COINCIDENCE ZONE 8<br>CONFIGURE Z1 FOR I.S BARRIER<br>CONFIGURE Z2 FOR I.S BARRIER<br>CONFIGURE Z3 FOR I.S BARRIER<br>CONFIGURE Z4 FOR I.S BARRIER<br>CONFIGURE Z5 FOR I.S BARRIER<br>CONFIGURE Z5 FOR I.S BARRIER<br>CONFIGURE Z6 FOR I.S BARRIER<br>CONFIGURE Z7 FOR I.S BARRIER<br>CONFIGURE Z7 FOR I.S BARRIER<br>CONFIGURE Z8 FOR I.S BARRIER<br>CONFIGURE Z8 FOR I.S BARRIER<br>CONFIGURE Z8 FOR I.S BARRIER<br>CONFIGURE Z8 FOR I.S BARRIER<br>ZONE 1 SHORT CIRCUIT INDICATES ALARM<br>ZONE 2 SHORT CIRCUIT INDICATES ALARM<br>ZONE 3 SHORT CIRCUIT INDICATES ALARM<br>ZONE 5 SHORT CIRCUIT INDICATES ALARM<br>ZONE 6 SHORT CIRCUIT INDICATES ALARM<br>ZONE 7 SHORT CIRCUIT INDICATES ALARM<br>ZONE 7 SHORT CIRCUIT INDICATES ALARM<br>ZONE 7 SHORT CIRCUIT INDICATES ALARM<br>ZONE 7 SHORT CIRCUIT INDICATES ALARM<br>ZONE 7 SHORT CIRCUIT INDICATES ALARM<br>ZONE 8 SHORT CIRCUIT INDICATES ALARM<br>ZONE 1 NON-LATCHING                                                                                                    | Zone contributes to ancillary board coincidence O/P. Any number of zones can be selected to contribute. Detection threshold changed for use with IS barrier Changes the trigger threshold of the zone so that the control panel can be used on older systems that had no short circuit monitoring. DOES NOT COMPLY WITH AS7240.2                                                                                                    |
| 51         52         53         54         55         56         57         58         61         62         63         64         65         66         67         68         71*         73*         74*         75*         76*         77*         78*         81*         82*                                                                                     | COINCIDENCE ZONE 1<br>COINCIDENCE ZONE 2<br>COINCIDENCE ZONE 3<br>COINCIDENCE ZONE 4<br>COINCIDENCE ZONE 5<br>COINCIDENCE ZONE 6<br>COINCIDENCE ZONE 7<br>COINCIDENCE ZONE 7<br>COINCIDENCE ZONE 8<br>CONFIGURE Z1 FOR I.S BARRIER<br>CONFIGURE Z2 FOR I.S BARRIER<br>CONFIGURE Z3 FOR I.S BARRIER<br>CONFIGURE Z4 FOR I.S BARRIER<br>CONFIGURE Z5 FOR I.S BARRIER<br>CONFIGURE Z5 FOR I.S BARRIER<br>CONFIGURE Z6 FOR I.S BARRIER<br>CONFIGURE Z7 FOR I.S BARRIER<br>CONFIGURE Z7 FOR I.S BARRIER<br>CONFIGURE Z8 FOR I.S BARRIER<br>CONFIGURE Z8 FOR I.S BARRIER<br>CONFIGURE Z8 FOR I.S BARRIER<br>CONFIGURE Z8 FOR I.S BARRIER<br>ZONE 1 SHORT CIRCUIT INDICATES ALARM<br>ZONE 2 SHORT CIRCUIT INDICATES ALARM<br>ZONE 4 SHORT CIRCUIT INDICATES ALARM<br>ZONE 5 SHORT CIRCUIT INDICATES ALARM<br>ZONE 6 SHORT CIRCUIT INDICATES ALARM<br>ZONE 7 SHORT CIRCUIT INDICATES ALARM<br>ZONE 7 SHORT CIRCUIT INDICATES ALARM<br>ZONE 7 SHORT CIRCUIT INDICATES ALARM<br>ZONE 7 SHORT CIRCUIT INDICATES ALARM<br>ZONE 7 SHORT CIRCUIT INDICATES ALARM<br>ZONE 1 NON-LATCHING<br>ZONE 2 NON-LATCHING                                                                                                    | Zone contributes to ancillary board coincidence O/P. Any number of zones can be selected to contribute. Detection threshold changed for use with IS barrier Changes the trigger threshold of the zone so that the control panel can be used on older systems that had no short circuit monitoring. DOES NOT COMPLY WITH AS7240.2                                                                                                    |
| 51         52         53         54         55         56         57         58         61         62         63         64         65         67         68         71*         73*         74*         75*         76*         77*         78*         81*         82*         83*                                                                                    | COINCIDENCE ZONE 1<br>COINCIDENCE ZONE 2<br>COINCIDENCE ZONE 3<br>COINCIDENCE ZONE 4<br>COINCIDENCE ZONE 5<br>COINCIDENCE ZONE 6<br>COINCIDENCE ZONE 7<br>COINCIDENCE ZONE 7<br>COINCIDENCE ZONE 8<br>CONFIGURE Z1 FOR I.S BARRIER<br>CONFIGURE Z2 FOR I.S BARRIER<br>CONFIGURE Z3 FOR I.S BARRIER<br>CONFIGURE Z4 FOR I.S BARRIER<br>CONFIGURE Z5 FOR I.S BARRIER<br>CONFIGURE Z5 FOR I.S BARRIER<br>CONFIGURE Z6 FOR I.S BARRIER<br>CONFIGURE Z7 FOR I.S BARRIER<br>CONFIGURE Z7 FOR I.S BARRIER<br>CONFIGURE Z8 FOR I.S BARRIER<br>CONFIGURE Z8 FOR I.S BARRIER<br>CONFIGURE Z8 FOR I.S BARRIER<br>ZONE 1 SHORT CIRCUIT INDICATES ALARM<br>ZONE 2 SHORT CIRCUIT INDICATES ALARM<br>ZONE 4 SHORT CIRCUIT INDICATES ALARM<br>ZONE 5 SHORT CIRCUIT INDICATES ALARM<br>ZONE 5 SHORT CIRCUIT INDICATES ALARM<br>ZONE 5 SHORT CIRCUIT INDICATES ALARM<br>ZONE 6 SHORT CIRCUIT INDICATES ALARM<br>ZONE 7 SHORT CIRCUIT INDICATES ALARM<br>ZONE 7 SHORT CIRCUIT INDICATES ALARM<br>ZONE 7 SHORT CIRCUIT INDICATES ALARM<br>ZONE 1 NON-LATCHING<br>ZONE 2 NON-LATCHING                                                                                                    | Zone contributes to ancillary board coincidence O/P. Any number of zones can be selected to contribute. Detection threshold changed for use with IS barrier Changes the trigger threshold of the zone so that the control panel can be used on older systems that had no short circuit monitoring. DOES NOT COMPLY WITH AS7240.2 Sets the zone to self-resetting so can be used to receive                                                                                                    |
| 51         52         53         54         55         56         57         58         61         62         63         64         65         66         67         68         71*         73*         74*         75*         76*         77*         78*         81*         82*         83*         84*                                                             | COINCIDENCE ZONE 1<br>COINCIDENCE ZONE 2<br>COINCIDENCE ZONE 3<br>COINCIDENCE ZONE 4<br>COINCIDENCE ZONE 5<br>COINCIDENCE ZONE 6<br>COINCIDENCE ZONE 7<br>COINCIDENCE ZONE 8<br>CONFIGURE Z1 FOR I.S BARRIER<br>CONFIGURE Z2 FOR I.S BARRIER<br>CONFIGURE Z3 FOR I.S BARRIER<br>CONFIGURE Z4 FOR I.S BARRIER<br>CONFIGURE Z5 FOR I.S BARRIER<br>CONFIGURE Z5 FOR I.S BARRIER<br>CONFIGURE Z6 FOR I.S BARRIER<br>CONFIGURE Z7 FOR I.S BARRIER<br>CONFIGURE Z7 FOR I.S BARRIER<br>CONFIGURE Z8 FOR I.S BARRIER<br>CONFIGURE Z8 FOR I.S BARRIER<br>CONFIGURE Z8 FOR I.S BARRIER<br>ZONE 1 SHORT CIRCUIT INDICATES ALARM<br>ZONE 2 SHORT CIRCUIT INDICATES ALARM<br>ZONE 4 SHORT CIRCUIT INDICATES ALARM<br>ZONE 5 SHORT CIRCUIT INDICATES ALARM<br>ZONE 6 SHORT CIRCUIT INDICATES ALARM<br>ZONE 6 SHORT CIRCUIT INDICATES ALARM<br>ZONE 7 SHORT CIRCUIT INDICATES ALARM<br>ZONE 7 SHORT CIRCUIT INDICATES ALARM<br>ZONE 7 SHORT CIRCUIT INDICATES ALARM<br>ZONE 6 SHORT CIRCUIT INDICATES ALARM<br>ZONE 7 SHORT CIRCUIT INDICATES ALARM<br>ZONE 7 SHORT CIRCUIT INDICATES ALARM<br>ZONE 7 SHORT CIRCUIT INDICATES ALARM<br>ZONE 6 SHORT CIRCUIT INDICATES ALARM<br>ZONE 7 SHORT CIRCUIT INDICATES ALARM<br>ZONE 7 SHORT CIRCUIT INDICATES ALARM<br>ZONE 8 SHORT CIRCUIT INDICATES ALARM<br>ZONE 8 SHORT CIRCUIT INDICATES ALARM<br>ZONE 1 NON-LATCHING<br>ZONE 3 NON-LATCHING<br>ZONE 4 NON-LATCHING                                                                                                    | Zone contributes to ancillary board coincidence O/P. Any<br>number of zones can be selected to contribute.<br>Detection threshold changed for use with IS barrier<br>Changes the trigger threshold of the zone so that the<br>control panel can be used on older systems that had no<br>short circuit monitoring.<br>DOES NOT COMPLY WITH AS7240.2<br>Sets the zone to self-resetting so can be used to receive<br>signals from other systems and will reset when input is                                                                                                    |
| 51<br>52<br>53<br>54<br>55<br>56<br>57<br>58<br>61<br>62<br>63<br>64<br>65<br>66<br>67<br>68<br>71*<br>72*<br>73*<br>74*<br>75*<br>74*<br>75*<br>76*<br>77*<br>78*<br>81*<br>82*<br>83*<br>84*<br>85*                                                                                                    | COINCIDENCE ZONE 1<br>COINCIDENCE ZONE 2<br>COINCIDENCE ZONE 3<br>COINCIDENCE ZONE 4<br>COINCIDENCE ZONE 5<br>COINCIDENCE ZONE 5<br>COINCIDENCE ZONE 6<br>COINCIDENCE ZONE 7<br>COINCIDENCE ZONE 8<br>CONFIGURE Z1 FOR 1.S BARRIER<br>CONFIGURE Z2 FOR 1.S BARRIER<br>CONFIGURE Z3 FOR 1.S BARRIER<br>CONFIGURE Z4 FOR 1.S BARRIER<br>CONFIGURE Z5 FOR 1.S BARRIER<br>CONFIGURE Z5 FOR 1.S BARRIER<br>CONFIGURE Z6 FOR 1.S BARRIER<br>CONFIGURE Z7 FOR 1.S BARRIER<br>CONFIGURE Z7 FOR 1.S BARRIER<br>CONFIGURE Z8 FOR 1.S BARRIER<br>CONFIGURE Z8 FOR 1.S BARRIER<br>CONFIGURE Z8 FOR 1.S BARRIER<br>ZONE 1 SHORT CIRCUIT INDICATES ALARM<br>ZONE 2 SHORT CIRCUIT INDICATES ALARM<br>ZONE 4 SHORT CIRCUIT INDICATES ALARM<br>ZONE 5 SHORT CIRCUIT INDICATES ALARM<br>ZONE 6 SHORT CIRCUIT INDICATES ALARM<br>ZONE 6 SHORT CIRCUIT INDICATES ALARM<br>ZONE 7 SHORT CIRCUIT INDICATES ALARM<br>ZONE 7 SHORT CIRCUIT INDICATES ALARM<br>ZONE 6 SHORT CIRCUIT INDICATES ALARM<br>ZONE 7 SHORT CIRCUIT INDICATES ALARM<br>ZONE 6 SHORT CIRCUIT INDICATES ALARM<br>ZONE 7 SHORT CIRCUIT INDICATES ALARM<br>ZONE 6 SHORT CIRCUIT INDICATES ALARM<br>ZONE 7 SHORT CIRCUIT INDICATES ALARM<br>ZONE 6 SHORT CIRCUIT INDICATES ALARM<br>ZONE 7 SHORT CIRCUIT INDICATES ALARM<br>ZONE 6 SHORT CIRCUIT INDICATES ALARM<br>ZONE 6 SHORT CIRCUIT INDICATES ALARM<br>ZONE 7 SHORT CIRCUIT INDICATES ALARM<br>ZONE 7 SHORT CIRCUIT INDICATES ALARM<br>ZONE 8 SHORT CIRCUIT INDICATES ALARM<br>ZONE 1 NON-LATCHING<br>ZONE 1 NON-LATCHING<br>ZONE 3 NON-LATCHING                                                               | Zone contributes to ancillary board coincidence O/P. Any<br>number of zones can be selected to contribute.<br>Detection threshold changed for use with IS barrier<br>Changes the trigger threshold of the zone so that the<br>control panel can be used on older systems that had no<br>short circuit monitoring.<br>DOES NOT COMPLY WITH AS7240.2<br>Sets the zone to self-resetting so can be used to receive<br>signals from other systems and will reset when input is<br>removed. Note: Can take up to 20 secs for zone to resetlf                                                                  |
| 51         52         53         54         55         56         57         58         61         62         63         64         65         66         67         68         71*         72*         73*         74*         75*         76*         77*         78*         81*         82*         83*         84*         85*         86*                         | COINCIDENCE ZONE 1<br>COINCIDENCE ZONE 2<br>COINCIDENCE ZONE 3<br>COINCIDENCE ZONE 4<br>COINCIDENCE ZONE 5<br>COINCIDENCE ZONE 6<br>COINCIDENCE ZONE 7<br>COINCIDENCE ZONE 7<br>COINCIDENCE ZONE 8<br>CONFIGURE Z1 FOR 1.S BARRIER<br>CONFIGURE Z2 FOR 1.S BARRIER<br>CONFIGURE Z3 FOR 1.S BARRIER<br>CONFIGURE Z4 FOR 1.S BARRIER<br>CONFIGURE Z5 FOR 1.S BARRIER<br>CONFIGURE Z5 FOR 1.S BARRIER<br>CONFIGURE Z6 FOR 1.S BARRIER<br>CONFIGURE Z7 FOR 1.S BARRIER<br>CONFIGURE Z7 FOR 1.S BARRIER<br>CONFIGURE Z8 FOR 1.S BARRIER<br>CONFIGURE Z8 FOR 1.S BARRIER<br>CONFIGURE Z8 FOR 1.S BARRIER<br>CONFIGURE Z8 FOR 1.S BARRIER<br>CONFIGURE Z8 FOR 1.S BARRIER<br>ZONE 1 SHORT CIRCUIT INDICATES ALARM<br>ZONE 2 SHORT CIRCUIT INDICATES ALARM<br>ZONE 4 SHORT CIRCUIT INDICATES ALARM<br>ZONE 5 SHORT CIRCUIT INDICATES ALARM<br>ZONE 6 SHORT CIRCUIT INDICATES ALARM<br>ZONE 7 SHORT CIRCUIT INDICATES ALARM<br>ZONE 7 SHORT CIRCUIT INDICATES ALARM<br>ZONE 6 SHORT CIRCUIT INDICATES ALARM<br>ZONE 7 SHORT CIRCUIT INDICATES ALARM<br>ZONE 7 SHORT CIRCUIT INDICATES ALARM<br>ZONE 6 SHORT CIRCUIT INDICATES ALARM<br>ZONE 7 SHORT CIRCUIT INDICATES ALARM<br>ZONE 7 SHORT CIRCUIT INDICATES ALARM<br>ZONE 8 SHORT CIRCUIT INDICATES ALARM<br>ZONE 1 NON-LATCHING<br>ZONE 1 NON-LATCHING<br>ZONE 3 NON-LATCHING<br>ZONE 4 NON-LATCHING<br>ZONE 5 NON-LATCHING                                                                                                    | Zone contributes to ancillary board coincidence O/P. Any<br>number of zones can be selected to contribute.<br>Detection threshold changed for use with IS barrier<br>Changes the trigger threshold of the zone so that the<br>control panel can be used on older systems that had no<br>short circuit monitoring.<br>DOES NOT COMPLY WITH AS7240.2<br>Sets the zone to self-resetting so can be used to receive<br>signals from other systems and will reset when input is<br>removed. Note: Can take up to 20 secs for zone to resetlf<br>when sounders are operating.                                  |
| 51         52         53         54         55         56         57         58         61         62         63         64         65         66         67         68         71*         72*         73*         74*         75*         76*         77*         78*         81*         82*         83*         84*         85*         86*         87*             | COINCIDENCE ZONE 1<br>COINCIDENCE ZONE 2<br>COINCIDENCE ZONE 3<br>COINCIDENCE ZONE 4<br>COINCIDENCE ZONE 5<br>COINCIDENCE ZONE 6<br>COINCIDENCE ZONE 7<br>COINCIDENCE ZONE 7<br>COINCIDENCE ZONE 8<br>CONFIGURE Z1 FOR I.S BARRIER<br>CONFIGURE Z2 FOR I.S BARRIER<br>CONFIGURE Z3 FOR I.S BARRIER<br>CONFIGURE Z4 FOR I.S BARRIER<br>CONFIGURE Z5 FOR I.S BARRIER<br>CONFIGURE Z5 FOR I.S BARRIER<br>CONFIGURE Z6 FOR I.S BARRIER<br>CONFIGURE Z7 FOR I.S BARRIER<br>CONFIGURE Z8 FOR I.S BARRIER<br>CONFIGURE Z8 FOR I.S BARRIER<br>CONFIGURE Z8 FOR I.S BARRIER<br>CONFIGURE Z8 FOR I.S BARRIER<br>ZONE 1 SHORT CIRCUIT INDICATES ALARM<br>ZONE 2 SHORT CIRCUIT INDICATES ALARM<br>ZONE 4 SHORT CIRCUIT INDICATES ALARM<br>ZONE 5 SHORT CIRCUIT INDICATES ALARM<br>ZONE 6 SHORT CIRCUIT INDICATES ALARM<br>ZONE 7 SHORT CIRCUIT INDICATES ALARM<br>ZONE 7 SHORT CIRCUIT INDICATES ALARM<br>ZONE 8 SHORT CIRCUIT INDICATES ALARM<br>ZONE 7 SHORT CIRCUIT INDICATES ALARM<br>ZONE 6 SHORT CIRCUIT INDICATES ALARM<br>ZONE 7 SHORT CIRCUIT INDICATES ALARM<br>ZONE 7 SHORT CIRCUIT INDICATES ALARM<br>ZONE 7 SHORT CIRCUIT INDICATES ALARM<br>ZONE 8 SHORT CIRCUIT INDICATES ALARM<br>ZONE 7 SHORT CIRCUIT INDICATES ALARM<br>ZONE 8 SHORT CIRCUIT INDICATES ALARM<br>ZONE 8 SHORT CIRCUIT INDICATES ALARM<br>ZONE 1 NON-LATCHING<br>ZONE 1 NON-LATCHING<br>ZONE 3 NON-LATCHING<br>ZONE 4 NON-LATCHING<br>ZONE 5 NON-LATCHING<br>ZONE 6 NON-LATCHING                                                                                                    | Zone contributes to ancillary board coincidence O/P. Any<br>number of zones can be selected to contribute.<br>Detection threshold changed for use with IS barrier<br>Changes the trigger threshold of the zone so that the<br>control panel can be used on older systems that had no<br>short circuit monitoring.<br>DOES NOT COMPLY WITH AS7240.2<br>Sets the zone to self-resetting so can be used to receive<br>signals from other systems and will reset when input is<br>removed. Note: Can take up to 20 secs for zone to resetlf<br>when sounders are operating.<br>DOES NOT COMPLY WITH AS7240.2 |
| 51         52         53         54         55         56         57         58         61         62         63         64         65         66         67         68         71*         72*         73*         74*         75*         76*         77*         78*         81*         82*         83*         84*         85*         86*         87*         88* | COINCIDENCE ZONE 1<br>COINCIDENCE ZONE 2<br>COINCIDENCE ZONE 3<br>COINCIDENCE ZONE 4<br>COINCIDENCE ZONE 5<br>COINCIDENCE ZONE 6<br>COINCIDENCE ZONE 7<br>COINCIDENCE ZONE 8<br>CONFIGURE Z1 FOR I.S BARRIER<br>CONFIGURE Z2 FOR I.S BARRIER<br>CONFIGURE Z3 FOR I.S BARRIER<br>CONFIGURE Z4 FOR I.S BARRIER<br>CONFIGURE Z5 FOR I.S BARRIER<br>CONFIGURE Z5 FOR I.S BARRIER<br>CONFIGURE Z6 FOR I.S BARRIER<br>CONFIGURE Z7 FOR I.S BARRIER<br>CONFIGURE Z8 FOR I.S BARRIER<br>CONFIGURE Z8 FOR I.S BARRIER<br>CONFIGURE Z8 FOR I.S BARRIER<br>CONFIGURE Z8 FOR I.S BARRIER<br>CONFIGURE Z8 FOR I.S BARRIER<br>ZONE 1 SHORT CIRCUIT INDICATES ALARM<br>ZONE 2 SHORT CIRCUIT INDICATES ALARM<br>ZONE 5 SHORT CIRCUIT INDICATES ALARM<br>ZONE 5 SHORT CIRCUIT INDICATES ALARM<br>ZONE 6 SHORT CIRCUIT INDICATES ALARM<br>ZONE 7 SHORT CIRCUIT INDICATES ALARM<br>ZONE 7 SHORT CIRCUIT INDICATES ALARM<br>ZONE 8 SHORT CIRCUIT INDICATES ALARM<br>ZONE 7 SHORT CIRCUIT INDICATES ALARM<br>ZONE 7 SHORT CIRCUIT INDICATES ALARM<br>ZONE 6 SHORT CIRCUIT INDICATES ALARM<br>ZONE 7 SHORT CIRCUIT INDICATES ALARM<br>ZONE 7 SHORT CIRCUIT INDICATES ALARM<br>ZONE 8 SHORT CIRCUIT INDICATES ALARM<br>ZONE 7 SHORT CIRCUIT INDICATES ALARM<br>ZONE 6 SHORT CIRCUIT INDICATES ALARM<br>ZONE 7 SHORT CIRCUIT INDICATES ALARM<br>ZONE 8 SHORT CIRCUIT INDICATES ALARM<br>ZONE 7 SHORT CIRCUIT INDICATES ALARM<br>ZONE 8 SHORT CIRCUIT INDICATES ALARM<br>ZONE 1 NON-LATCHING<br>ZONE 1 NON-LATCHING<br>ZONE 4 NON-LATCHING<br>ZONE 5 NON-LATCHING<br>ZONE 5 NON-LATCHING<br>ZONE 6 NON-LATCHING<br>ZONE 6 NON-LATCHING | Zone contributes to ancillary board coincidence O/P. Any<br>number of zones can be selected to contribute.<br>Detection threshold changed for use with IS barrier<br>Changes the trigger threshold of the zone so that the<br>control panel can be used on older systems that had no<br>short circuit monitoring.<br>DOES NOT COMPLY WITH AS7240.2<br>Sets the zone to self-resetting so can be used to receive<br>signals from other systems and will reset when input is<br>removed. Note: Can take up to 20 secs for zone to resetlf<br>when sounders are operating.<br>DOES NOT COMPLY WITH AS7240.2 |

| 92  | ZONE 2 DOES NOT SOUND ALARMS       | Prevents the zone from operating the two common            |
|-----|------------------------------------|------------------------------------------------------------|
| 93  | ZONE 3 DOES NOT SOUND ALARMS       | sounder outputs.                                           |
| 94  | ZONE 4 DOES NOT SOUND ALARMS       |                                                            |
| 95  | ZONE 5 DOES NOT SOUND ALARMS       |                                                            |
| 96  | ZONE 6 DOES NOT SOUND ALARMS       |                                                            |
| 97  | ZONE 7 DOES NOT SOUND ALARMS       |                                                            |
| 98  | ZONE 8 DOES NOT SOUND ALARMS       |                                                            |
| A1* | ZONE 1 ANY ALARM DELAYED           |                                                            |
| A2* | ZONE 2 ANY ALARM DELAYED           |                                                            |
| A3* | ZONE 3 ANY ALARM DELAYED           | Zone needs to be triggered for 30 secs continuously before |
| A4* | ZONE 4 ANY ALARM DELAYED           | an alarm is generated.                                     |
| A5* | ZONE 5 ANY ALARM DELAYED           | , j                                                        |
| A6* | ZONE 6 ANY ALARM DELAYED           | DOES NOT COMPLY WITH AS7240.2                              |
| A7* | ZONE 7 ANY ALARM DELAYED           |                                                            |
| A8* | ZONE 8 ANY ALARM DELAYED           |                                                            |
| C1  | ZONE 1 SOUNDERS INHIBITED          |                                                            |
| C2  | ZONE 2 SOUNDERS INHIBITED          |                                                            |
| C3  | ZONE 3 SOUNDERS INHIBITED          |                                                            |
| C4  | ZONE 4 SOUNDERS INHIBITED          | Netused                                                    |
| C5  | ZONE 5 SOUNDERS INHIBITED          | Not used                                                   |
| C6  | ZONE 6 SOUNDERS INHIBITED          |                                                            |
| C7  | ZONE 7 SOUNDERS INHIBITED          |                                                            |
| C8  | ZONE 8 SOUNDERS INHIBITED          |                                                            |
| E1* | ZONE 1 WILL NOT OPERATE FIRE RELAY | Enables individual zones to be selected to not operate the |
| E2* | ZONE 2 WILL NOT OPERATE FIRE RELAY | fire relay. This is sometimes combined with the non-       |
| E3* | ZONE 3 WILL NOT OPERATE FIRE RELAY | latching function to prevent ring around on interconnected |
| E4* | ZONE 4 WILL NOT OPERATE FIRE RELAY | nanels                                                     |
| E5* | ZONE 5 WILL NOT OPERATE FIRE RELAY | P                                                          |
| E6* | ZONE 6 WILL NOT OPERATE FIRE RELAY | DOES NOT COMPLY WITH AS7240.2                              |
| E7* | ZONE 7 WILL NOT OPERATE FIRE RELAY | BOLS NOT COMPET WITH AS/240.2                              |
| E8* | ZONE 8 WILL NOT OPERATE FIRE RELAY |                                                            |

#### **10.3.** Extinguishant Module

#### 10.3.1. General Settings

LINKS - The Sigma XT module contains 3 Links.

- LK1 CIE Serial Terminator This terminates the RS485 comms from the control section
- LK2 Status Serial Terminator This terminates the RS485 comms to the Status units and Warning Signs
- LK3 PF Input Inversion Removing this jumper inverts the PF input so that it must be normally connected to OV for no fault to be present.

PF INPUT - is used to signal a power failure to the XT Module and id active (power fail mode) when connected to 0V. The function of this input can be inverted by the removal of LK3 on the rear of the board.

LANGUAGE SELECTION - The module is capable of displaying two languages if factory programmed to do so. The first access level 3 option is to select the local language or the default language (English)

#### 10.3.2. Extinguishant Output mode

The Sigma XT module has two extinguishant outputs. These can be configured to operate together at the same time (common) or be configured as main and reserve outputs. The factory default setting is common.

To change, open the *Display Window* and slide the *Write Enable* switch the left. Press the *Enter* button. The LCD will show:

Press the *Enter* button the LCD will show:

Press the Enter button to select main/reserve.

To save, slide the *Write Enable* switch to the right. When the extinguishant module is activated, only extinguishant output 1 will switch on. There will also be an additional menu item at access level 2 to allow the reserve extinguishant output to be selected.

#### 10.3.3. Configuring the Activation Mode

It is possible to configure the extinguishant modules to be activated by coincidence (any 2 zones in a range of zones) or a single zone in a range of zones. The activation mode is factory set to coincidence.

EXTING. O/P MODE = COMMON

EXTING O/P MODE MAIN / RESERVE ?

= COINCIDENCE

Page 21 of 37

To change, open the *Display Window* and slide the *Write Enable* switch to the left. Press the *Enter* button on the extinguishant module then press the "+" button. The LCD will show:

Press the *Enter* button The LCD will show:

To save, slide the Write Enable switch to the right.

#### 10.3.4. User Output Mode

The clean contact User output can be programmed to be activated either when a First Stage Alarm occurs, or the Hold Input is activated. It is usual for this relay to be used as a First Stage Alarm.

To change this, open the *Display Window* and slide the *Write Enable* switch to the left. Press the *Enter* button then press the "+" button.

Press the *Enter* button The LCD will show:

The OUTPUT is now set to HOLD. If the *Enter* button is pressed again The LCD will show:

Press the *Enter* button and the LCD will show. The output is now set to Stage 1

To save the settings, slide the *Write Enable* switch gently to the right. Operation of either a STAGE 1 alarm or the HOLD input, as set above, will result in the activation of the User Output relay.

#### 10.3.5. Configuring the Activation Zones

The extinguishant modules are factory set to be activated by coincidence activation.

This means that on an 8 zone, 4 extinguishant area panel for instance, zones 1 and 2 will be set to activate the extinguishant module at address 1, zones 3 and 4 will be set to activate the extinguishant module at address 2 and so on. This can be changed if required so that any zones can activate the extinguishant module.

To change, open the Display Window and slide the Write Enable switch to the left. Press the Enter button on the

extinguishant module and then the "+" button until the display shows, X will be the number of the zone selected to be the first activation zone.

To change use the "+" and "-" buttons to select the

required zone number. When the required zone is displayed, press the *Enter* button. The display will show the first activation zone.

Press the *Enter* button and then the "+" button. The display will then show, X will be the last activation zone.

LAST ACTIV. ZONE = X ?

To change use **the "+"** and "-" buttons to select the

require zone number. When the required zone is displayed, press the *Enter* button.

#### 10.3.6. Reset Inhibit Time

This setting can be used to inhibit the reset of the system after it has been activated until there is a signal representing the end of the discharge (a released input) or for an adjustable time period of up to 30 minutes. The factory default for the reset inhibit time is 0.

To change, open the *Display Window* and slide the *Write Enable* switch to the left. Press the *Enter* button on the extinguishant module then press the "+" button until the display shows:

Press the *Enter* button and the display shows. To change, press the "+" or "-" buttons until the time required is displayed and then press *Enter*. To save, slide the *Write Enable* switch to the right.

#### 10.3.7. Pre-Release Delay Time

This setting allows for a time delay to be set from activation of the extinguishant module to operation of the extinguishant release output. This time may be between 0 and 30 seconds with a maximum of 5 second steps.

The factory default time delay on the Sigma XT extinguishant modules is 30 seconds.

To change, open the *Display window* and slide the *Write Enable* switch to the left. Press the *Enter* button on the extinguishant module then press the "+" button until the display shows:

PRE-REL DELAY TIME = 30 SEC

RESET INHIBIT

**RESET INHIBIT** 

TIME = 0 ?

TIME = 0

FIRST ACTIV. ZONE = X

LAST ACTIV

ZONE = X

USER OUTPUT. = STAGE 1

USER OUTPUT. = HOLD

USER OUTPUT. STAGE 1 ?

USER OUTPUT. STAGE 1

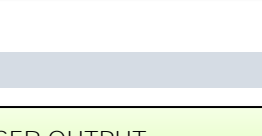

ACTIVATION MODE

= SINGLE

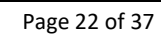

Press the *Enter* button and the display will show. To change, press the "+" or "-" buttons until the time required is displayed and then press Enter.

To save, slide the Write Enable switch to the right.

#### 10.3.8. Extinguishant Release Time

The time that the extinguishant output is active for can be set between 60 and 300 seconds. The factory default time for this is 60 seconds. It is also possible to disable this timer such that the extinguishant outputs remain active until the module is reset. See Release timer menu option section 10.3.13.

To change the Extinguishant Release Time, open the Display Window and slide the *Write Enable* switch to the left. Press the *Enter* button then press the "+" button until the display shows:

Press the Enter button and the display will show. To change, press the "+" or "-" buttons until the time required is shown then press Enter.

To save, slide the Write Enable switch to the right.

#### 10.3.9. Second stage alarm - Pulsing/Continuous

The Second Stage Alarm Output can be configured to be steady or pulsing at about 1 second on, 1 second off to suit the desired application. The factory default for the second stage alarm is pulsing.

To change, open the *Display Window* and slide the *Write Enable* switch to the left. Press the *Enter* button on the extinguishant module then press the "+" button until the display shows:

To change to steady second stage

alarms, press Enter. To save, slide the Write Enable switch to the right.

Note: Setting the option for STEADY ACTIV. ALARMS is not compliant with AS7240.1

#### 10.3.10. Released Indication

It is possible to select whether the released indication on a module is operated at the same time as the extinguishant release outputs operate or by operation of a pressure switch connected to the released, pressure switch input.

The factory default setting is for the released indication to be operated by operation of a pressure switch connected to the released, pressure switch input.

To change, open the *Display Window* and slide the *Write Enable* switch on the module to be configured gently to the right. Press the Enter button on the extinguishant module then press the "+" button until the display shows:

To change press Enter. To save, slide the Write Enable switch to the right.

#### 10.3.11. Delay on manual release

The factory default setting for this is for the manual release to have a delay time the same as the pre-release delay.

To change to have no delay when a manual release is operated, open the Display Window and slide the Write Enable switch to the left. Press the *Enter* button on the extinguishant module then press the "+" button until the display shows:

Press the *Enter* button and the display will show. To change press *Enter*.

To save, slide the *Write Enable* switch to the right. Operation of a manual release will now operate the extinguishant outputs immediately with no delay.

#### 10.3.12. Pre-Release Delay - Reset/Disable

Once activated, an extinguishant module cannot be reset until after the reset inhibit time has expired and the extinguishant release timer has expired. It is possible to configure the module such that it can be reset during the pre-release delay.

Open the *Display Window* and slide the *Write Enable* switch, on the module to be configured, gently to the left. Press the Enter button on the extinguishant module then press the "+"

button until the display shows: Press the Enter button to change press Enter. NO DELAY ON

MANUAL RELEASE ?

PRE-RELEASE DELAY

RESET DI SABLED

MANUAL RELEASE

Page 23 of 37

PULSED ACTIV. ALARMS

RELEASE IND ON

RELEASED INPUT

RELEASED IND ON

EXTING. REL ?

DELAY ON

ACTIV. ALARMS ?

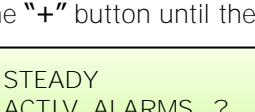

TIME = 60 SECEXTING. RELEASE

TIME = 60 ?

EXTING. RELEASE

PRE-REL DELAY TIME = 30 ?

To save, slide the Write Enable switch to the right. It will now be possible to reset the module during the pre-release delay but not while the extinguishant outputs have operated until after the expiry on the reset inhibit time.

PRE-RELEASE DELAY **RESET ENABLED** 

RELEASE TIMER

RELEASE TIMER

DISABLED ?

ENABLED

Note: Disabling the Pre-release delay reset may not comply with the requirements of Australian Standards.

#### 10.3.13. Release timer (infinite extinguishant duration)

The release timer can be disabled such that once the extinguishant outputs have operated; they remain operated until the system is reset.

To disable, open the *Display Window* and slide the *Write Enable* switch on the module to be configured gently to the left. Press the *Enter* button then press the "-" button until the display shows:

Press the Enter button to change to this. To save, slide the Write Enable switch to the right. With the release timer disabled, the extinguishant outputs will remain operated until the system is reset.

#### 10.3.14. ROV Removed on System Reset

This setting should not be changed, and should never be set.

#### 10.3.15. Earth Fault Monitoring - Enable/Disable

The factory default setting is for the earth fault monitoring facility to be enabled.

To disable the earth fault monitoring, open the Display Window and slide the Write Enable switch to the left. Press the Enter button on the extinguishant module then press the "-" button until the display shows: Press the Enter button to change to this. To save the settings, slide the Write Enable switch to the right.

Once disabled, the Aux 24V output will be removed for a few seconds when the reset button is pressed.

#### 10.3.16. Fault Ouput - Enable/Disable

The factory default setting is for the fault output relay to be enabled.

Open the Display Window and slide the Write Enable switch to the left. Press the *Enter* button then press the "-" button until the display shows:

Press the Enter button to change. To save, slide the Write Enable switch. The fault output relay on the module will now be disabled.

Note: Disabling the fault output does not comply with the requirements of AS7240-2.

#### 10.3.17. Low Pressure Switch - Normal/Invert

To enable low pressure switches to be used which have normally closed rather than normally open contacts, it is possible to invert the input. The default setting is for the low pressure switch input to use a normally open contact.

To invert the low pressure switch input, open the Display Window and slide the *Write Enable* switch to the left. Press the *Enter* button on the extinguishant module then press the "-" button until the display shows:

Press the Enter button to change to this.

To save, slide the Write Enable switch to the right. The low pressure switch input will now require a normally closed contact via a 470R trigger resistor and 6K8 end of line resistor for correct supervision.

#### 10.3.18. Release Pressure Switch - Normal/Invert

To enable released pressure switches to be used which have normally closed rather than normally open contacts, it is possible to invert the released pressure switch input. The factory default setting is for the pressure switch input to use a normally open contact.

To invert, open the *Display Window* and slide the *Write Enable* switch to the left. Press the *Enter* button on the extinguishant module then press the "-" button until the display shows:

RELEASED INPUT MODE = NORMAL

EARTH FAULT ENABLED

EARTH FAULT DISABLED ?

FAULT OUTPUT ENABLED

FAULT OUTPUT DISABLED ?

LOW PRESS I/P MODE = NORMAL

LOW PRESS. I/P

MODE = INVERTED ?

Press the *Enter* button to change to this.

The released pressure switch input needs to be disconnected to bring it into fault before changing from Normal to Inverted or back in order to prevent the input from activating.

RELEASED INPUT MODE – INVERTED ?

To save, slide the *Write Enable* switch to the right. The released pressure switch input will now require a normally closed contact via a 470R trigger resistor and 6K8 end of line resistor for correct supervision.

#### 10.3.19. Extinguishant output monitoring levels

The extinguishant outputs are able to monitor both solenoid and igniting actuator releasing devices. This requires that the outputs be calibrated with the releasing device and the cable to it, fitted as it will be in the working system. The extinguishant outputs are fitted with a 1N4004 diode at the factory and the default monitoring level will be set at approximately 206 but may be between 204 and 208.

Before calibrating the extinguishant outputs ensure that the releasing device is fitted to the cable as shown in section 11.

To change, open the *Display Window* and slide the *Write Enable* switch to the left. Press the *Enter* button on the extinguishant module then press the "-" button until the display shows:

Press the *Enter* button and the display will show:

| EXTING. | 0/P 2 |
|---------|-------|
| LEVEL = | XXX ? |

The XXX here will be the actual monitoring level read by the module. To save this setting press the *Enter* button.

EXTING. O/P 1

EXTING. O/P 1

LEVEL = XXX ?

LEVEL = X

To set the monitoring level for extinguishant output 1, press the "-" button. The display will show:

Press the *Enter* button and the display will show:

The XXX here will be the actual monitoring level read by the module. To save this setting press the *Enter* button.

To save, slide the Write Enable switch to the right.

## 11. Panel operation – Access levels 1 and 2

### **11.1.** Normal condition

Under normal conditions and with all modules in Manual & Auto mode, control panels will have only the green, *Power On* LED lit on the Sigma XT detection part and on each of the

extinguishing modules. With the *display window* closed, the display on the detection part of the panel will be blank and, the LCDs on the extinguishing modules will show:

Any modules that are in Manual Only mode with have an additional, Manual Only yellow LED lit and their display will show:

The Manual Only LED on the module or ECU/LCS which placed the system in manual mode will be flashing.

The control panel has 3 access levels. Access level 1 is available at all times and allows operation of the *Alarm/Fault Warning Silence* and *Lamp Test* buttons on the detection part of the panel only. Access level 2 is enabled after opening the display window and Access level 3 allows configuration options to be set on both the detection part of the panel and the extinguishant modules following operation of their *respective Write Enable* switches at access level 2 (*the display window is open*).

When the *display window is open* (Access level 2) the display on the

detection part of the control panel will show L and the LCDs on the extinguishing modules will show:

### **11.2.** Alarm Module – Access level 2.

### 11.2.1. Test mode

It is possible to put one or more zones into Test mode. When a zone is in test mode it will self-reset after a few seconds. This enables the system to be tested without having to return to the control panel to reset between each device activation on the zone that is being tested.

AUTO & MANUAL

MANUAL MODE

ACCESS LEVEL 2 MANUAL MODE To put a zone into test mode, open the Display Window.

The 7 segment display will show  $\vdash$ 

(test zone 1). To put zone 1 into test mode, press the *Enter* button on the Sigma XT detection part.

The display will now show a flashing dot next to the  $\lfloor$  and the yellow Test LED will be lit.

To select further zones to put into test mode, press the *Select* button and then the *Enter* button so that the flashing dot appears next to the selected display e.g.  $\exists z d$ .

To remove test mode from a zone, press the *Select* button to reveal any zones that have a flashing dot and then press the *Enter* button to take that zone out of test mode. Once all zones have been taken out of test mode, the yellow, *Test* LED will go off.

#### 11.2.2. Disable zones

It is possible to disable one or more zones. When a zone is disabled it will not report fire or fault conditions. This enables the system to be worked on without false fire or fault conditions being announced.

To disable one or more zones, open the *Display Window*. The 7 segment display will show  $\vdash$  (test zone 1)

Press the *Mode* button and the display will show d. To disable zone 1 press the *Enter* button. The display will show d and the yellow *Disablement* LED will be lit.

To select further zones to disable, press the *Select* button and then the *Enter* button so that the flashing dot appears next to the selected display e.g. dc

To remove disablements, press the *Select* button to reveal any zones that have a flashing dot next to the displayed zone number and then press the *Enter* button. Once all zones have been enabled, the yellow, Disabled LED will go off.

#### 11.2.3. Disable sounder outputs

The sounder outputs on the detection part of the panel can be disabled if required.

To disable the panel sounder outputs, open the *Display Window*.

The 7 segment display will show  $\lfloor$  (test zone 1). Press the *Mode* button until the display shows  $\Box$ 

Press the *Enter* button. The display will now show db the yellow *Disablement* and *Sounder Fault* LEDs will be lit.

To enable the sounder outputs, press the *Mode* button while at Access level 2 (*Display Window open*) and scroll with the mode button until **b** is displayed. Press the *Enter* button. The display will change to **b** and the *Sounder Fault* and *Disablement* LEDs will go OFF if there are no other disablements active on the panel.

#### 11.2.4. Activate delays

It is possible to set delays before sounder outputs will operate (see section 10.1). Before these time delays become effective it is necessary to turn on the *Activate Delays* function.

To do this, open the *Display Window*. The 7 segment display will show  $\vdash$  (test zone 1)

Press the *Mode* button until the display shows  $\mathbf{Pd}$ . Press the *Enter* button, the display will now show  $\mathbf{Pd}$  and the yellow *Alarm Delay* and *Disablement* LEDs will be lit.

To switch off the delay, press the *Mode* button while at Access level 2 (*Display Window* open) and scroll with the *Mode* button until  $\mathbf{H}_{\mathbf{d}}$  is displayed. Press the *Enter* button. The display will change to  $\mathbf{H}_{\mathbf{d}}$  and the *Alarm Delay* and *Disablement* LEDs will go off if there are no other disablements active on the panel.

## **11.3.** Extinguishant modules

### 11.3.1. Extinguishant System Service I solate

An Extinguishant System Service Isolate keyswitch is provided on each risk and physically disconnects both contacts of firing line to the extinguishant solenoid or detonator. This minimises the chance of an accidental release of the extinguishant during testing or maintenance, thus allowing the system to be fully functionally tested.

Turning the Extinguishant System Service Isolate keyswitch clockwise will isolate the extinguishant circuit, and a fault is generated and the *Service Isolated* LED is lit.

With the *Display Window* open, all extinguishant modules will display:

ACCESS LEVEL 2 ENTER FOR MENU

**DISABLE** 

#### 11.3.3. Extinguishant release outputs.

Extinguishant release outputs, press the "+" button on the module while at access level 2. The display will show:

ENABLE EXTING. RELEASE ? Press the *Enter* button to select this function. The display will show *Disabled* and the Disabled LED will be lit.

Close the *Display Window* to leave the disablement active.

#### 11.3.4. Manual release

Manual release inputs (front panel mounted and remotely connected), press the "+" button on the module while at access level 2 until the module displays:

DISABLE MANUAL RELEASE ?

ENABLE MANUAL RELEASE ? Press the *Enter* button to select this function. The LCD shows *Disabled* and the Disabled LED will be lit.

Close the *Display Window* to leave the disablement active.

#### 11.3.5. Disable Stage 1 output

To disable the First Stage relay output, press the "+" button on the module while at access level 2 until the display shows:

DISABLE STAGE 1 OUTPUT ?

DISABLE

ENABLE STAGE 1 OUTPUT ? Press the *Enter* button to select this function. The

display will show and the yellow *Disabled* LED will be lit.

Close the Display Window to leave the disablement active.

#### 11.3.6. Disable Stage 2 output

To disable the Second Stage relay output, press the "+" button on the module while at access level 2 until the display shows:

ENABLE STAGE 2 OUTPUT ? Press the *Enter* button to select this function. The LCD

will show and the yellow *Disabled* LED will be lit.

Close the Display Window to leave the disablement active.

#### 11.3.7. Disable Released output

To disable the Released relay output, press the "+" button on the module while at access level 2 until the display shows:

DISABLE1 RELEASED OUTPUT ?

EXTRACT OUTPUT ?

EXTRACT OUTPUT ?

STAGE 2 OUTPUT ?

ENABLE RELEASED OUTPUT ? Press the *Enter* button to select this function. The LCD

will show and the yellow *Disabled* LED will be lit.

Close the Display Window to leave the disablement active

#### 11.3.8. Extract output

To disable Extract relay output, press the "+" button on the module while at access level 2 until the display shows:

Press the *Enter* button to select this function. The LCD will show and the yellow *Disabled* LED will be lit.

Close the *Display Window* to leave the disablement active. To re-enable the Extract relay output repeat the procedure above.

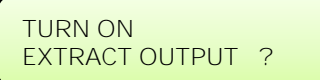

To turn on the extract relay output, press the "-" button on the module while at access level 2 until the display shows:

DISABLE

ENABLE

Press *Enter* to turn ON the *Extract* output. The display will show. Pressing Enter again will turn OFF the Extract output

Close the *Display Window* to leave the Extract output active Note: the extract output does not turn off when the module is reset.

#### 11.3.9. Select Reserve Solenoid Output (Configuration Option)

If the extinguishing module is configured for Main/Reserve solenoid operation (See section 15.2.1) then an additional menu option is given to select which output is used.

To turn on the Reserve Solenoid output, press the "+" button on the module while at access level 2 until the display shows:

Press the *Enter* button to select this function. The display will show:

The yellow Reserve Cylinders LED indicator on the module will be lit.

Note: This menu option is not shown if the panel is configured to Common Solenoid mode

#### 11.4. Single zone Fire condition

Upon receipt of a fire condition by activation of a detector or call point, the Common Fire indicator on the detection section will light, the fire buzzer will sound and the zonal *Fire* indicator(s) will flash at around 2Hz.

The fire and local fire relays will also operate and signal any systems to which they are connected.

Any sounders connected to the sounder circuits S1 & S2 on the detection section will operate. These sounders may be silenced by operation of the silence alarm button with the enable keyswitch operated such that the panel is at access level 2.

If the zone that has activated is contributing to the extinguishant release sequence on an extinguishant module and the module is configured for coincidence activation, the Activated

LED on the module will flash, the *First Stage* relay contact will operate. the *First Stage* sounder output will operate and the display will show:

Pressing the Silence Alarm button on the detection section will turn off the sounder outputs on the detection section and the *First Stage Alarm* outputs on the extinguishant module.

#### 11.5. Double zone Fire condition

Upon receipt of a second fire condition that contributes to extinguishant release on modules that are switched to Automatic and Manual mode with their Lock Off inputs not active and the Disable Extinguishant function has not been invoked, the detection section will respond as above and extinguishant modules will respond as listed below:

- a) The second stage alarm output will operate. (Sounder circuit S3)
- b) The Second stage contact will operate.
- c) The Activated indicator will operate
- d) The display will indicate ACTIVATED and show the time remaining until release in seconds.
- e) The extinguishant output will operate after the configured delay time and for the configured duration.
- f) The display will show ACTIVATED DISCHARGING for the duration of the release time.

When detection zones have activated and the activated condition is reached (i.e. the Activated indicator is lit) it shall not be possible to reset the extinguishant section of the panel until the Reset Inhibit timer has elapsed.

#### 11.6. Silence/sound alarms

The Silence/Sound alarm button can only be operated at access level 2. (Enable Control keyswitch operated).

To silence the sounders, insert the Enable Control key, turn to the right and press the Silence/Sound alarm button. When the sounders have been silenced, the Zone Fire LEDs will change from flashing to a steady state.

Pressing the Silence/Sound alarm button whilst the control panel is in this silenced condition will cause the sounders to operate again.

The sounders can be toggled on and off with the *Silence/Sound alarm* button as required.

#### 11.7. Reset

To reset the panel, operate the Enable Control keyswitch, then press the Reset button.

The extinguishant section will reset only after the Reset Inhibit timer has expired once the activated condition has been established.

Page 28 of 37

SELECT RESERVE

EXTING. OUTPUT

SELECT MAIN

EXTING. OUTPUT ?

PREACTIVATED

## **11.8.** Detection Zone fault

Removal of a detector from its base or a fault on any of the zone wiring will cause the *Fault* LED and *Zone Fault* LEDs to flash, indicating the zone in which the fault has occurred.

### **11.9.** Sounder fault

A fault on the wiring to the detection section sounder circuits will cause the Fault LED to light and the Sounder Fault LED to flash. A fault on the sounder circuits of extinguishant modules *(alarm devices as required by AS7240-1)* will light the Fault LED on the detection section and on the extinguishant module. The extinguishant module will display:

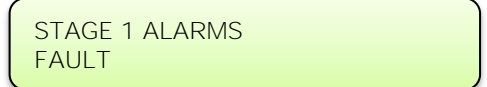

or

STAGE 2 ALARMS FAULT

### 11.10. Other Faults

POWER - Failure of the mains power or disconnection of the standby battery will cause the *Fault* and *Power Fault* LEDs to light on the detection section indicating an abnormality in the power supply to the control panel. There will be no indication of this condition on the extinguishant modules. Power fault is non-latching and will automatically reset once the fault has been rectified.

- SYSTEM FAULT DETECTION MODULE The System Fault and general fault LEDs will light if the configuration memory has not been set or has become corrupted. System fault is non-latching and will automatically reset once the configuration has been rectified.
- SYSTEM FAULT EXTINGUISING MODULE The System Fault and general fault LEDs will light if the configuration memory has not been set or has become corrupted. System fault is non-latching and will automatically reset once the configuration has been rectified.
- GENERAL FAULT The General fault LED will be illuminate under any fault condition. This LED will also light if the *Write Enable* switch has been left in the access level 3 position and the *Display Window is closed (Access Level 1)*.
- CONFIG WP FAULT EXTINGUISHING MODULE The *Write Enable* switch on the Extinguishant Module has been left in the access level 3 position and the *Display Window is closed (Access Level 1)*.

### 11.11. Lamp test

All LED indicators on the panel can be tested at any time by pressing the *Lamp Test* button on the Detection part. Indicators on individual extinguishant modules can be lamp tested by holding down the *Exit* button for more than 2 seconds.

## **11.12.** Lock Off condition

Activation of the Lock Off input or a fault on the monitored wiring of the Lock Off circuit on a module or at a remotely mounted status unit will cause the Lock Off Activated indicator to light on the module and on any status units or ancillary boards connected to it.

If the extinguishant module is in the Activated condition and the pre-release timer is running then the extinguishant release sequence will be halted and the pulsing, Second stage sounders shall change to 1 second on, 2 seconds off.

Release of the Lock Off input will re-start the pre-release timer from maximum.

### 11.13. Released condition

The released pressure switch input will be connected to a pressure switch mounted on the extinguishant cylinder which operates when the extinguishant has been released. This will activate the released indicator on the control panel. If the extinguishant has been released by mechanical means i.e. the control panel is not in the activated condition, operation of the released pressure switch input will establish the Released condition. (See also 15.2.8)

#### 11.14. Low pressure switch

The low pressure switch input will be connected to a pressure switch on the extinguishant cylinder which will operate if the pressure in the cylinder falls below a set point. This will happen after the extinguishant has been released but may happen before release through a leak. The fault LED on the module and on the detection part will light and the buzzer will sound when this input is operated.

## 11.15. Manual only mode

The mode of the system can be toggled between Manual Only and Automatic & Manual by operating the Mode Select pushbutton on the modules. The safety cap must be lifted upwards before the pushbutton can be operated. When a module is in Manual Only mode, the extinguishant cannot be released by the operation of automatic detectors.

The mode can also be changed to manual by the external mode select input or a Mode Select pushbutton on a status unit. Any mode select input that is switched to Manual only mode will override any modules switched to Automatic and Manual mode. All inputs must be switched to Manual and Automatic mode for a module to be in Automatic and Manual mode.

#### 11.16. Manual Release

Extinguishant modules may be activated by Manual release inputs via the manual release control on the front of each module, a remotely mounted Manual release control connected the monitored manual release inputs or by a manual release control mounted on a status unit.

Activation of any of these Manual release controls will immediately activate the extinguishant module and begin the pre-release timer if the module is configured to have a time delay for Manual release inputs.

## 11.17. Abort input

Each module has the facility for connection of an Abort control. Operation of the Abort input or a fault on the monitored wiring of the Abort circuit during the pre-release delay time or before activation will light the Abort indicator on the module and the extinguishant release timer will be cancelled i.e. the extinguishant will not be released. The module can be immediately reset from this condition.

### 12. FPC-2 Sub Panel

The FPC-2 Panel enables monitoring detection and automatic extinguishing of a fire in various detection systems on one zone. This Panel is to be used in unmanned spaces only and can report events back to a FIP.

The panel will support up to 4 FirePro® generators. All circuits are monitored. The FPC-2 requires a 24V DC power supply from FIP. There is a single detection Zone and the FPC-2 has automatic activation of extinguishing agent.

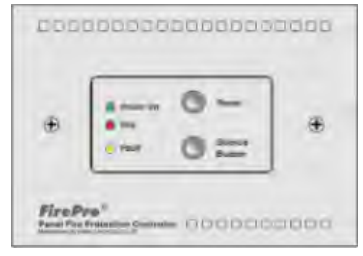

Detailed information for connection of FPC-2 is shown in FPC-2 Manual.

## 13. Internal Controls

### **13.1.** Fire Alarm Module

#### 13.1.1. Watchdog reset

If for any reason the microprocessor in the Fire Alarm Module of the control panel fails to carry out its operation correctly it will attempt to restart. This process is called a "watchdog" and the control panel must record and indicate these events.

If a watchdog event occurs, the fire alarm module will show the Fault and System Fault LEDs on the front panel, the CPU fault LED inside the panel will light and the buzzer will sound. This fault can only be cleared by pressing the Watchdog Reset button on the PCB inside the control panel. The control panel buzzer will continue to sound until the watchdog activation is reset.

#### 13.1.2. Processor reset

Once started, the microprocessor controlling the fire alarm module of the panel should continue to run continuously without interruption. If the microprocessor fails to run correctly it can be reset by pressing the Processor Reset button on the PCB inside the control panel.

This should not normally be necessary but should be done as a matter of course if the system is behaving abnormally. The system should resume normal operation within a couple of seconds of pressing the processor reset button. It will be necessary to press the Watchdog Reset button a few seconds after pressing the Processor Reset button to clear the Watchdog indication and buzzer.

#### 13.1.3. Write enable switch

To protect the configuration memory of the panel while it is running normally the *Write Enable* switch is provided. The memory *Write Enable* switch must be switched on before any changes can be made to the configuration. The *Write Enable* switch is quite fragile and should be operated with care.

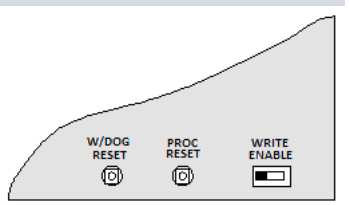

### **13.2.** Extinguishant Module

#### 13.2.1. Watchdog reset

If the microprocessor on an extinguishant module fails to carry out its operation correctly it will attempt to restart. If a watchdog event occurs, the Extinguishant module will show *Fault* and *System Fault* LEDs on the front panel, the detection part of the panel will show a fault and the buzzer will sound and the display on the Extinguishant module will show CPU fault.

This fault can only be cleared by pressing the Watchdog Reset button on the Extinguishant module. The control panel buzzer will continue to sound until the watchdog activation is reset.

#### 13.2.2. Processor reset

If the microprocessor on an Extinguishant module fails to run correctly it can be reset by pressing the Processor Reset button on the PCB inside the control panel.

This should not normally be necessary but should be done as a matter of course if the system is behaving abnormally. The system should resume normal operation within a couple of seconds of pressing the processor reset button.

#### 13.2.3. Terminate extinguishant

Once the extinguishant outputs have been operated they cannot be switched off until after the reset inhibit timer has elapsed. For test purposes a terminate extinguishant button is provided which will terminate operation of the extinguishant outputs and allow the system to be reset.

#### 13.2.4. Address switch

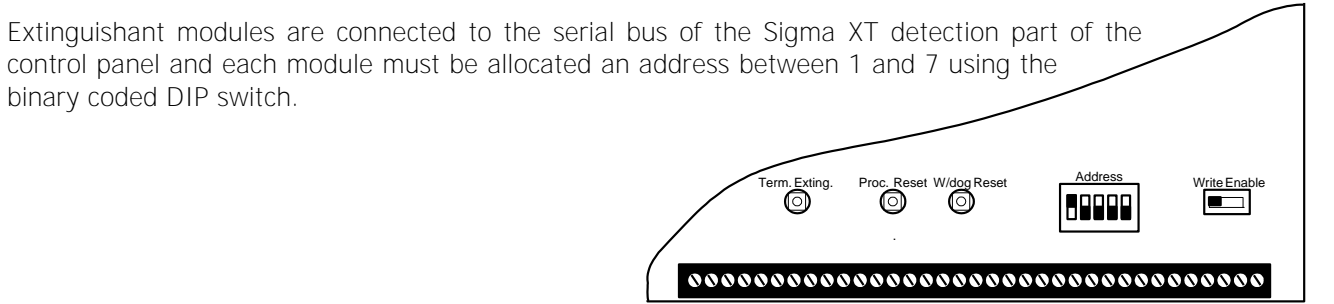

### 14. Watchdog reset switch

If for any reason the microprocessor in the control panel fails to carry out its operation correctly it will attempt to restart itself. This process is called a "watchdog" and the control panel must record and indicate these events.

If a watchdog event occurs, the control panel will show the *Fault* and *System Fault* LEDs on the front panel, the *CPU Fault* LED inside the panel.

This fault can only be cleared by pressing the *Watchdog Reset* button on the PCB inside the control panel. The control panel buzzer cannot be silenced and will continue to sound until the watchdog activation is reset.

#### 15. Processor reset switch

Once started, the microprocessor controlling the panel should continue to run continuously without interruption. If the microprocessor fails to run correctly it can be reset by pressing the *Processor Reset* button on the PCB inside the control panel.

This should not normally be necessary but should be done as a matter of course if the system is behaving abnormally. The system should resume normal operation within a couple of seconds of pressing the *Processor Reset* button. Note: A *Watchdog Reset* should always be performed following a *Processor Reset*.

## 16. Internal indications - troubleshooting

#### 16.1. Indicators – Detection and Alarm Panel

MAINS FAIL - Indicates that the 230V AC supply is not present and the system is running on standby batteries. If there is not a power cut, check the panels mains fuse.

BATT FAIL - Indicates that the standby battery has become disconnected or that the charging circuit of the control panel has a high resistance or has failed. Check that both batteries are connected and linked together. Test the battery. Disconnect the battery and ensure that 28 Volts can be measured on battery charger leads.

CPU FAULT - Indicates that the central processor unit has failed to correctly execute code and has been re-started by the system watchdog. The *Watchdog Reset* switch must be pressed to clear the *CPU Fault* condition. If system does not return to normal after the *Watchdog Reset* switch is pressed then the panel is probably damaged and the circuit board needs replacing.

AUX 24V FAULT - The Aux 24V and R0V terminals provide a 500 milliamp, 24V DC power supply for power fire alarm ancillary equipment. This LED indicates that fuse protecting the R0V output has operated and the rating of this output has been exceeded. The fuse is a self-resetting type and the supply will resume when the fault condition is removed.

BATT LOW - Illuminates when the system is running on batteries and the battery voltage is lower than 21V +/-2% (the minimum battery voltage).

COMMS FAULT - Indicates that communication has been lost with an extinguishant module, repeater panel or ancillary board. Check for comms fault at all extinguishant modules, repeaters and ancillary boards to identify the source of the problem.

EARTH FAULT - Indicates that part of the system wiring is connected to earth. Remove all system wiring and reconnect cables one at a time until the earth fault returns. This will indicate which cable the earth fault is present on.

SYS FUSE FAULT - Indicates that the total power rating of the power supply has been exceeded and that the system fuse has come into operation. Remove and review all loads and re-connect one at a time until over rated circuit trips fuse to identify troublesome circuit.

S1 FAULT and S2 FAULT - Indicates a short or open circuit on sounder outputs. Remove wiring and refit end of line resistors. Check sounder circuit wiring.

### **16.2.** Indicators - Extinguishant modules

WATCHDOG - Indicates that the processor has failed to correctly execute code and has been re-started by the watchdog circuit. The watchdog reset switch must be pressed to clear the Watchdog fault condition.

Press the Watchdog reset button. If system does not return to normal, then the module is probably damaged and needs the circuit board replacing.

SYSTEM FUSE - Indicates that the modules main fuse has been overloaded and the module is shut down. Remove and review all loads then re-connect one at a time.

MAN. RELEASE - Indicates that either the front panel mounted or a remotely connected Manual release control has been operated. This indication can only be cleared by power cycling the module or pressing the processor reset switch.

REMOTE BUS FAULT (on display) - Indicates that one or more devices on the remote serial bus is not responding either through a disconnection or failure. Any disconnected status unit will have all indicators and LED displays flashing 88. Any disconnected ancillary board will have its COMMS LED illuminated.

First place to check are the warning signs and LCS modules. Make sure that addresses are different, and that status cabling is correct.

OUTPUT UNIT FAULT (on display) - On panel initialisation after power up or a processor reset indicates that a warning sign or ancillary board has been added or removed from the communications bus. During normal operation indicates that a warning sign or ancillary board has had a processor failure.

STATUS UNIT FAULT (on display) - On panel initialisation after power up or a processor reset indicates that a status unit has been added or removed from the communications bus. During normal operation indicates that a status unit has had a processor failure.

### 17. Power supply

The control panel requires a 230V (+10%/-15%), 50/60Hz, AC mains power supply which connects to the fused terminal block labelled "230V".

Panels with a 3A power supply have a 20mm, F1.6A L250V mains fuse.

Panels with a 4A power supply have a 20mm T2A L250V mains fuse.

These fuses should only be replaced with fuses of the same or similar types.

This table shows the power supply rating and recommended battery capacity for each model in the Sigma XT range.

| Model              | Description            | Power supply rating | Batteries for 24 hr standby |
|--------------------|------------------------|---------------------|-----------------------------|
| SIGMA-2-M3-FP-8/16 | Two zone single area   | 3A                  | 7Ah                         |
| SIGMA-8-M3-FP-8/16 | Eight zone single area | 3A                  | 7Ah                         |

The maximum loading on the power supply must be carefully considered when connecting externally powered equipment such as sounders and solenoids.

Exceeding the maximum power supply rating may cause a fuse or other protective device to operate and render the equipment inoperative until the fuse is replaced or protective devices are reset.

The table below can be used to calculate the loading for all models by adding the loads in the second column.

| Current in milliamps                           | SIGMA-2<br>M3-FP-8/16 | SIGMA-8<br>M3-FP-8/16 |
|------------------------------------------------|-----------------------|-----------------------|
|                                                | 2 zone Detection      | 8 zone Detection      |
| Detection section max alarm load               | 100 mA                | 550 mA                |
| Extinguishing module max alarm load            | 105 mA                | 105 mA                |
| Detection section total sounder load (S1&S2)   |                       |                       |
| Detection section Aux 24V supply               |                       |                       |
| Extinguishant module total sounder load        |                       |                       |
| Extinguishant module extinguishant output load |                       |                       |
| Extinguishant module Aux 24V supply            |                       |                       |
| Warning signs @ 130mA (without buzzer)         |                       |                       |
| Warning signs @ 145mA (with buzzer)            |                       |                       |
| Status indicators @ 33mA                       |                       |                       |
| TOTAL LOAD (must be less than 3A)              |                       |                       |

The output voltage of the power supply is between 18 and 30V depending on mains and battery condition and the total current rating is either 3A or 4A depending on

the model (see tables above).

The incoming mains cable should be routed away from other lower voltage wiring by a distance of at least 50mm.

Mains wiring MUST include an earth conductor, which is securely bonded to the building earth and should enter the enclosure as close as possible to the mains terminal block. Mains wires should be kept very short inside the enclosure and secured together close to the mains terminal block with a cable tie.

Maximum capacity batteries are 7Ah for Sigma–X-M3 models and 17Ah for Sigma-X-M4 models.

Maximum current drawn from the batteries when the main power source is disconnected is 3 Amps.

When the batteries are discharged to a level at which a low battery indication is given, the *Batt Fail* indicator will also be lit.

WRONGLY CONNECTED BATTERIES COULD CAUSE DAMAGE TO THE CONTROL PANEL.

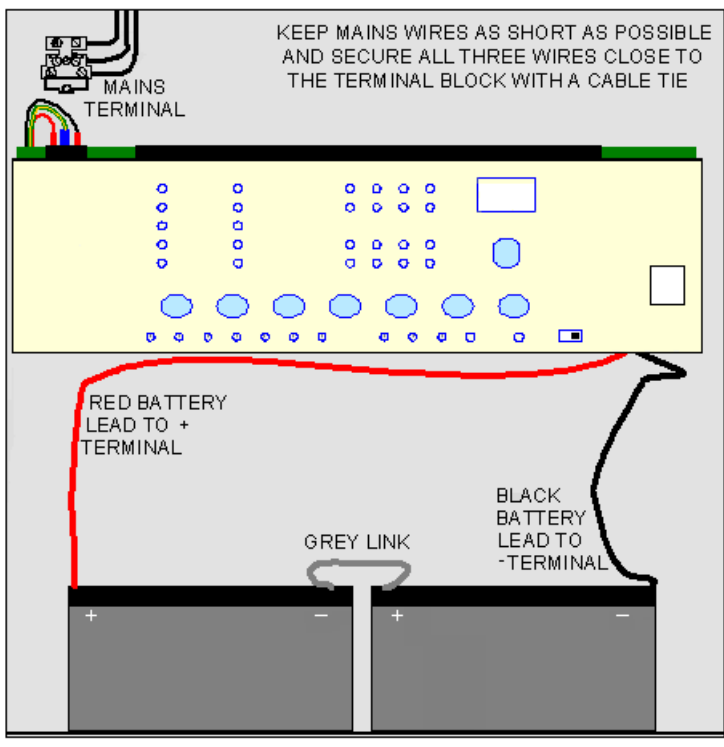

Battery leads are supplied wired to the power supply along with a link to connect the two batteries together. It is most important that the polarity of the batteries is carefully observed when connecting

The panels have a temperature compensation sensor held in place on the power supply chassis with adhesive tape. The tip of the sensor must be fitted to one of the batteries with the tape supplied for correct temperature compensation.

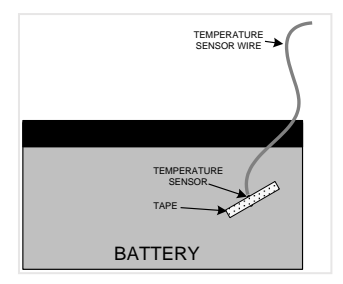

## 18. Maintenance

Sigma XT control panels do not require any specific maintenance but should the control panel become dirty it can be wiped over with a damp cloth and should then be dried with a dry, lint free cloth. Detergents or solvents should not be used to clean the panel and care must be taken that water does not *Enter* the enclosure.

The control panel contains sealed lead acid batteries to provide standby power in the event of a mains failure.

These batteries have a life expectancy of around 2 years. It is recommended that these batteries be tested in accordance with the battery manufacturer's recommendations annually to determine their suitability for continued standby applications.

Testing of the extinguishant system should only be carried out by trained personnel and must be done with appropriate isolation measures in place to ensure that accidental discharge of the extinguishant agent is avoided and any malfunction should be reported to the fire alarm maintenance company immediately.

Should the control panel become faulty the complete electronic assembly can be replaced.

To do this, any configured options should be noted then both mains and battery power should be removed before the work is started.

The field wiring should be carefully labelled and removed from the terminals.

The faulty PCB can now be taken out of the panel by removing the screw and hinge pins holding the plate in position.

Fitting the new PCB is the reverse of the procedure for removing the board.

#### 19. Zone designation label

All Sigma XT control panels are supplied with a zone designation label onto which zone designations can be written.

This enables each zone to be given a text description allowing easier identification of any zones showing an abnormal condition. The placement of this label is at the users discretion.

### 20. Commissioning instructions and Record of Configuration

Before applying power to the panel, any solenoids or igniting actuators must be physically isolated from the system by disconnecting both wires to it. This will prevent any accidental release of extinguishant.

When power is applied, if all connections are correct, only the green Power On and either the Automatic and Manual or Manual Only indicators should be lit. If any fault indicators are lit the wiring to the appropriate input or output should be checked and all faults have been cleared before proceeding.

Once the panel is fault free, it can be configured with the desired options as described in section 15.

Once the panel has been configured the system should be thoroughly tested to ensure that the control panel responds as expected and required.

After satisfactory testing, any final connections should be made (such as to the extinguishant release actuator).

Use the Table below to record the configuration codes that have been set on the control panel for future reference. **Place a tick in the "SET" column for any configuration options that are set.** It is recommended that a copy of this Table is left with the control panel under the supervision of the person responsible for the fire detection system.

| CODE | FUNCTION                                 | COMMENTS                                                                                                    | SET |
|------|------------------------------------------|----------------------------------------------------------------------------------------------------|-----|
| 00   | SOUNDER DELAY TIME = 30 SECONDS          |                                                                                                    |     |
| 01   | SOUNDER DELAY TIME = 1 MINUTE            |                                                                                                    |     |
| 02   | SOUNDER DELAY TIME = 2 MINUTES           |                                                                                                    |     |
| 03   | SOUNDER DELAY TIME = 3 MINUTES           | Sets the time delay before sounders operate                                                                                                    |     |
| 04   | SOUNDER DELAY TIME = 4 MINUTES           | in combination with configuration codes 31                                                                                                    |     |
| 05   | SOUNDER DELAY TIME = 5 MINUTES           | to 48 and access level 2 function AD.                                                                                                    |     |
| 06   | SOUNDER DELAY TIME = 6 MINUTES           |                                                                                                    |     |
| 07   | SOUNDER DELAY TIME = 7 MINUTES           |                                                                                                    |     |
| 08   | SOUNDER DELAY TIME = 8 MINUTES           |                                                                                                    |     |
| 09   | SOUNDER DELAY TIME = 9 MINUTES           |                                                                                                    |     |
| 10   | COMMON ALARM MODE                        | All sounders operate upon any fire condition                                                                                                    |     |
| 11   | TWO-STAGE ALARM MODE                     | Continuous sounders in activated zone, pulsing elsewhere                                                                                                    |     |
| 12   | ZONED ALARM MODE                         | Only sounders connected to zone in alarm<br>operate                                                                                                    |     |
| 21*  | DISABLE FIRE BUZZER                      | Buzzer will not operate on fire condition                                                                                                    |     |
| 22*  | DISABLE FAULT OUTPUT                     | Fault relay will not operate except upon total<br>power failure                                                                                                    |     |
| 23   | DISABLE EARTH FAULT MONITORING           |                                                                                                    |     |
| 24   | PULSED REMOTE CONTROL OUTPUT             | Aux 24V supply pulses 1 sec on/1 sec off                                                                                                    |     |
| 25   | ENABLE SOUNDERS ON DETECTION CIRCUITS    | Set as default if panel is two wire "T" series<br>(detectors and call points on same cables)                                                                                                    |     |
| 26   | DISABLE FIRE OUTPUT                      | Fire relay will not operate upon any alarm                                                                                                    |     |
| 27   | DO NOT CHANGE                            |                                                                                                    |     |
| 28   | INDICATE CALL POINT ACTIVATION           | Activation of a call point with a 270R<br>resistance fitted is indicated by a flashing<br>zone indicator and "Pu" on the 7 segment<br>display. Activation of a detector will be<br>indicated by a steady zone indicator and<br>nothing on the 7 segment display |     |
| 29   | DO NOT RE-SOUND ALARMS FROM ANOTHER ZONE | Silenced sounders will not re-sound upon<br>further zone activations                                                                                                    |     |
| 31   | ZONE 1 ALARM FROM DETECTOR DELAYED       |                                                                                                    |     |
| 32   | ZONE 2 ALARM FROM DETECTOR DELAYED       |                                                                                                    |     |
| 33   | ZONE 3 ALARM FROM DETECTOR DELAYED       | Sounder outputs will be delayed by time set                                                                                                    |     |
| 34   | ZONE 4 ALARM FROM DETECTOR DELAYED       | 0-9 when selected zone(s) triggered by                                                                                                    |     |
| 35   | ZONE 5 ALARM FROM DETECTOR DELAYED       | detector only.                                                                                                    |     |
| 36   | ZONE 6 ALARM FROM DETECTOR DELAYED       | for this to take effect.                                                                                                    |     |
| 37   | ZONE 7 ALARM FROM DETECTOR DELAYED       |                                                                                                    |     |
| 38   | ZONE 8 ALARM FROM DETECTOR DELAYED       |                                                                                                    |     |
| 41   | ZONE 1 ALARM FROM CALL POINT DELAYED     |                                                                                                    |     |
| 42   | ZONE 2 ALARM FROM CALL POINT DELAYED     |                                                                                                    |     |
| 43   | ZONE 3 ALARM FROM CALL POINT DELAYED     | Sounder outputs will be delayed by time set                                                                                                    |     |
| 44   | ZONE 4 ALARM FROM CALL POINT DELAYED     | 0-9 when selected zone(s) triggered by call                                                                                                    |     |
| 45   | ZONE 5 ALARM FROM CALL POINT DELAYED     | point only.                                                                                                    |     |
| 46   | ZONE 6 ALARM FROM CALL POINT DELAYED     | for this to take effect.                                                                                                    |     |
| 47   | ZONE 7 ALARM FROM CALL POINT DELAYED     |                                                                                                    |     |
| 48   | ZONE 8 ALARM FROM CALL POINT DELAYED     |                                                                                                    |     |
| 51   | COINCIDENCE ZONE 1                       |                                                                                                    |     |
| 52   | COINCIDENCE ZONE 2                       |                                                                                                    |     |

| 53  | COINCIDENCE ZONE 3                   |                                                                                                    |  |  |  |  |  |
|-----|--------------------------------------|----------------------------------------------------------------------------------------------------|--|--|--|--|--|
| 54  | COINCIDENCE ZONE 4                   |                                                                                                    |  |  |  |  |  |
| 55  | COINCIDENCE ZONE 5                   | Zone contributes to ancillary board                                                                                      |  |  |  |  |  |
| 56  | COINCIDENCE ZONE 6                   | coincidence O/P. Any number of zones can be selected to contribute.                                                      |  |  |  |  |  |
| 57  | COINCIDENCE ZONE 7                   |                                                                                                    |  |  |  |  |  |
| 58  | COINCIDENCE ZONE 8                   |                                                                                                    |  |  |  |  |  |
| 61  | CONFIGURE Z1 FOR I.S BARRIER         |                                                                                                    |  |  |  |  |  |
| 62  | CONFIGURE Z2 FOR I.S BARRIER         |                                                                                                    |  |  |  |  |  |
| 63  | CONFIGURE Z3 FOR I.S BARRIER         |                                                                                                    |  |  |  |  |  |
| 64  | CONFIGURE Z4 FOR I.S BARRIER         | Detection threshold changed for use with IS                                                                              |  |  |  |  |  |
| 65  | CONFIGURE Z5 FOR I.S BARRIER         | barrier                                                                                                    |  |  |  |  |  |
| 66  | CONFIGURE Z6 FOR I.S BARRIER         |                                                                                                    |  |  |  |  |  |
| 67  | CONFIGURE Z7 FOR I.S BARRIER         |                                                                                                    |  |  |  |  |  |
| 68  | CONFIGURE Z8 FOR I.S BARRIER         |                                                                                                    |  |  |  |  |  |
| 71* | ZONE 1 SHORT CIRCUIT INDICATES ALARM |                                                                                                    |  |  |  |  |  |
| 72* | ZONE 2 SHORT CIRCUIT INDICATES ALARM |                                                                                                    |  |  |  |  |  |
| 73* | ZONE 3 SHORT CIRCUIT INDICATES ALARM |                                                                                                    |  |  |  |  |  |
| 74* | ZONE 4 SHORT CIRCUIT INDICATES ALARM | Changes the trigger threshold of the zone so that                                                                        |  |  |  |  |  |
| 75* | ZONE 5 SHORT CIRCUIT INDICATES ALARM | the control panel can be used on older systems that had no short circuit monitoring.                                     |  |  |  |  |  |
| 76* | ZONE 6 SHORT CIRCUIT INDICATES ALARM |                                                                                                    |  |  |  |  |  |
| 77* | ZONE 7 SHORT CIRCUIT INDICATES ALARM |                                                                                                    |  |  |  |  |  |
| 78* | ZONE 8 SHORT CIRCUIT INDICATES ALARM |                                                                                                    |  |  |  |  |  |
| 81* | ZONE 1 NON-LATCHING                  |                                                                                                    |  |  |  |  |  |
| 82* | ZONE 2 NON-LATCHING                  |                                                                                                    |  |  |  |  |  |
| 83* | ZONE 3 NON-LATCHING                  | Renders the zone self-resetting so that it can be                                                                        |  |  |  |  |  |
| 84* | ZONE 4 NON-LATCHING                  | used to receive signals from other systems and will                                                                      |  |  |  |  |  |
| 85* | ZONE 5 NON-LATCHING                  | Note: It can take up to 20 seconds for zone to                                                                           |  |  |  |  |  |
| 86* | ZONE 6 NON-LATCHING                  | reset itself when sounders are operating                                                                                 |  |  |  |  |  |
| 87* | ZONE 7 NON-LATCHING                  | reset when the input is removed. Note: It can take up to 20 seconds for zone to reset itself when sounders are operating |  |  |  |  |  |
| 88* | ZONE 8 NON-LATCHING                  |                                                                                                    |  |  |  |  |  |
| 91  | ZONE 1 DOES NOT SOUND ALARMS         |                                                                                                    |  |  |  |  |  |
| 92  | ZONE 2 DOES NOT SOUND ALARMS         |                                                                                                    |  |  |  |  |  |
| 93  | ZONE 3 DOES NOT SOUND ALARMS         |                                                                                                    |  |  |  |  |  |
| 94  | ZONE 4 DOES NOT SOUND ALARMS         | Prevents the zone from operating the two                                                                                 |  |  |  |  |  |
| 95  | ZONE 5 DOES NOT SOUND ALARMS         | common sounder outputs                                                                                                   |  |  |  |  |  |
| 96  | ZONE 6 DOES NOT SOUND ALARMS         |                                                                                                    |  |  |  |  |  |
| 97  | ZONE 7 DOES NOT SOUND ALARMS         |                                                                                                    |  |  |  |  |  |
| 98  | ZONE 8 DOES NOT SOUND ALARMS         |                                                                                                    |  |  |  |  |  |
| A1* | ZONE 1 ANY ALARM DELAYED             |                                                                                                    |  |  |  |  |  |
| A2* | ZONE 2 ANY ALARM DELAYED             |                                                                                                    |  |  |  |  |  |
| A3* | ZONE 3 ANY ALARM DELAYED             |                                                                                                    |  |  |  |  |  |
| A4* | ZONE 4 ANY ALARM DELAYED             | Zone needs to be triggered for 30 seconds                                                                                |  |  |  |  |  |
| A5* | ZONE 5 ANY ALARM DELAYED             | continuously before an alarm is generated.                                                                               |  |  |  |  |  |
| A6* | ZONE 6 ANY ALARM DELAYED             |                                                                                                    |  |  |  |  |  |
| A7* | ZONE 7 ANY ALARM DELAYED             |                                                                                                    |  |  |  |  |  |
| A8* | ZONE 8 ANY ALARM DELAYED             |                                                                                                    |  |  |  |  |  |

| C1  | ZONE 1 SOUNDERS INHIBITED          |                                                                                                    |  |
|-----|------------------------------------|----------------------------------------------------------------------------------------------------|--|
| C2  | ZONE 2 SOUNDERS INHIBITED          |                                                                                                    |  |
| С3  | ZONE 3 SOUNDERS INHIBITED          | Enables individual zones to be configured not to                                                     |  |
| C4  | ZONE 4 SOUNDERS INHIBITED          | operate zonal sounders.                                                                              |  |
| C5  | ZONE 5 SOUNDERS INHIBITED          | zones to be configured for use with conventional                                                     |  |
| C6  | ZONE 6 SOUNDERS INHIBITED          | (non-savwire) detector bases.                                                                        |  |
| C7  | ZONE 7 SOUNDERS INHIBITED          |                                                                                                    |  |
| C8  | ZONE 8 SOUNDERS INHIBITED          |                                                                                                    |  |
| E1* | ZONE 1 WILL NOT OPERATE FIRE RELAY |                                                                                                    |  |
| E2* | ZONE 2 WILL NOT OPERATE FIRE RELAY |                                                                                                    |  |
| E3* | ZONE 3 WILL NOT OPERATE FIRE RELAY |                                                                                                    |  |
| E4* | ZONE 4 WILL NOT OPERATE FIRE RELAY | Enables individual zones to be selected to not<br>operate the fire relay. This is sometimes combined |  |
| E5* | ZONE 5 WILL NOT OPERATE FIRE RELAY | with the non-latching function to prevent ring<br>around on interconnected papels                    |  |
| E6* | ZONE 6 WILL NOT OPERATE FIRE RELAY | around on interconnected panels.                                                                     |  |
| E7* | ZONE 7 WILL NOT OPERATE FIRE RELAY |                                                                                                    |  |
| E8* | ZONE 8 WILL NOT OPERATE FIRE RELAY |                                                                                                    |  |

NOTE: Setting the options marked with asterisks does not comply with AS7240-2

## Extinguishant Module CONFIGURATION OPTION Exting. Module 1 Exting. Module 2 EXTINGUISHANT OUTPUT MODE = ACTIVTION MODE = FIRST ACTIV. ZONE = LAST ACTIV. ZONE = RESET INHIBIT TIME = PRE-REL.DELAY TIME = EXTING. RELEASE TIME = PULSED ACTIV. ALARMS ? STEADY ACTIV. ALARMS ? RELEASED IND. ON RELEASED INPUT ? RELEASED IND. ON EXTING RELEASE ? DELAY ON MANUAL RELEASE ? PRE-REL DELAY RESET Enabled / Disabled RELEASE TIMER Enabled / Disabled EARTH FAULT ENABLED ? EARTH FAULT DISABLED ? FAULT OUTPUT ENABLED ? FAULT OUTPUT DISABLED ? LOW PRESS. I/P Normal / Inverted EXTING. O/P 1 LEVEL = EXTING. O/P 2 LEVEL =

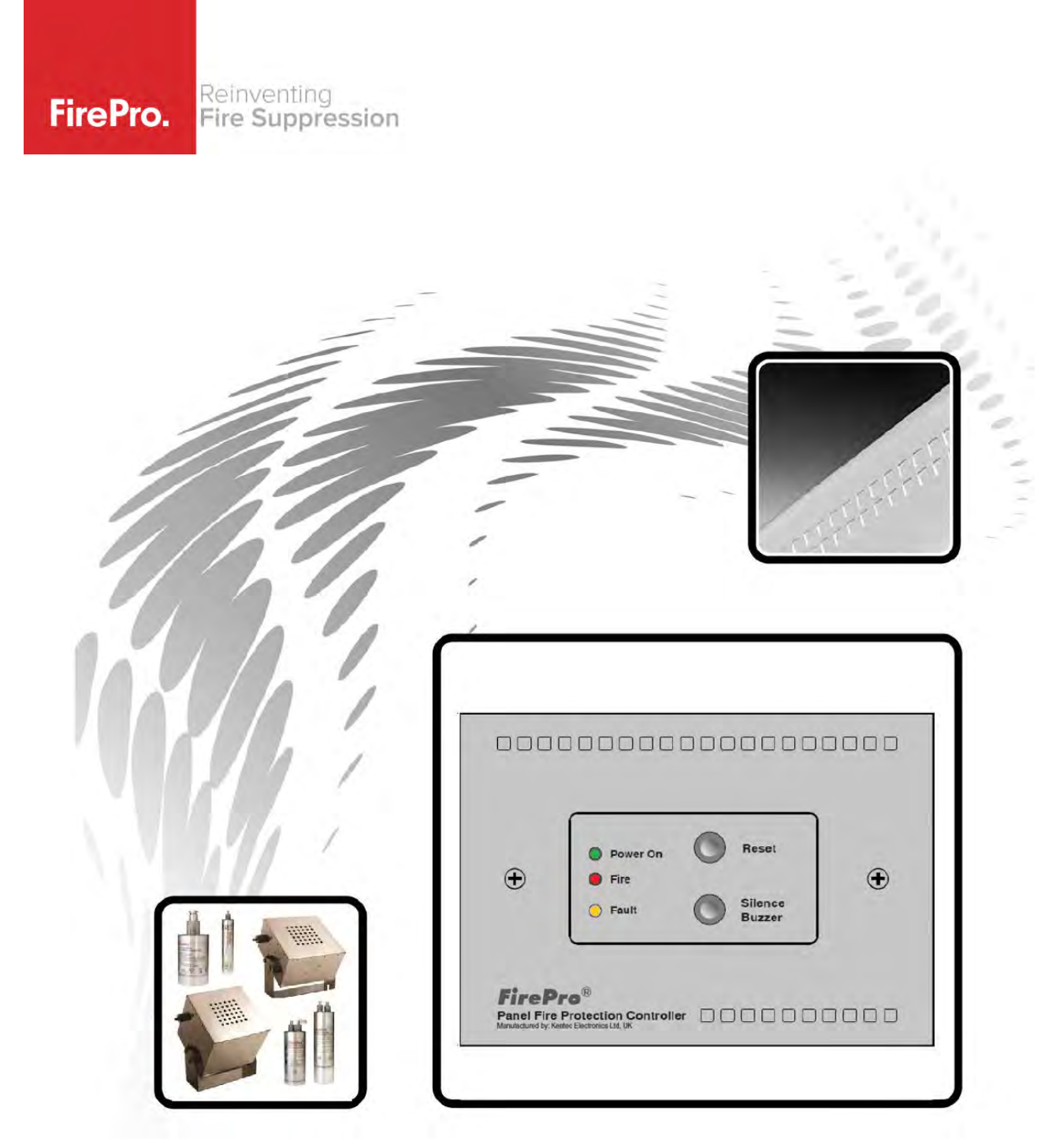

## FPC-2

Fire Control Panel with Extinguishant Control Unit for Aerosol Release

## **Operation and Maintenance Manual**

## Contents

| 1. | Introductio                                                                                                    | n                               | 2                               |
|----|----------------------------------------------------------------------------------------------------|---------------------------------|---------------------------------|
| 2. | Operation.                                                                                                    |                                 | 2                               |
| 3. | Installation                                                                                                    | and Mounting                    | 3                               |
|    | <ol> <li>3.1.</li> <li>3.2.</li> <li>3.3.</li> <li>3.4.</li> <li>3.5.</li> <li>3.6.</li> <li>3.7.</li> <li>3.8.</li> </ol> | Connecting to the circuit board | 3<br>3<br>1<br>1<br>5<br>5<br>5 |
| 4. | Connecting                                                                                                    | to Master Fire Panel            | ō                               |
|    | 4.1.<br>4.2.<br>4.3.                                                                                                    | General                         | 5<br>5<br>5                     |
| 5. | Panel Oper                                                                                                    | ration                          | ś                               |
|    | 5.1.<br>5.2.                                                                                                    | Silence Alarms                  | 5<br>5                          |
| 6. | Power sup                                                                                                    | ply                             | ć                               |
| 7. | Maintenan                                                                                                    | ce                              | Ś                               |
| 8. | Commissio                                                                                                    | ning & Testing                  | 7                               |

## 1. Introduction

The FPC-2, a fire alarm control panel with Extinguishant Control Unit and Aerosol Agent Controller, is designed to comply with AS4487(2013) - Control and Indicating Equipment.

The control equipment is a combined fire alarm control panel and extinguishant system with one detection zones, and one extinguishant zone.

The FPC-2 Panel Protection Controller enables monitoring of detection and extinguishing circuits. The panel will support up to 4 FirePro aerosol generators.

The FPC-2 requires a battery backed 24V DC power supply capable of delivering 3A for a short period in order to operate the Aerosol Generators.

Volt free contacts are available to signal fire and fault conditions to plant or other monitoring equipment. Jumper links allow a signal to an addressable input module via a simple, 2 wire connection.

## 2. Operation

Under normal circumstances, the green Power On indicator will be lit, and the internal buzzer will be silent.

The wiring to the detection circuit and to the FirePro Aerosol Generators is supervised and disconnection of any of this wiring will be shown by illumination of the yellow Fault indicator on the front panel and operation of the internal buzzer. The internal fault volt free contact will operate and signal any external equipment that is connected to the controller Internal indicators are provided to show whether it is the detection circuit wiring or the wiring to the Aerosol Generators that has a fault.

The buzzer may be silenced by pressing the Buzzer Silence button.

Upon activation of a linear heat detection cable or smoke detector, the red Fire indicator will be lit, the FirePro Aerosol Generators will operate and immediately discharge extinguishing Aerosol into the protected area, the internal buzzer will sound and the Fault indicator will illuminate, indicating that the Aerosol Generators have fired and need replacing.

The internal fire volt free contact will operate and signal any external equipment that is connected to the controller. The buzzer may be silenced by pressing the Buzzer Silence button. Following a fire activation and replacement of the FirePro Aerosol Generators the system can be returned to normal operation by operating the Reset button on the front of the controller.

Note: The controller will continue to show a fault condition until the Aerosol Generators are replaced.

## 3. Installation and Mounting

This equipment is designed to be operated from 24V DC supply. This power supply must be battery backed.

The FPC-2 should be effectively bonded to earth. Failure to ensure that all conductive accessible parts of this equipment are adequately bonded to earth will render the

equipment unsafe.

This control panel is designed for indoor use only and at temperatures between  $-5^{\circ}C$  (+/- 3) and  $+40^{\circ}C$  (+/-2) and with a maximum relative humidity of 95%. Panels is rated to IP30 and suitable for mounting indoors.

Operation outside of these limits may render the equipment unsafe.

MOUNTING - The control panel should be mounted on a dry, flat surface, in a level position such that the enclosure is not distorted. Suitable fixings of a minimum of 4mm diameter are to be used at all fixing points such that the control panel is securely mounted.

The panel should not be mounted in another enclosure or near sources of excessive heat.

Cables should be connected using cable glands fitted to the knockouts. If additional entry points are required, all swarf and debris caused by drilling of additional cable entries must be cleared before power is applied to the panel. D

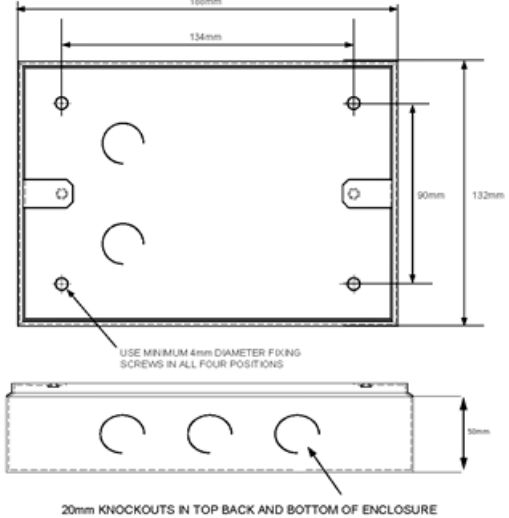

DIMENSIONS - 135H x 189W x 50D mm

|                                | Specifications                                                                     |
|--------------------------------|------------------------------------------------------------------------------------|
| Mains supply                   | 24V DC +10% - 15%                                                                  |
| Mains supply fuse              | 1.6Amp (Quick Blow)                                                                |
| Operating Voltage              | 19-30V DC                                                                          |
| Output voltage                 | 19-30V DC +/- 2%                                                                   |
| Standby Current                | 18mA                                                                               |
| Extinguishant release output   | 18 to 30V DC. Fused at 1.6 Amp                                                     |
| Low Voltage limit              | 6V DC – at this point unit is operational will send fault signal to Sigma XT Panel |
| Extinguishant release          | Immediate – Max 4 FirePro Aerosol units                                            |
| Extinguishant release duration | Latched - Continuous                                                               |
| Detection Type                 | Latching Type NO – LHD Cable Max                                                   |
| Detection Circuit End of Line  | 6K8 5% ½ Watt resistor                                                             |
| Fault relay contact rating     | 30VDC 1A Amp max                                                                   |
| Fire relay contact rating      | 30VDC 1A Amp max                                                                   |
| Cabling                        | FP200 or equivalent (maximum capacitance 1uF maximum inductance 1 millihenry)      |
| Cable Entries                  | 6 x20mm knockouts provided                                                         |
| Terminal capacity              | 0.5mm <sup>2</sup> to 2.5mm <sup>2</sup> solid or stranded wire                    |
| Construction                   | 1.2mm steel – Epoxy Powder Coated                                                  |

## 3.1. Connecting to the circuit board

All connections for field wiring are to a single row of terminals along the top of the circuit board.

Cabling must comply with the Australian Standards. The resistance of any cable must not exceed 25 ohms.

Terminals are capable of accepting wires of up to 2.5mm<sup>2</sup>.

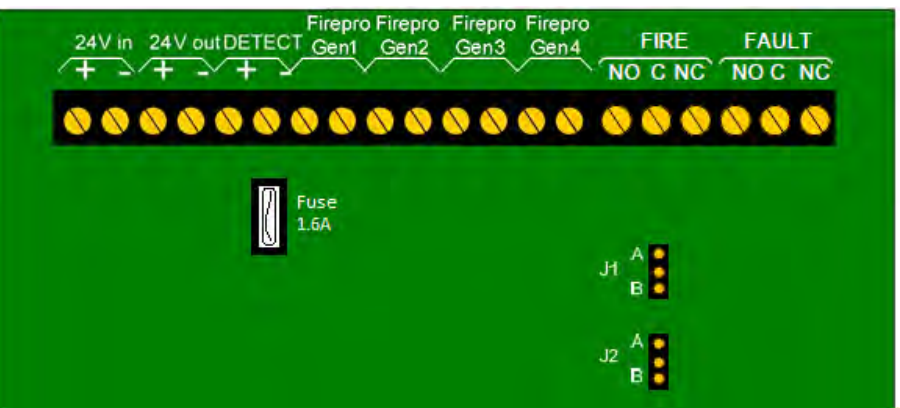

## **3.2.** Power 24v IN – 24v OUT

The polarity of these terminals is very important. The 24V IN is for connection of the power from a previous unit or a power supply and the 24V OUT is for connection to further units.

Max Number of FPC-2 Units chained together is 3 using the power IN / OUT link. For additional units need to wire separately. Power supply will need to consider what current is required to ensure all devices operate correctly.

## **3.3.** Detection zone wiring

These terminals are for the connection of a conventional type 24V smoke detector or other another detection device such as linear heat detection cable.

A 6K8 end of line monitoring resistor is fitted to these terminals. This must be removed and placed across the end of the detection circuit wiring to provide open circuit monitoring for the detection cable.

Note: automatic detectors are polarity sensitive so polarity should be observed. If a short circuit take place over the detection line (either by linear heat detector activation or smoke detector activation [470 Ohms] or by accident), then the panel will immediately proceed to activation

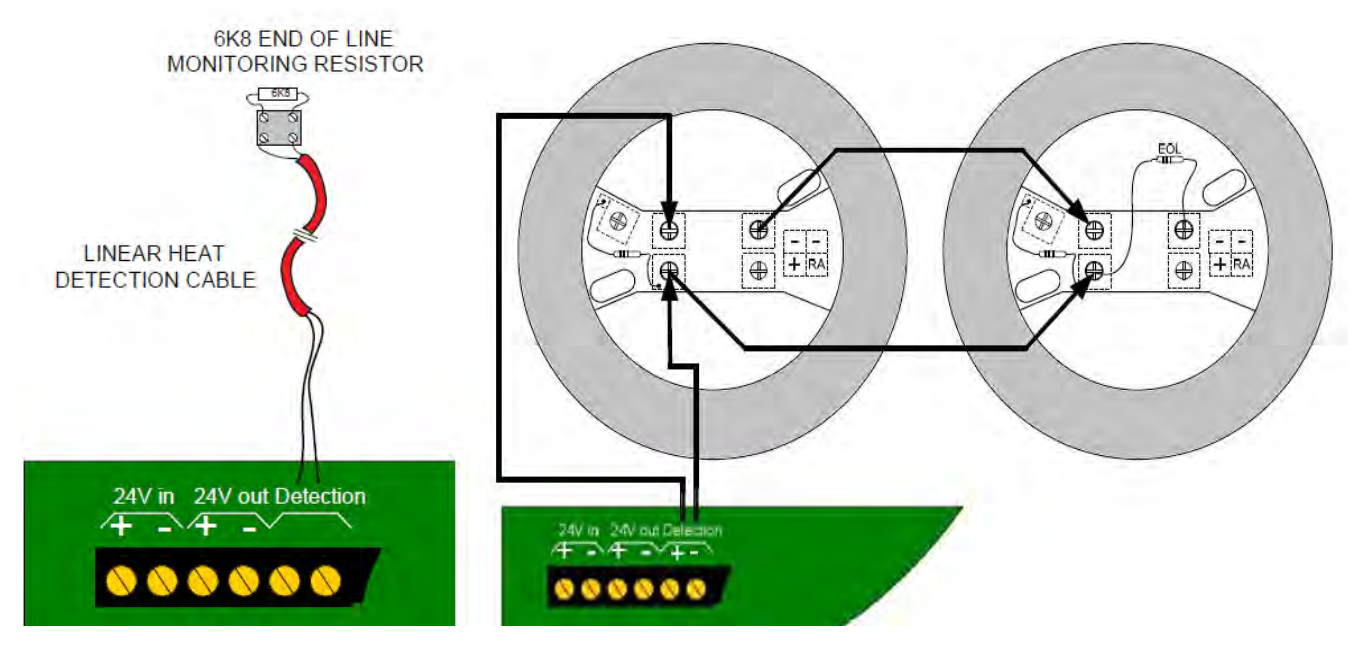

#### 3.4. Sounder circuit wiring

There is no dedicated Siren circuit on this panel. Using the Fire Relay a siren can be connected.

The "FIRE" terminal on the FPC2 is a relay that creates a closed circuit upon activation of the panel. In cases where a sounder/strobe is needed in the installation of the FirePro® system, it is connected at this terminal so as to go off upon activation of the panel.

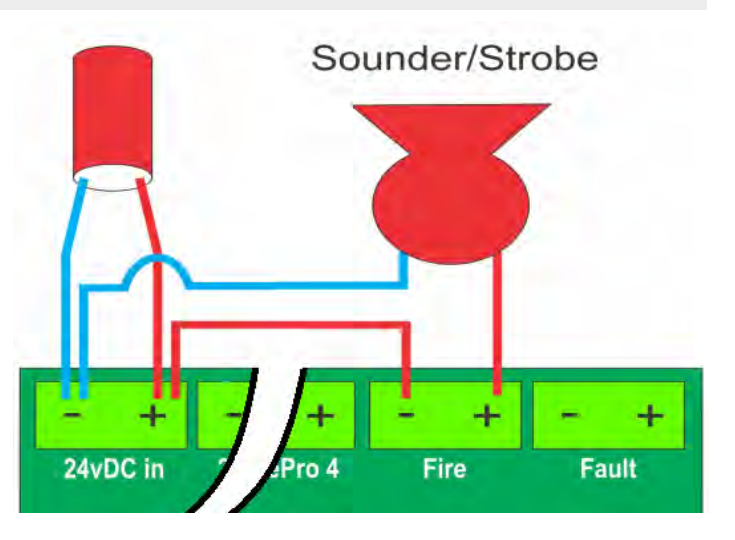

## 3.5. Connection of Aerosol Units to Activation circuit

These terminals are for the connection of FirePro® Aerosol Generators. Test lamps are provided in the terminals to allow testing of the system before connecting the FirePro® generators. These test lamps should be removed from the terminals if a FirePro® Aerosol Generator is to be fitted.

Any FirePro® generator outputs that are not being used should be left with test lamps fitted.

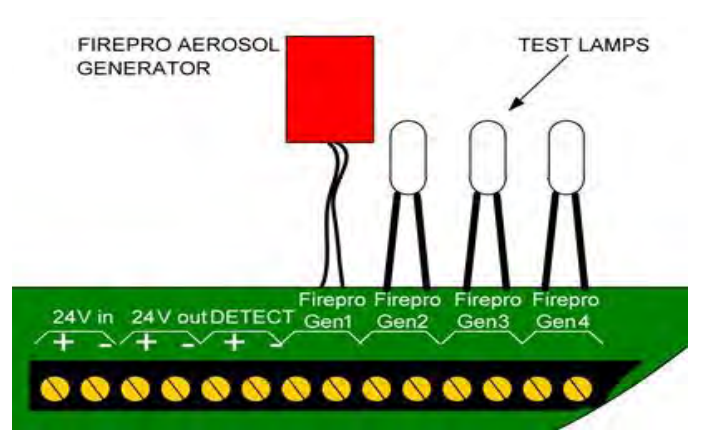

## **3.6.** Indications

Power Indicator Operates as long as voltage is coming into panel – range is 6-30vDC.

Fault Indicator Operates whenever any circuit fault is detected in the system. It is a common indictor for both the activation and detection circuits.

Fire Indicator Operates when the detection circuit goes into alarm.

## **3.7.** Fault relay

The Fault Relay is normally energised and will de-energise upon any fault condition on the detection part or the extinguishant part of the control panel including total loss of power. Volt free changeover contact that will operate whenever there is a fault condition. This contact is rated for a maximum of 30V DC and 1Amp. These ratings must not be exceeded

## **3.8.** Fire relay

The Fire Relay will energise upon activation of a fire condition. The relay will remain activated until the control panel is reset. Volt free changeover contact that will operate whenever the system is triggered to alarm. This contact is rated for a maximum of 30V DC and 1Amp. These ratings must not be exceeded.

## 4. Connecting to Master Fire Panel

#### 4.1. General

To connect to a Master Indicator Panel, there is some connections to be made between the panels and then some programming configuration in the Master Panel.

#### **4.2.** FPC-2 as a sub-panel with stand-alone detection and activation

Following explains connection and configuration to Sigma XT Master Panel. The concepts will be similar to other brands/types on master panel.

The connections are 24vDC power which can come Sigma XT – or an appropriate external source, and a Single detection Zone is require on Sigma to allow inputs from FPC-2.

The EOL Resistor ensures that this circuit is monitored from the Sigma XT panel.

Once the connections are complete. The Sigma XT panel must be programmed correctly to set up the FP-C2 as a remote device. This must be done so that the FP-C3 is not treated as a regular detection device. When programmed correctly, the FP-C2 will alert the main Sigma XT panel of any alarm or fault states.

On the Sigma XT FIP, enter Access Level 2 by turning the key in **"Enable Control" port on the Detection card (top card) or by releasing** the read switch by opening the inner Perspex door.

- Enter Access level 3 on the Detection Card (top card) by moving the "Write Enable" switch to the right. The "System Mode" LCD display will read "00".
- 2. The FIP's detection circuit are numbered 1-8. Using the controls on the Detection Card, navigate the menu until the "System Mode" LCD display reads "7#" (# being the number of the detection circuit you wish to connect to). To do this press the "Mode (+10)" button until the first number is "7" and then press the "Select (+1)" button until the display shows the correct detection circuit.
- The detection circuit number will have a flashing dot next to the number, indicating that it is programmed for conventional detection.
   Press the "Enter" button to change the detection circuit to S/C mode. This will cause the flashing dot to turn off.
- 4. Exit Access level 3 by moving the "Write Enable" switch to the left and exit Access level 2 by closing the inner door or by turning the key in the "Enable Control" port.

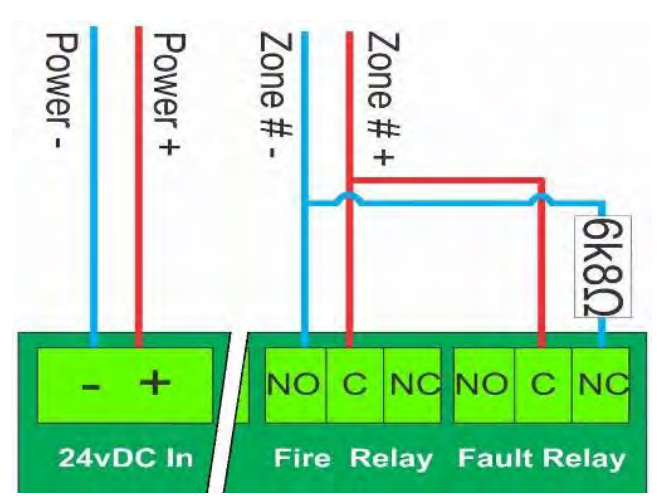

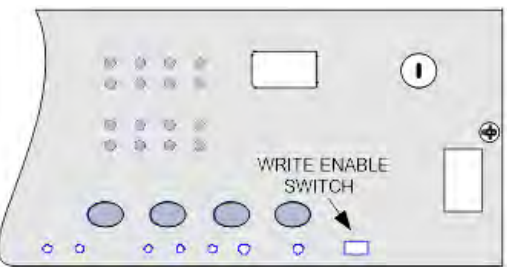

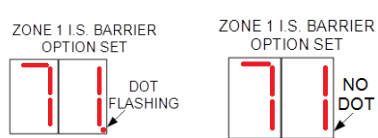

## **4.3.** FPC-2 as a activation Module only

This configuration uses the FPC-2 as an activation module only. This can be established with any style of AS Panel. Individual configurations will be dependent on the specifics of the master panel.

Connection will be required for the Power Supply. The activation device needs to connect to the detection circuit on the FPC-2, this needs to meet the detection circuit criteria. Once the FPC-2 receives a detection advice – activation of the extinguishant system is immediate.

Fire and Fault reporting will require connection back to the master panel.

To make the FPC-2 compatible with an addressable input module, move jumpers J1 and J2 from their default positions (position A) to position B. The FIRE NO and C terminals can now be connected directly to the addressable input module.

Alarm and fault conditions will be indicated on a addressable fire alarm control panel.

Note: The volt free contact function is not available when the contacts are being used to signal and addressable input module.

## 5. Panel Operation

#### 5.1. Silence Alarms

The Silence/Sound alarm button will only silence the buzzer in the FPC-2 unit.

#### 5.2. Reset

To Reset button is a full reset on the FPC-2 panel only.

#### 6. Power supply

The control panel requires 24v DC.

Exceeding the maximum power supply rating may cause a fuse or other protective device to operate and render the equipment inoperative until the fuse is replaced or protective devices are reset.

### 7. Maintenance

FPC-2 control panels do not require any specific maintenance but should the control panel become dirty it can be wiped over with a damp cloth and should then be dried with a dry, lint free cloth. Detergents or solvents should not be used to clean the panel and care must be taken that water does not *Enter* the enclosure.

Testing of the extinguishant system should only be carried out by trained personnel and must be done with appropriate isolation measures in place to ensure that accidental discharge of the extinguishant agent is avoided and any malfunction should be reported to the fire alarm maintenance company immediately.

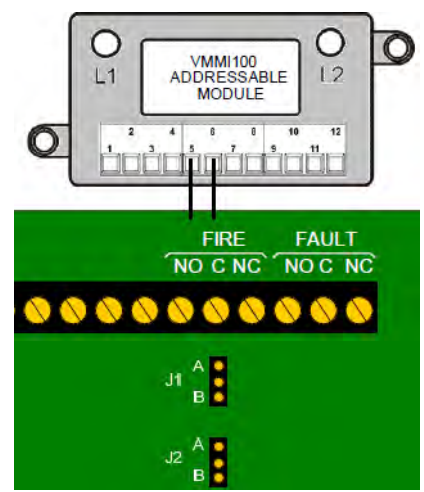

## 8. Commissioning & Testing

Before applying power to the panel, igniting actuators must be physically isolated from the system by disconnecting both wires to it. This will prevent any accidental release of extinguishant.

When power is applied, if all connections are correct, only the green Power should be lit. If any fault indicators are lit the wiring to the appropriate input or output should be checked and all faults have been cleared before proceeding.

## TESTING

## DISCONNECT ALL FIREPRO AEROSOL GAS GENERATORS BEFORE TESTING.

Do not leave any FirePro gas generators connected to the unit when testing or these units will activate.

## TO TEST SYSTEM:

- Step 1 Turn Power off
- Step 2 Disconnect FirePro units and connect test lamps
- Step 3 Visually inspect each FirePro unit installed and ensure BKF and mounting bolts are intact. The FirePro® unit must be clean and free of debris
- Step 4 Inspect all other component detectors, sirens etc. Inspect cable for any signs of damage.
- Step 5 Turn power on to panel and test detection system to simulate activation-all test lamps to be lit.
- Step.6 Turn off power Reconnect all FirePro units
- Step.7 Turn power on Testing is complete

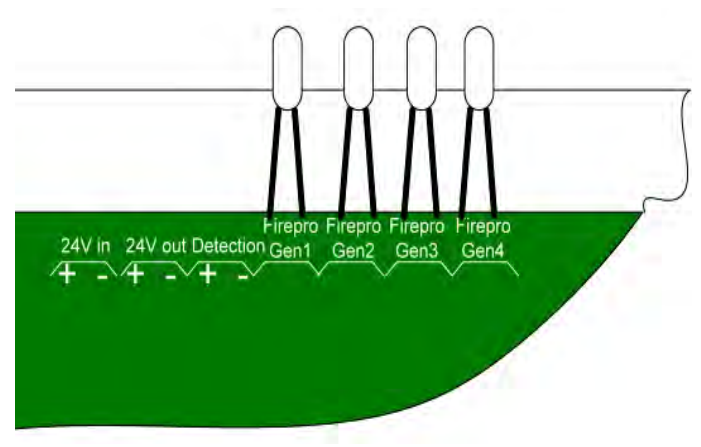

Note: If the system has been activated the system activation fuse needs to be inspected as blown fuse will show as a fault. The Fuse is 1.6AMP Quick Blow.

## **FirePro System Commissioning**

| Risk Area: | Ē | lectricol | Control | room | Diesel |   |
|------------|---|-----------|---------|------|--------|---|
|            |   |           |         | /    | Unif   | 1 |

Reference: RTG

RTG # 517/578/579/520

| INSPECTION |                                           |                                                                                                    |           |  |  |  |
|------------|-------------------------------------------|----------------------------------------------------------------------------------------------------|-----------|--|--|--|
|            |                                           | Tasks                                                                                                    | Completed |  |  |  |
| 1.         | Location of FirePro<br>Aerosol Generators | <ul> <li>Ensure units are mounted in appropriate location(s).</li> <li>Are the brackets securely mounted.</li> </ul>                                                                                                    | Yes       |  |  |  |
| 2.         | Cabling requirements                      | <ul> <li>Has fire rated and shielded cable used.</li> <li>Has cable been installed as per AS-3000. Has cabling been separated from other electrical cables via conduit or cable tray.</li> <li>For High Voltage Environments - each FirePro unit is required to be connected to an earth circuit.</li> <li>Inspect cable fixings to ensure no damaged insulation.</li> </ul> | Yes       |  |  |  |
| 3.         | Fire Indicator Panel (FIP)                | <ul> <li>Is the panel located in an appropriate location in accordance with Australian Standards.</li> <li>Is the power connection to the panel a direct, suitable and dedicated supply to the Panel.</li> <li>Is a separate battery backup installed.</li> </ul>                                                                                                    | Yes       |  |  |  |
| 4.         | Signage and Alarms                        | Are appropriate signs / sounder strobes installed.                                                                                                    | Yes       |  |  |  |
|            |                                           | COMMISSIONING                                                                                                    |           |  |  |  |
| 1.         | FIP Programming                           | <ul> <li>Programming of FIP meets client/site requirements.</li> <li>Check FIP for fault(s) e.g. correct connection of FirePro units, correct connection of detection circuit.</li> </ul>                                                                                                    | Yes       |  |  |  |
| 2.         | Activation Testing                        | <ul> <li>ENSURE THE FIP IS SWITCHED TO SERVICE MODE.</li> <li>Activation testing to be performed in accordance with the procedures specific to the FIP installed.</li> <li>Ensure activation simulator lamps have activated</li> <li>Ensure Signs and Alarms have activated.</li> <li>Ensure shut down relays have activated.</li> </ul>                                     | Yes       |  |  |  |
| 3.         | Fault Monitoring                          | <ul> <li>Disconnect cable from FirePro generator - fault should register on<br/>the FIP. Where multiple units are installed, this should done<br/>separately to test each unit.</li> <li>Remove detector head from base - fault should register on the FIP.</li> </ul>                                                                                                    | Yes       |  |  |  |
| 4.         | Earth Testing                             | <ul> <li>Using a multimeter, test to ensure that all cables have insulation<br/>intact. Earth connection should indicate an open circuit</li> </ul>                                                                                                    | yes       |  |  |  |
| 5.         | Detection Testing                         | <ul> <li>ENSURE THE FIP properly isolated from activating the Firepro<br/>system. Apply heat gun or other device to place detectors into<br/>alarm. Ensure Visual/Aural Alarms have activated. Where multiple<br/>units are installed, this should done separately to test each unit.</li> </ul>                                                                             | Yes       |  |  |  |

## Inspections all found to be compliant - Tests all completed.

|         |                    | 1 1 12                                   |
|---------|--------------------|------------------------------------------|
| n Luffe | Signature:         | At Calle.                                |
| ormald  | Date<br>Completed: | 28 -11 - 2017                            |
| -       | n luffe<br>ormald  | n Luffe Signature:<br>Date<br>Completed: |

# WORMALD®

www.wormald.com.au

## NATIONAL PHONE: 133 166

3

| TECHNI                                   | CAL SERVICE                                                | CALL REPO                                       | DRT RT                                       | G            | 517                                    |                     | NO:       | TSCR               | 91         | .0633            |
|------------------------------------------|------------------------------------------------------------|-------------------------------------------------|----------------------------------------------|--------------|----------------------------------------|---------------------|-----------|--------------------|------------|------------------|
| CUSTOM                                   | ER DETAILS:                                                | 12                                              |                                              |              | P                                      | <b>RONTO Ref</b>    | No:       |                    |            |                  |
| Customer                                 | Order No: KALMA                                            | K                                               |                                              | Jo           | ob No: we                              | 100179              | 8         |                    |            |                  |
| Building:                                |                                                            | -                                               |                                              | D            | ate: 30 11                             | 12017               | Da        | y:                 |            |                  |
| Job Addre                                | SS: DP WORL                                                | D                                               |                                              |              |                                        |                     |           |                    |            |                  |
| Contact N                                | ame:                                                       | /                                               |                                              | С            | ontact No:                             |                     |           |                    |            |                  |
| Invoice deta<br>different to             | ails if<br>above                                           |                                                 |                                              |              |                                        |                     |           |                    |            |                  |
| Fire Syst                                | tem Sprinkle                                               | ers Gas                                         | seous System<br>-engineered Syste            | m            |                                        | se Reels<br>ors     |           | ortables<br>ocking |            | E/Lights Other   |
| Confined                                 | d Space                                                    | Height/Falls                                    |                                              |              | Working in Iso                         | olation             |           | Restricte          | d Work     | space            |
| Ladders                                  | 4                                                          | Extremes of t                                   | emperature                                   | ~            | Electrical                             |                     |           | Vehicles           | -          |                  |
| Tools an                                 | d Equipment                                                | Stored energy                                   | / sources                                    |              | Chemicals                              | 15                  |           | Noise / E          | Dust/ Fu   | mes              |
| Lock out                                 | t / tag out                                                | Housekeeping                                    | ices Hazards                                 |              | Aspestos / SN                          |                     | H         | Other Ha           | anding     | }                |
| Brief descri                             | otion of hazard                                            | L Housekeeping                                  | 9                                            |              | Ligonomics                             |                     | Bis       | k Score            | Lara       |                  |
| Control Mea<br>Who referre<br>Name & Pos | asure /s Implemented (o<br>d to<br>sition:                 | or JSA Ref No.):                                |                                              |              |                                        |                     | Da        | te:                |            |                  |
| Manager/Su                               | upervisor & comments of                                    | or actions taken if                             | relevant:                                    |              |                                        |                     |           |                    |            |                  |
| SERVICE R                                | equest/Instructions:                                       |                                                 |                                              |              |                                        |                     |           |                    |            |                  |
| DESCRIP                                  | TION OF WORKS: W                                           | nat, why, where, as w                           | ell as any follow-up re                      | equir        | red plus any cablin                    | g works (INCLUDIN   | G ANY S   | SUPERVISIO         | DN)        |                  |
| <                                        | SUPPLY .                                                   | LAISTALL                                        | + Co                                         | m            | MISSION                                | AEROS               | OL        | FIEN               | L S        | UPPRESSIO        |
| <                                        | Sustant To                                                 | RTC SI                                          | T Encur                                      | 6            | Room                                   | 1 510               | CTE       | LCAL               | Co         | NTROL            |
|                                          | REAL 10                                                    | 1117 31                                         | 1 Course                                     | -            |                                        | 2 400               | CIT       |                    |            |                  |
|                                          | NOOM .                                                     | -                                               |                                              |              |                                        |                     |           |                    |            |                  |
|                                          | c                                                          |                                                 | P                                            | ~ ~          | 12                                     | AV                  |           |                    |            |                  |
|                                          | SAISTEM 10                                                 | ISTED 2                                         | - Coumi                                      | 27           | 100000                                 |                     | -         |                    |            |                  |
| P                                        |                                                            | - 0                                             |                                              | _            |                                        | 2 -                 | *         | 10 -               | . >        | C                |
| 60                                       | MAISSIONING -                                              | e let D                                         | MEET A AS                                    | 2            | INSTRUCE                               | D DEA               | U IN      | 55 1               | ODE        | Pabbrin          |
| laslata 70                               |                                                            | Inclote Time                                    |                                              |              | ERET ZONER                             |                     | VC.       | Report             | Time:      |                  |
| Tsolate 20                               | NES FOR WORKS:                                             | Isolate Time                                    | 9:                                           |              | ESET ZONES                             | AFIEN WON           | NO.       | nesei              | Time.      |                  |
| Zone Num                                 | iber (s):                                                  | 1                                               |                                              | 2            | ones area(s) o                         | or floor area(s):   | -         |                    |            |                  |
| LABOUR                                   | MATERIALS                                                  | Normal Hours                                    |                                              | our          |                                        | ar Parking fee      | T         |                    | -          | U warranty       |
| Technician                               | 0                                                          |                                                 | Time On Site                                 | 1            | ime Off Site                           | Sub Iotal           | Ira       | avel               | 10         | otal Hours       |
| STEVE                                    | CUFFE                                                      |                                                 | AS PE                                        | R            | QUOTE                                  | ,                   | -         |                    |            |                  |
|                                          |                                                            |                                                 |                                              |              |                                        |                     | _         |                    |            |                  |
| Quantity                                 | Part No                                                    | Materials/                                      | Parts/Hire equip                             | me           | ent Used                               | Order Nu            | Imber     | 5                  | Supplie    | r/Van Stock      |
|                                          |                                                            |                                                 |                                              |              |                                        |                     |           | _                  |            |                  |
|                                          |                                                            |                                                 |                                              |              |                                        |                     |           |                    |            |                  |
|                                          |                                                            |                                                 |                                              |              |                                        |                     |           |                    |            |                  |
|                                          |                                                            |                                                 |                                              |              |                                        |                     |           | _                  |            |                  |
|                                          |                                                            |                                                 |                                              | _            |                                        |                     | _         |                    |            |                  |
| Certification<br>I hereby cer            | n – Telecommunications<br>rtify that the cabling wor       | Cabling Advice TO                               | CA1:<br>s advice complies                    | wit          | h the Wiring Ru                        | les (AS/ACiF SO     | 09:20     | 006 or its         | replace    | ment)            |
| Signature                                | :                                                          |                                                 | Date:                                        |              | /                                      | Mobile/             | Office    | No:                |            | /                |
| Print Nam                                | ne:                                                        | F                                               | Registration No.                             | :            | /                                      | Name o              | f Reg     | ister:             | /          |                  |
| I acknowledge                            | e that the work detailed abov                              | e has been carried ou                           | ut satisfactorily and I a                    | am a         | authorized to sign v                   | work docket on beh  | alf of Cu | ustomer de         | tailed     |                  |
| Print Nam                                | e: Mill                                                    | Tion                                            |                                              |              |                                        | [                   | Tech      | nician S           | ianatur    | e 1              |
| Print Title:                             | Divieve h                                                  | nanger                                          |                                              |              |                                        |                     | rech      | 1 Cigin C          | ul         | le.              |
|                                          | 64                                                         |                                                 | 2-11                                         |              | 7717                                   |                     | Techni    | cians              | 2          |                  |
| Signature:                               | am                                                         |                                                 | Date: 30-11                                  | -            | 11/                                    |                     | Accred    | itation No:        | 30         |                  |
| The above wo<br>1. Time whilst           | rks may involve charges for<br>on site plus traveling 2. M | which an invoice will<br>lileage at the Current | be rendered. The amo<br>Rate 3. Materials an | ount<br>nd N | t invoiced will be c<br>lett Expenses. | alculated from the  | e detail  | s and whic         | h may inc  | clude:           |
| Note: The A                              | CMA registered person w                                    | ho carried out the w                            | ork or the ACMA rea                          | iste         | red person who dire                    | ectly supervised an | cablind   | work mus           | t complete | the declaration. |
| White - Client Co                        | py Green – File Of                                         | fice Copy                                       |                                              |              |                                        |                     | [         |                    |            |                  |
| Yellow - Invoice (<br>86952004 (1/16)    | Office Copy Blue – Book Co                                 | рру                                             | Wormald ABN                                  | 80.0         | 008 399 004                            |                     |           | Follow-up          | o required | NA               |

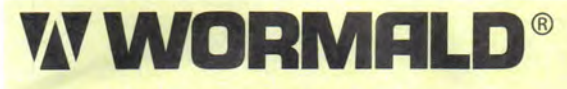

www.wormald.com.au

## NATIONAL PHONE: 133 166

|                                                                                                    | <b>JE JAL</b>                                                                                                    | L REPORT RT                                                                                                    | y 210                                   |                                                                                                    | NO: ISC                                                                                                    | R 310034                                                                                                    |
|----------------------------------------------------------------------------------------------------|----------------------------------------------------------------------------------------------------|----------------------------------------------------------------------------------------------------|-----------------------------------------|----------------------------------------------------------------------------------------------------|----------------------------------------------------------------------------------------------------|----------------------------------------------------------------------------------------------------|
| <b>CUSTOMER DETAILS:</b>                                                                                                    | KALM                                                                                                    | IAR .                                                                                                    | F                                       | RONTO Ref I                                                                                                    | lo:                                                                                                    |                                                                                                    |
| Customer Order No:                                                                                                    |                                                                                                    |                                                                                                    | Job No: www                             | 001790                                                                                                    |                                                                                                    |                                                                                                    |
| Building:                                                                                                    |                                                                                                    |                                                                                                    | Date: 30 11                             | 117                                                                                                    | Day:                                                                                                    | Contract of the second                                                                                                    |
| Job Address: DP                                                                                                    | WORL -                                                                                                    | 2                                                                                                    |                                         | 1                                                                                                    |                                                                                                    |                                                                                                    |
| Contact Name:                                                                                                    | 1                                                                                                    | /                                                                                                    | Contact No:                             | 100                                                                                                    |                                                                                                    |                                                                                                    |
| Invoice details if                                                                                                    |                                                                                                    |                                                                                                    | 1.0000000000000000000000000000000000000 |                                                                                                    |                                                                                                    |                                                                                                    |
| different to above                                                                                                    |                                                                                                    |                                                                                                    |                                         |                                                                                                    |                                                                                                    |                                                                                                    |
| Fire System S<br>EWIS H                                                                                                    | orinklers<br>ydrants                                                                                                    | Gaseous System                                                                                                    | tem Do                                  | ose Reels                                                                                                    | Portab     Lockin                                                                                                    | oles  E/Lights g Other                                                                                                    |
| Confined Space                                                                                                    | 🖾 He                                                                                                    | ight/Falls                                                                                                    | Working in Is                           | olation                                                                                                    | Restr                                                                                                    | icted Work space                                                                                                    |
| Ladders                                                                                                    | Ext                                                                                                    | tremes of temperature                                                                                                    | Electrical                              | 1.0                                                                                                    | Vehic                                                                                                    | les                                                                                                    |
| Tools and Equipment                                                                                                    | L Sto                                                                                                    | bred energy sources                                                                                                    | L Chemicals                             |                                                                                                    | L Noise                                                                                                    | e / Dust/ Fumes                                                                                                    |
| Lock out / tag out                                                                                                    |                                                                                                    | unned Services Hazards                                                                                                    | Aspestos / S                            |                                                                                                    |                                                                                                    | r Hazard                                                                                                    |
| Brief description of bozard:                                                                                                    |                                                                                                    | usekeeping                                                                                                    | Ergonomics                              |                                                                                                    | Bisk Sco                                                                                                    | nre                                                                                                    |
| Control Mossure /s Implement                                                                                                    | tod for ISA                                                                                                    | Pof No ):                                                                                                    |                                         |                                                                                                    | THISK OCC                                                                                                    |                                                                                                    |
| Who referred to                                                                                                    | ited (or 55A P                                                                                                    | ner 190. <i>j</i> .                                                                                                    |                                         |                                                                                                    | Date:                                                                                                    |                                                                                                    |
| Manager/Supervisor & comm                                                                                                    | ents or action                                                                                                    | ns taken if relevant:                                                                                                    |                                         |                                                                                                    |                                                                                                    |                                                                                                    |
| SERVICE Request/Instruction                                                                                                    | is'                                                                                                    | a canon in roiovant.                                                                                                    |                                         |                                                                                                    |                                                                                                    |                                                                                                    |
| DENVICE Request/instruction                                                                                                    | (O. 11"                                                                                                    |                                                                                                    | and and a first state of the            |                                                                                                    |                                                                                                    | ICION                                                                                                    |
| DESCRIPTION OF WORK                                                                                                    | S: What, why,                                                                                                    | where, as well as any follow-up                                                                                                    | required plus any cabli                 | Ig WORKS (INCLUDING                                                                                                    | ANY SUPER                                                                                                    | (ISIUN)                                                                                                    |
| Supply 2 in                                                                                                    | STALL S                                                                                                    | 2 COMMISSION                                                                                                    | AEROSOL                                 | TIRE SUP                                                                                                    | pressu                                                                                                    | ON SYSTEM                                                                                                    |
| TO RTY S                                                                                                    | 8 EN                                                                                                    | Give Room e                                                                                                    | - FLECTRIC                              | AL CONTR                                                                                                    | ion (                                                                                                    | Room                                                                                                    |
| 0                                                                                                    | -                                                                                                    | P                                                                                                    | >                                       |                                                                                                    |                                                                                                    |                                                                                                    |
| JUSTEM IEST                                                                                                    | en e                                                                                                    | Lownision"                                                                                                    | -D OF                                   |                                                                                                    |                                                                                                    |                                                                                                    |
|                                                                                                    |                                                                                                    | ~                                                                                                    |                                         |                                                                                                    |                                                                                                    |                                                                                                    |
| Commissioning                                                                                                    | LTE                                                                                                    | ST SHEETS &                                                                                                    | AS INST                                 | arried D                                                                                                    | RALDIN                                                                                                    | g to be supplike                                                                                                    |
|                                                                                                    |                                                                                                    |                                                                                                    |                                         |                                                                                                    |                                                                                                    |                                                                                                    |
| and the second                                                                                                    |                                                                                                    |                                                                                                    |                                         |                                                                                                    |                                                                                                    |                                                                                                    |
| Isolate ZONES FOR WOR                                                                                                    | KS: Is                                                                                                    | solate Time:                                                                                                    | RESET ZONES                             | SAFTER WORK                                                                                                    | KS: Res                                                                                                    | set Time:                                                                                                    |
| Zone Number (s):                                                                                                    | 1                                                                                                    |                                                                                                    | Zones area(s)                           | or floor area(s):                                                                                                    |                                                                                                    |                                                                                                    |
|                                                                                                    |                                                                                                    |                                                                                                    |                                         |                                                                                                    |                                                                                                    |                                                                                                    |
| LABOUR/MATERIALS                                                                                                    | Norr                                                                                                    | mal Hours After                                                                                                    | Hours C                                 | ar Parking fee                                                                                                    | T                                                                                                    | olls 🗌 Warranty                                                                                                    |
| LABOUR/MATERIALS<br>Technician                                                                                                    | Norr                                                                                                    | mal Hours After                                                                                                    | Hours C C                               | Sub Total                                                                                                    | Travel                                                                                                    | olls Uwarranty<br>Total Hours                                                                                                    |
| Technician                                                                                                    | C Norr                                                                                                    | After                                                                                                    | Hours C C                               | Sub Total                                                                                                    | Travel                                                                                                    | Olls Warranty<br>Total Hours                                                                                                    |
| Technician                                                                                                    | ⊡ Norr                                                                                                    | After<br>Time On Site                                                                                                    | Hours C<br>Time Off Site                | Sub Total                                                                                                    | Travel                                                                                                    | Olls Uwarranty<br>Total Hours                                                                                                    |
| LABOUR/MATERIALS<br>Technician                                                                                                    | Norr                                                                                                    | After<br>Time On Site                                                                                                    | Hours                                   | Sub Total                                                                                                    | Travel                                                                                                    | Olls Warranty<br>Total Hours                                                                                                    |
| LABOUR/MATERIALS       Technician       Sreve       Quantity       Part No                                                                                                    | Norr                                                                                                    | After<br>Time On Site<br>A S P<br>Materials/Parts/Hire equi                                                                                                    | Hours C C<br>Time Off Site              | Sub Total                                                                                                    | Travel                                                                                                    | Olls Warranty<br>Total Hours<br>Supplier/Van Stock                                                                                                    |
| LABOUR/MATERIALS       Technician       Stevic     Correct       Quantity     Part No                                                                                                    | Norr                                                                                                    | Materials/Parts/Hire equi                                                                                                    | Hours C C<br>Time Off Site              | Sub Total                                                                                                    | Travel                                                                                                    | Olls                                                                                                    |
| LABOUR/MATERIALS       Technician       Steve       Quantity       Part No                                                                                                    | Norr                                                                                                    | Materials/Parts/Hire equi                                                                                                    | Hours C C<br>Time Off Site              | Sub Total                                                                                                    | Travel                                                                                                    | Olls Uwarranty<br>Total Hours<br>Supplier/Van Stock                                                                                                    |
| LABOUR/MATERIALS       Technician       State       Quantity       Part No                                                                                                    | Norr                                                                                                    | Materials/Parts/Hire equi                                                                                                    | Hours C C                               | Sub Total                                                                                                    | Travel                                                                                                    | Olls Warranty<br>Total Hours<br>Supplier/Van Stock                                                                                                    |
| LABOUR/MATERIALS       Technician       Sreve       Quantity       Part No                                                                                                    | Norr                                                                                                    | Materials/Parts/Hire equi                                                                                                    | Hours C                                 | Sub Total                                                                                                    | Travel                                                                                                    | Olls Uwarranty<br>Total Hours<br>Supplier/Van Stock                                                                                                    |
| LABOUR/MATERIALS         Technician         Steve         Quantity         Part No                                                                                                    | Norr                                                                                                    | Materials/Parts/Hire equi                                                                                                    | Hours C                                 | Sub Total                                                                                                    | Travel                                                                                                    | Olls Uwarranty<br>Total Hours<br>Supplier/Van Stock                                                                                                    |
| LABOUR/MATERIALS         Technician         State         Quantity         Part No         Certification – Telecommunication                                                                                                    | Norr                                                                                                    | After<br>Time On Site<br>A < P<br>Materials/Parts/Hire equi                                                                                                    | Hours                                   | Sub Total                                                                                                    | Travel                                                                                                    | olls 🗌 Warranty<br>Total Hours<br>Supplier/Van Stock                                                                                                    |
| LABOUR/MATERIALS         Technician         State         Quantity         Part No         Certification - Telecommunication         I hereby certify that the cabling                                                                                                    | Norr                                                                                                    | After<br>Time On Site<br>A P<br>Materials/Parts/Hire equi<br>Materials/Parts/Hire equi                                                                                                    | Hours                                   | Sub Total                                                                                                    | Travel      Travel      mber      9 : 2006 or                                                                                                    | olls                                                                                                    |
| LABOUR/MATERIALS Technician Greece Quantity Part No Quantity Certification – Telecommunica I hereby certify that the cablin Signature:                                                                                                    | Norr                                                                                                    | After<br>Time On Site<br>A P<br>Materials/Parts/Hire equi<br>Materials/Parts/Hire equi<br>Advice TCA1:<br>ribed in this advice complie<br>Date:                                                                                                    | Hours                                   | Sub Total                                                                                                    | D9 : 2006 or                                                                                                    | Varranty<br>Total Hours<br>Supplier/Van Stock                                                                                                    |
| LABOUR/MATERIALS Technician Sreve Corfee Quantity Part No Certification – Telecommunica I hereby certify that the cablin Signature:                                                                                                    | Norr                                                                                                    | After<br>Time On Site<br>A P<br>Materials/Parts/Hire equi<br>Materials/Parts/Hire equi<br>Advice TCA1:<br>ribed in this advice complie<br>Date:                                                                                                    | Hours                                   | Sub Total                                                                                                    | Travel<br>mber<br>09 : 2006 or<br>Office No:                                                                                                    | olls Warranty<br>Total Hours<br>Supplier/Van Stock                                                                                                    |
| LABOUR/MATERIALS         Technician         State         Quantity         Part No         Quantity         Part No         Certification - Telecommunication         I hereby certify that the cablin         Signature:         Print Name:                                                                                                    | Norr                                                                                                    | Advice TCA1:<br>ribed in this advice complie<br>Date:<br>Registration N                                                                                                    | Hours                                   | Sub Total<br>Sub Total<br>Order Nur<br>les (AS/ACiF Sou<br>Mobile/C<br>Name of                                                                                                    | D9 : 2006 or<br>Dffice No:                                                                                                    | Varranty<br>Total Hours<br>Supplier/Van Stock                                                                                                    |
| LABOUR/MATERIALS         Technician         State         Quantity         Part No         Quantity         Part No         Certification - Telecommunication         I hereby certify that the cabline         Signature:         Print Name:         I acknowledge that the work detail                                                                                                    | Ations Cabling<br>ng work descr                                                                                                    | After After After After A After A After A After A A After A A A A A A A A A A A A A A A A A A A                                                                                                    | Hours                                   | Ar Parking fee Sub Total Corder Nui Corder Nui Corder N | Diffice No:<br>Register                                                                                                    | Varranty<br>Total Hours                                                                                                    |
| LABOUR/MATERIALS Technician Greece Quantity Part No Quantity Part No Certification – Telecommunica I hereby certify that the cablin Signature: Print Name: I acknowledge that the work detail Print Name;                                                                                                    | Ations Cabling<br>by work descr                                                                                                    | After Time On Site A Time On Site A P Materials/Parts/Hire equi A A A A A A A A A A A A A A A A A A A                                                                                                    | Hours                                   | Sub Total Sub Total Corder Nui Corder Nui Co | Der Travel                                                                                                    | Varranty<br>Total Hours<br>Supplier/Van Stock                                                                                                    |
| LABOUR/MATERIALS         Technician         Secure         Quantity         Part No         Quantity         Part No         Certification – Telecommunication         I hereby certify that the cablin         Signature:         Print Name:         I acknowledge that the work detail         Print Name:         Print Title:                                                                                                    | Ations Cabling<br>ng work descr                                                                                                    | After After                                                                                                    | Hours                                   | ar Parking fee Sub Total Corder Nur Corder Nur Corder N | De : 2006 or<br>Difice No:<br>Register<br>If of Custome                                                                                                   | Varranty<br>Total Hours                                                                                                    |
| LABOUR/MATERIALS         Technician         State         Quantity         Part No         Quantity         Part No         Certification - Telecommunication         I hereby certify that the cablin         Signature:         Print Name:         I acknowledge that the work detail         Print Title:         Puint Title:                                                                                                    | Ations Cabling<br>ng work description<br>at above has be                                                                                                    | After After                                                                                                    | Hours                                   | Sub Total Corder Num Corder Num C | D9 : 2006 or<br>Dffice No:<br>Register<br>If of Custome<br>Technicians                                                                                    | Varranty Total Hours Total Hours Supplier/Van Stock  its replacement  signature                                                                                                    |
| LABOUR/MATERIALS         Technician         State         Quantity         Part No         Quantity         Part No         Certification - Telecommunication         I hereby certify that the cablin         Signature:         Print Name:         I acknowledge that the work detail         Print Title:         Signature:                                                                                                    | Ations Cablinging work descriptions data above has be                                                                                                    | Advice TCA1:<br>ribed in this advice complie<br>Date:<br>Registration N<br>en carried out satisfactorily and                                                                                                    | Hours                                   | Sub Total Corder Nui Corder Nui C | Travel<br>Travel<br>mber<br>09 : 2006 or<br>Office No:<br>Register<br>If of Custome<br>Technicians<br>Accreditation                                       | Varranty Total Hours Total Hours Supplier/Van Stock  its replacement)  signature No: Secure                                                                                                    |
| LABOUR/MATERIALS         Technician         State         Quantity         Part No         Quantity         Part No         Certification - Telecommunication         I hereby certify that the cablin         Signature:         Print Name:         I acknowledge that the work detail         Print Name:         I signature:         Diagonature:         The above works may involve chart         1. Time whilst on site plus traveling                                                                                     | Ations Cabling<br>ations Cabling<br>by work description<br>and above has be<br>and above has be and above has be<br>and above has be and above has be and above has be above has be above h | Advice TCA1:<br>ribed in this advice complie<br>Date:<br>Registration N<br>en carried out satisfactorily and<br>Date:<br>Date: | Hours                                   | Car Parking fee Sub Total Corder Num Corder Num Corder  | Travel<br>Travel<br>mber<br>09 : 2006 or<br>Office No:<br>Register<br>If of Custome<br>Technicians<br>Accreditation<br>e details and v                    | Varranty<br>Total Hours<br>Supplier/Van Stock                                                                                                    |
| LABOUR/MATERIALS         Technician         Secce         Quantity         Part No         Quantity         Part No         Certification - Telecommunication         I hereby certify that the cablin         Signature:         Print Name:         I acknowledge that the work detail         Print Name:         Signature:         Drint Title:         Signature:         The above works may involve chara         1. Time whilst on site plus traveling                                                                    | Ations Cabling<br>ations Cabling<br>g work descr<br>ad above has be                                                                                                    | Advice TCA1:<br>ribed in this advice complie<br>Date:<br>Registration N<br>en carried out satisfactorily and<br>Date:<br>Date: | Hours                                   | Sub Total Sub Total Corder Nui Corder Nui Co | Travel<br>Travel<br>mber<br>99 : 2006 or<br>Office No:<br>Register<br>If of Custome<br>Technicians<br>Accreditation<br>e details and v                    | Varranty Total Hours Total Hours Supplier/Van Stock  rits replacement)  ref detailed Signature No: Security which may include:                                                                                                    |
| LABOUR/MATERIALS         Technician         Secure         Quantity         Part No         Quantity         Part No         Certification - Telecommunication         I hereby certify that the cablin         Signature:         Print Name:         I acknowledge that the work detail         Print Name:         Signature:         Print Title:         Signature:         The above works may involve chars         1. Time whilst on site plus traveling         Note: The ACMA registered per         White - Client Conv | Ations Cabling<br>by work description of the second<br>ations Cabling<br>by work description of the second<br>by work description of the second<br>by the second of the second of the second<br>by the second of the second of the sec                                                                                                    | After  After  After  Time On Site  A  P  Materials/Parts/Hire equi  Advice TCA1:  ribed in this advice complie  Date:  Registration N  ren carried out satisfactorily and  Date:  Advice TCA1:  ribed in this advice complie  Date:  Registration N  ren carried out satisfactorily and  Advice TCA1:  Advice TCA1: Advice TCA1: Advice TCA1: Advice TCA1: Advic                                                                                                    | Hours                                   | ar Parking fee Sub Total Corder Nur Corder Nur Corder N | Travel<br>Travel<br>mber<br>09 : 2006 or<br>Office No:<br>Register<br>If of Custome<br>Technicians<br>Accreditation<br>e details and v<br>cabling work if | Varranty Total Hours Total Hours Supplier/Van Stock  tits replacement)  tits replacement No: Secure No: Secure |

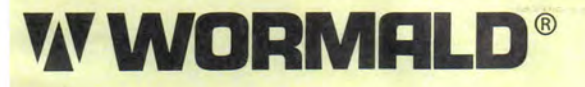

www.wormald.com.au

## NATIONAL PHONE: 133 166

| TECHNI             | <b>CAL SERVICE</b>            | <b>CALL RE</b>      | PORT RT                             | q 519                   |                         | NO: T                 | SCR            | 310635                 |  |  |  |
|--------------------|-------------------------------|---------------------|-------------------------------------|-------------------------|-------------------------|-----------------------|----------------|------------------------|--|--|--|
| CUSTOM             | ER DETAILS: K                 | ALMAR               |                                     | P                       | RONTO Ref N             | 0:                    |                |                        |  |  |  |
| Customer           | Order No:                     |                     |                                     | Job No: Low             | 001800                  |                       |                |                        |  |  |  |
| Building:          |                               |                     |                                     | Date: 30/11/2017 Day:   |                         |                       |                |                        |  |  |  |
| Job Addre          | ss: Do wor                    | 245                 |                                     | 0-10                    | 1-01.                   |                       |                |                        |  |  |  |
| Contact N          | ame:                          |                     |                                     | Contact No:             |                         |                       |                |                        |  |  |  |
| Invoice deta       | ails if                       |                     |                                     |                         |                         |                       |                |                        |  |  |  |
| different to       | above                         |                     |                                     |                         |                         |                       |                |                        |  |  |  |
| Fire Sys           | tem Sprinkle                  | ers C<br>ts F       | Gaseous System Pre-engineered Syste | m Do                    | ose Reels<br>oors       |                       | E/Lights Other |                        |  |  |  |
| Confined           | d Space                       | Height/Fall         | S                                   | Working in Iso          | olation                 | Restricted Work space |                |                        |  |  |  |
| Ladders            |                               | Extremes of         | of temperature                      | Electrical              |                         |                       |                |                        |  |  |  |
| L lools an         | d Equipment                   |                     | AE                                  | Manual Handling         |                         |                       |                |                        |  |  |  |
| Hours of           | f work/fatique                | Housekeer           | ping                                | Ergonomics              |                         |                       |                |                        |  |  |  |
| Brief descri       | ption of hazard:              |                     | Sing                                | Ligonomico              |                         | Risk                  | Score          |                        |  |  |  |
| Control Me         | asure /s Implemented (c       | or JSA Ref No.)     |                                     |                         |                         | THORE                 | 00010          |                        |  |  |  |
| Who referre        | ed to                         |                     |                                     |                         |                         | -                     |                |                        |  |  |  |
| Name & Po          | sition:                       |                     |                                     |                         |                         | Date:                 |                |                        |  |  |  |
| Manager/S          | upervisor & comments of       | or actions taker    | if relevant:                        |                         |                         |                       |                |                        |  |  |  |
| SERVICE R          | equest/Instructions:          |                     |                                     |                         | Carton and a los        |                       |                |                        |  |  |  |
| DESCRIP            | TION OF WORKS: W              | hat, why, where, as | s well as any follow-up re          | equired plus any cablir | ng works (INCLUDING A   | ANY SUP               | PERVISION)     |                        |  |  |  |
| Sup                | PLY & INSTO                   | u e                 | Commission                          | AEROSOL                 | FIRE SURS               | FRS                   | SION           | SHOTEM                 |  |  |  |
| Ta                 | RTC SIG                       | Falant              | Ennu .                              | FIECTON                 | an Contra               | OL                    | Fra            | M                      |  |  |  |
| 10                 | with sid                      | Electrice a         |                                     |                         |                         |                       |                |                        |  |  |  |
| C.                 | - Cu Truco                    | . 4                 | 2                                   | -                       | /                       |                       |                |                        |  |  |  |
| orte               | TEM IESTE I                   |                     | ONHISIONE                           | 7 04                    |                         |                       |                |                        |  |  |  |
| 0                  |                               |                     | 0                                   |                         |                         |                       |                | ~ ~                    |  |  |  |
| Com                | missioning #                  | 2 TEST              | SHEET & A                           | s installe              | ED DRAWN                | NGS                   | BB             | E SUPPLIE ]            |  |  |  |
|                    |                               |                     |                                     |                         |                         |                       |                | · ·                    |  |  |  |
|                    |                               |                     |                                     |                         |                         |                       |                |                        |  |  |  |
| Isolate ZO         | NES FOR WORKS:                | Isolate T           | ime:                                | RESET ZONES             | AFTER WORKS             | S:                    | Reset Time     | ):                     |  |  |  |
| Zone Num           | nber (s):                     | /                   |                                     | Zones area(s) o         | or floor area(s):       |                       |                |                        |  |  |  |
| LABOUR/            | MATERIALS [                   | Normal Hou          | rs 🗌 After H                        | ours 🗆 C                | ar Parking fee          |                       | ] Tolls        | U Warranty             |  |  |  |
| Technician         | 1                             |                     | Time On Site                        | Time Off Site           | Sub Total               | Trave                 | el             | Total Hours            |  |  |  |
| Stall              | - CUEFE                       |                     | AC DER                              | Dire                    |                         |                       |                |                        |  |  |  |
| OT les             |                               |                     | The Price                           | Godia                   |                         | -                     |                |                        |  |  |  |
| Quantitu           | Dort No.                      | Mataria             | le /Dente /Lline equip              | montlland               | Order Num               | hau                   | Cum            | liox Alon Stool        |  |  |  |
| Quantity           | Part No                       | Materia             | is/Parts/Hire equip                 | ment Used               | Order Num               | ber                   | Supp           | biler/van Stock        |  |  |  |
|                    |                               |                     |                                     |                         |                         |                       |                |                        |  |  |  |
|                    |                               |                     |                                     |                         |                         |                       |                |                        |  |  |  |
|                    |                               |                     |                                     |                         |                         |                       |                |                        |  |  |  |
|                    |                               |                     |                                     |                         |                         |                       |                |                        |  |  |  |
|                    |                               |                     |                                     |                         |                         |                       |                |                        |  |  |  |
| Certification      | n – Telecommunications        | Cabling Advice      | TCA1:                               |                         |                         |                       |                |                        |  |  |  |
| I hereby cer       | rtify that the cabling wor    | k described in      | this advice complies                | with the Wiring Ru      | les (AS/ACiF S009       | : 2006                | 6 or its repla | acement)               |  |  |  |
| Signature          |                               | _                   | Date:                               | 1                       | Mobile/Of               | fice N                | lo:            | /                      |  |  |  |
| orginataro         | . /                           |                     | Bator                               | /                       | mobile/ er              | nee n                 | /              |                        |  |  |  |
| Print Nam          | ne:                           |                     | <b>Registration No</b>              |                         | Name of F               | Regist                | ter:           |                        |  |  |  |
| I acknowledge      | e that the work detailed abov | e has been carried  | d out satisfactorily and I a        | m authorized to sign v  | work docket on behalf   | of Custo              | omer detailed  |                        |  |  |  |
| Print Nam          | e: mr. 1                      | in                  |                                     |                         | -                       | ophrain               | Sign Cine      | tura 1                 |  |  |  |
| Print Titler       | Dript 1                       | 1× mm M             | r                                   |                         | 16                      | schnie                | lan Signa      | ille la                |  |  |  |
| ernit ritie:       | pupol N                       | aciente a           | 1                                   | (-)7/7                  | Те                      | chnician              | ns /           | 20.2.2                 |  |  |  |
| Signature:         | Maria                         | J                   | Date: 3 = -1                        |                         | Ac                      | creditat              | tion No: 5     | ev                     |  |  |  |
| The above wo       | rks may involve charges for   | which an invoice v  | vill be rendered. The am            | ount invoiced will be c | alculated from these d  | letails a             | nd which may   | y include:             |  |  |  |
| 1. Time whilst     | on site plus traveling 2. M   | ileage at the Curre | ent Rate 3. Materials an            | d Nett Expenses.        |                         |                       |                |                        |  |  |  |
| Note: The A        | CMA registered person wi      | ho carried out the  | e work or the ACMA rea              | istered person who dire | ectly supervised any ca | bling w               | ork must com   | olete the declaration. |  |  |  |
| /hite - Client Cor | by Green – File Of            | fice Copy           |                                     |                         | ,, un, un               |                       |                | 1                      |  |  |  |
| ellow - Invoice 0  | Office Copy Blue – Book Co    | ру                  | Wormald ARN                         | 80 008 399 004          |                         | Fo                    | ollow-up requ  | lired N/4              |  |  |  |

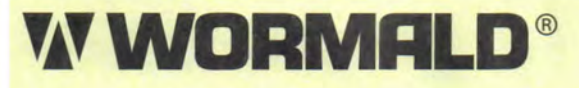

www.wormald.com.au

## NATIONAL PHONE: 133 166

| CUSTOMED DETAIL C.                                                                                                    | KALMER                                                                                                    |                                                                                                    |                                                                                                    | RONTO Rof N                                                                                                    | 0:                                                                                                    |                                                                                                    |                                                                                                    |  |  |
|----------------------------------------------------------------------------------------------------|----------------------------------------------------------------------------------------------------|----------------------------------------------------------------------------------------------------|----------------------------------------------------------------------------------------------------|----------------------------------------------------------------------------------------------------|----------------------------------------------------------------------------------------------------|----------------------------------------------------------------------------------------------------|----------------------------------------------------------------------------------------------------|--|--|
| GUSTUMEN DETAILS:                                                                                                    | KALMAR                                                                                                    |                                                                                                    | Inh Maria                                                                                                    | NUMIO NEI M                                                                                                    | 0.                                                                                                    |                                                                                                    |                                                                                                    |  |  |
| Customer Order No:                                                                                                    |                                                                                                    |                                                                                                    | JOD NO: WW                                                                                                    | 001801                                                                                                    | Davis                                                                                                    |                                                                                                    |                                                                                                    |  |  |
| Suilding:                                                                                                    |                                                                                                    |                                                                                                    | Date: 3011                                                                                                    | 117                                                                                                    | Day:                                                                                                    |                                                                                                    |                                                                                                    |  |  |
| ob Address: DP Wa                                                                                                    | DRUTY                                                                                                    |                                                                                                    |                                                                                                    |                                                                                                    |                                                                                                    |                                                                                                    |                                                                                                    |  |  |
| contact Name:                                                                                                    | 1                                                                                                    |                                                                                                    | Contact No:                                                                                                    |                                                                                                    |                                                                                                    |                                                                                                    |                                                                                                    |  |  |
| voice details if                                                                                                    |                                                                                                    |                                                                                                    |                                                                                                    |                                                                                                    |                                                                                                    |                                                                                                    |                                                                                                    |  |  |
| Fire System                                                                                                    | klers Ga                                                                                                    | aseous System                                                                                                    |                                                                                                    | ose Reels                                                                                                    |                                                                                                    | tables                                                                                                    | E/Lights                                                                                                    |  |  |
| EWIS Hydr                                                                                                    | ants Pr                                                                                                    | e-engineered Syste                                                                                                    | m 🗆 Do                                                                                                    | oors                                                                                                    | Loc                                                                                                    | cking                                                                                                    | Other                                                                                                    |  |  |
| Confined Space                                                                                                    | Height/Falls                                                                                                    | 6                                                                                                    | Working in Ise                                                                                                    | olation                                                                                                    | Re                                                                                                    | estricted W                                                                                                    | lork space                                                                                                    |  |  |
| Ladders                                                                                                    | Extremes of                                                                                                    | temperature                                                                                                    | Electrical                                                                                                    |                                                                                                    | Ve                                                                                                    | hicles                                                                                                    |                                                                                                    |  |  |
| Tools and Equipment                                                                                                    | gy sources                                                                                                    | Chemicals                                                                                                    |                                                                                                    | Noise / Dust/ Fumes                                                                                                    |                                                                                                    |                                                                                                    |                                                                                                    |  |  |
| Lock out / tag out                                                                                                    | Manned Ser                                                                                                    | Asbestos / SI                                                                                                    | MF                                                                                                    | Manual Handling                                                                                                    |                                                                                                    |                                                                                                    |                                                                                                    |  |  |
| riof description of hererdu                                                                                                    | П поизекеері                                                                                                    | ing                                                                                                    | Ergonomics                                                                                                    |                                                                                                    | Rick                                                                                                    | Score                                                                                                    | u                                                                                                    |  |  |
| entrol Measure /a lendementer                                                                                                    | d (or ISA Def No.)                                                                                                    |                                                                                                    |                                                                                                    |                                                                                                    | MISK .                                                                                                    | ocore                                                                                                    |                                                                                                    |  |  |
| /ho referred to                                                                                                    | a (or JSA Her No.).                                                                                                    |                                                                                                    |                                                                                                    |                                                                                                    | Date:                                                                                                    |                                                                                                    |                                                                                                    |  |  |
|                                                                                                    | ta av antiona takan i                                                                                                    | if relevants                                                                                                    |                                                                                                    |                                                                                                    | Duto                                                                                                    |                                                                                                    |                                                                                                    |  |  |
| EDVICE Description & comment                                                                                                    | is or actions taken i                                                                                                    | relevant.                                                                                                    |                                                                                                    |                                                                                                    |                                                                                                    | -                                                                                                    |                                                                                                    |  |  |
| ERVICE Request/Instructions:                                                                                                    |                                                                                                    |                                                                                                    |                                                                                                    |                                                                                                    |                                                                                                    |                                                                                                    |                                                                                                    |  |  |
| ESCRIPTION OF WORKS                                                                                                    | what, why, where, as                                                                                                    | well as any follow-up re                                                                                                    | equired plus any cabin                                                                                            | ING WORKS (INCLUDING                                                                                                    | ANT SUP                                                                                                    | LINVISION)                                                                                                    | -                                                                                                    |  |  |
| DUSTER LESTE                                                                                                    | De Loi                                                                                                    | MAISSIONED                                                                                                    | oK                                                                                                    |                                                                                                    |                                                                                                    |                                                                                                    |                                                                                                    |  |  |
| 0                                                                                                    |                                                                                                    |                                                                                                    |                                                                                                    |                                                                                                    |                                                                                                    |                                                                                                    |                                                                                                    |  |  |
| Course annal                                                                                                    | ATEST                                                                                                    | Succes e                                                                                                    | AC WIST                                                                                                    | ALED DI                                                                                                    | EAL IN                                                                                                    | 165 1                                                                                                    | - BE SUDE                                                                                                    |  |  |
| COMMISSIONING                                                                                                    | * TEST                                                                                                    | Shrets e                                                                                                    | AS INSTR                                                                                                    | ALLED DI                                                                                                    | CAUM                                                                                                    | 195 1                                                                                                    | 5 Br Supr                                                                                                    |  |  |
| COMMISSIONING                                                                                                    | * TEST                                                                                                    | Sheets e                                                                                                    | AS INST                                                                                                    | ALLED DI                                                                                                    | EALUM                                                                                                    | 195 1                                                                                                    | 3 Br Supr                                                                                                    |  |  |
| COMMISSIONING                                                                                                    | L TEST                                                                                                    | Sheets e                                                                                                    | AS INST                                                                                                    | AFTER WORK                                                                                                    | S.                                                                                                    | Beset Tim                                                                                                    | 5 BE Supr                                                                                                    |  |  |
| Commission of G                                                                                                    | S: Isolate Tin                                                                                                    | Sheets e                                                                                                    | AS INSTR                                                                                                    | SAFTER WORK                                                                                                    | S:                                                                                                    | Reset Time                                                                                                    | e:                                                                                                    |  |  |
| Commission of G                                                                                                    | S: Isolate Tin                                                                                                    | Sheets e                                                                                                    | AS INSTR<br>RESET ZONES<br>Zones area(s)                                                                          | S AFTER WORK                                                                                                    | S:                                                                                                    | Reset Time                                                                                                    | e:                                                                                                    |  |  |
| Commission of G<br>solate ZONES FOR WORKS<br>one Number (s):<br>ABOUR/MATERIALS                                                                                                    | S: Isolate Tin                                                                                                    | Sheets e                                                                                                    | AS INSTR<br>RESET ZONES<br>Zones area(s) o<br>ours C                                                              | S AFTER WORK<br>or floor area(s):<br>Car Parking fee                                                                                               | S:                                                                                                    | Reset Tim                                                                                                    | e:                                                                                                    |  |  |
| contractions for works<br>one Number (s):<br>ABOUR/MATERIALS<br>echnician                                                                                                    | S: Isolate Tin                                                                                                    | Sheers e<br>ne:<br>a After H<br>Time On Site                                                                                                    | AS INSTR<br>RESET ZONES<br>Zones area(s) o<br>ours 0<br>Time Off Site                                             | S AFTER WORK<br>or floor area(s):<br>Car Parking fee<br>Sub Total                                                                                  | S:                                                                                                    | Reset Tim                                                                                                    | e:<br>Warranty<br>Total Hours                                                                                             |  |  |
| Commissions of G<br>solate ZONES FOR WORKS<br>one Number (s):<br>ABOUR/MATERIALS<br>echnician                                                                                                    | S: Isolate Tin                                                                                                    | Sheets e<br>ne:<br>s After H<br>Time On Site<br>As par                                                                                                    | AS INSTR<br>RESET ZONES<br>Zones area(s) o<br>ours C<br>Time Off Site                                             | S AFTER WORK<br>or floor area(s):<br>Car Parking fee<br>Sub Total                                                                                  | S:                                                                                                    | Reset Tim                                                                                                    | e:<br>Warranty<br>Total Hours                                                                                             |  |  |
| olate ZONES FOR WORKS<br>one Number (s):<br>ABOUR/MATERIALS<br>echnician                                                                                                    | S: Isolate Tin                                                                                                    | Sheets e<br>ne:<br>s After H<br>Time On Site<br>As Par                                                                                                    | AS INSTR<br>RESET ZONES<br>Zones area(s) o<br>ours 0<br>Time Off Site<br>Ocote                                    | S AFTER WORK<br>or floor area(s):<br>Car Parking fee<br>Sub Total                                                                                  | S:                                                                                                    | Reset Tim                                                                                                    | e:                                                                                                    |  |  |
| Commission (<br>olate ZONES FOR WORKS<br>one Number (s):<br>ABOUR/MATERIALS<br>echnician<br>State Correct<br>Quantity Part No                                                                                                    | S: Isolate Tin                                                                                                    | Sheets e<br>ne:<br>s After H<br>Time On Site<br>As Perc<br>s/Parts/Hire equip                                                                                                    | AS INSTR<br>RESET ZONES<br>Zones area(s) o<br>ours 0<br>Time Off Site<br>Quarte<br>ment Used                      | S AFTER WORK<br>or floor area(s):<br>Car Parking fee<br>Sub Total<br>Order Nun                                                                     | S:                                                                                                    | Reset Tim<br>Tolls<br>el                                                                                                    | e:<br>Warranty<br>Total Hours<br>plier/Van Stoc                                                                           |  |  |
| Commission of G<br>colate ZONES FOR WORKS<br>one Number (s):<br>ABOUR/MATERIALS<br>echnician<br>State Correc<br>Quantity Part No                                                                                                    | S: Isolate Tin                                                                                                    | Sheets e<br>ne:<br>s After H<br>Time On Site<br>As pace                                                                                                    | AS INSTR<br>RESET ZONES<br>Zones area(s) o<br>ours C<br>Time Off Site<br>Ocore<br>ment Used                       | S AFTER WORK<br>or floor area(s):<br>Car Parking fee<br>Sub Total<br>Order Nun                                                                     | S:                                                                                                    | Reset Tim                                                                                                    | e:<br>Warranty<br>Total Hours<br>plier/Van Stoc                                                                           |  |  |
| Commission of Contract of Contract of Cont                                                                                                    | S: Isolate Tin                                                                                                    | Sheets e<br>ne:<br>s After H<br>Time On Site<br>As pace<br>s/Parts/Hire equip                                                                                                    | AS INSTR<br>RESET ZONES<br>Zones area(s) o<br>ours C<br>Time Off Site<br>Quarte<br>ment Used                      | S AFTER WORK<br>or floor area(s):<br>Car Parking fee<br>Sub Total<br>Order Nun                                                                     | S:                                                                                                    | Reset Tim                                                                                                    | e:<br>Warranty<br>Total Hours<br>plier/Van Stoc                                                                           |  |  |
| Commission of Contract of Contract of Cont                                                                                                    | S: Isolate Tin                                                                                                    | Sheets e                                                                                                    | AS INSTR<br>RESET ZONES<br>Zones area(s) o<br>ours C<br>Time Off Site<br>Quare<br>ment Used                       | S AFTER WORK<br>or floor area(s):<br>Car Parking fee<br>Sub Total<br>Order Nun                                                                     | S:                                                                                                    | Reset Time                                                                                                    | e:<br>Warranty<br>Total Hours<br>plier/Van Stoc                                                                           |  |  |
| Commission of G                                                                                                    | S: Isolate Tin                                                                                                    | Sheets e                                                                                                    | AS INSTR<br>RESET ZONES<br>Zones area(s) o<br>ours<br>C<br>Time Off Site<br>Ocore                                 | S AFTER WORK<br>or floor area(s):<br>Car Parking fee<br>Sub Total<br>Order Nun                                                                     | S:                                                                                                    | Reset Tim                                                                                                    | e:<br>Warranty<br>Total Hours<br>plier/Van Stoc                                                                           |  |  |
| Solate ZONES FOR WORKS<br>Sone Number (s):<br>ABOUR/MATERIALS<br>SECTIONAL CORRECTION<br>Quantity Part No                                                                                                    | S: Isolate Tin                                                                                                    | Sheets e                                                                                                    | AS INSTR<br>RESET ZONES<br>Zones area(s) o<br>ours C<br>Time Off Site<br>Obstree<br>ment Used                     | S AFTER WORK<br>or floor area(s):<br>Car Parking fee<br>Sub Total<br>Order Nun                                                                     | S:                                                                                                    | Reset Tim                                                                                                    | e:<br>Warranty<br>Total Hours<br>plier/Van Stock                                                                          |  |  |
| Solate ZONES FOR WORKS<br>Cone Number (s):<br>ABOUR/MATERIALS<br>Technician<br>Store Correc<br>Quantity Part No                                                                                                    | S: Isolate Tin                                                                                                    | Sheets e                                                                                                    | AS INSTR<br>RESET ZONES<br>Zones area(s) of<br>ours C<br>Time Off Site<br>Quere<br>ment Used                      | S AFTER WORK<br>or floor area(s):<br>Car Parking fee<br>Sub Total<br>Order Nun                                                                     | S:                                                                                                    | Reset Tim                                                                                                    | e:<br>Warranty<br>Total Hours<br>plier/Van Stoc                                                                           |  |  |
| Commission of Control Control                                                                                                    | S: Isolate Tin<br>Normal Hours<br>Materials                                                                                                    | Sheets e                                                                                                    | AS INSTR<br>RESET ZONES<br>Zones area(s) o<br>ours C<br>Time Off Site<br>OCOTE<br>ment Used<br>with the Wiring Bi | S AFTER WORK<br>or floor area(s):<br>Car Parking fee<br>Sub Total<br>Order Nun                                                                     | S:                                                                                                    | Reset Tim                                                                                                    | e:<br>Warranty<br>Total Hours<br>plier/Van Stoc                                                                           |  |  |
| Commission (S):<br>colate ZONES FOR WORKS<br>one Number (s):<br>ABOUR/MATERIALS<br>echnician<br>Sieve Correc<br>Quantity Part No<br>ertification – Telecommunication<br>hereby certify that the cabling w                                                                                                    | S: Isolate Tin<br>Normal Hours<br>Materials                                                                                                    | Sheets e                                                                                                    | AS INSTRACTOR                                                                                                    | S AFTER WORK<br>or floor area(s):<br>Car Parking fee<br>Sub Total<br>Order Nun                                                                     | S:                                                                                                    | Reset Tim                                                                                                    | e:<br>Warranty<br>Total Hours<br>plier/Van Stoc                                                                           |  |  |
| Olate ZONES FOR WORKS<br>one Number (s):<br>ABOUR/MATERIALS<br>echnician<br>State Correct<br>Quantity Part No<br>ertification – Telecommunication<br>hereby certify that the cabling within the cabling within the cabling withi                                                                                                    | S: Isolate Tin                                                                                                    | Sheets e<br>ne:<br>s After H<br>Time On Site<br>As pec<br>s/Parts/Hire equip                                                                                                    | AS INSTRACTOR                                                                                                    | S AFTER WORK<br>or floor area(s):<br>Car Parking fee<br>Sub Total<br>Order Nun                                                                     | S:                                                                                                    | Reset Tim                                                                                                    | e:<br>Warranty<br>Total Hours<br>plier/Van Stoc                                                                           |  |  |
| Commission (S):<br>ABOUR/MATERIALS<br>echnician<br>Sroc Correc<br>Quantity Part No<br>ertification – Telecommunication<br>hereby certify that the cabling of<br>ignature:<br>rint Name:                                                                                                    | S: Isolate Tin                                                                                                    | Sheets e<br>ne:<br>After H<br>Time On Site<br>As per<br>As per<br>A | AS INSTRACTOR                                                                                                    | S AFTER WORK<br>or floor area(s):<br>Car Parking fee<br>Sub Total<br>Order Nun                                                                     | S:                                                                                                    | Reset Tim                                                                                                    | e:<br>Warranty<br>Total Hours<br>plier/Van Stoc                                                                           |  |  |
| Commission (S):<br>ABOUR/MATERIALS<br>echnician<br>Srave Correc<br>Quantity Part No<br>ertification – Telecommunication<br>hereby certify that the cabling of<br>ignature:<br>rint Name:<br>whowledge that the work detailed of                                                                                                    | S: Isolate Tin<br>Normal Hours<br>Materials<br>Materials                                                                                                    | Sheets e ne: S After H Time On Site As perc S/Parts/Hire equip CCA1: his advice complies Date: Registration No out satisfactorily and Le                                                                                                    | AS INSTRACTOR                                                                                                    | S AFTER WORK<br>or floor area(s):<br>Car Parking fee<br>Sub Total<br>Order Nun<br>Order Nun                                                        | S:                                                                                                    | Reset Tim                                                                                                    | e:<br>Warranty<br>Total Hours<br>plier/Van Stoc                                                                           |  |  |
| Commission of Contract of Contract of Cont                                                                                                    | S: Isolate Tin<br>Normal Hours<br>Materials<br>ons Cabling Advice T<br>work described in th                                                                                                    | Sheets e<br>ne:<br>S After H<br>Time On Site<br>As per<br>S/Parts/Hire equip<br>S/Parts/Hire equip<br>Date:<br>Date:<br>Registration No<br>out satisfactorily and La                                                                                                    | AS INSTRA                                                                                                    | S AFTER WORK<br>or floor area(s):<br>Car Parking fee<br>Sub Total<br>Order Nun<br>Ules (AS/ACiF S00<br>Mobile/O<br>Name of<br>work docket on behal | S:<br>Trave                                                                                                    | Reset Tim                                                                                                    | e:<br>Warranty<br>Total Hours<br>plier/Van Stoc                                                                           |  |  |
| Solate ZONES FOR WORKS<br>Solate ZONES FOR WORKS<br>Sone Number (s):<br>ABOUR/MATERIALS<br>Sechnician<br>Secre Correction<br>Quantity Part No<br>Secretification – Telecommunication<br>hereby certify that the cabling of<br>Signature:<br>Print Name:<br>acknowledge that the work detailed a<br>Print Name:                                                                                                    | S: Isolate Tin<br>Normal Hours<br>Materials<br>ons Cabling Advice T<br>work described in the<br>above has been carried<br>Trigan                                                                                                    | Sheets e<br>ne:<br>S After H<br>Time On Site<br>As pec<br>S/Parts/Hire equip<br>FCA1:<br>his advice complies<br>Date:<br>Registration No<br>out satisfactorily and I a                                                                                                    | AS INSTRA                                                                                                    | S AFTER WORK<br>or floor area(s):<br>Car Parking fee<br>Sub Total<br>Order Nun<br>Ules (AS/ACiF SOO<br>Mobile/O<br>Name of<br>work docket on behal | S:<br>Trave<br>nber<br>9 : 2000<br>ffice N<br>Regis<br>f of Cust                                                                 | Reset Tim<br>Reset Tim<br>Tolls<br>el<br>Sup<br>Sup<br>Sor its rep<br>No:<br>ter:<br>omer detailer<br>cian Signa                           | e:<br>Warranty<br>Total Hours<br>plier/Van Stoc                                                                           |  |  |
| Solate ZONES FOR WORKS<br>Cone Number (s):<br>ABOUR/MATERIALS<br>Technician<br>State Correct<br>Quantity Part No<br>Certification – Telecommunication<br>hereby certify that the cabling of<br>Signature:<br>Print Name:<br>acknowledge that the work detailed a<br>Print Name:                                                                                                    | S: Isolate Tim                                                                                                    | Sheets e<br>ne:<br>S After H<br>Time On Site<br>As Pace<br>s/Parts/Hire equip<br>FCA1:<br>his advice complies<br>Date:<br>Registration No<br>out satisfactorily and La                                                                                                    | AS INSTRACTOR                                                                                                    | SAFTER WORK<br>or floor area(s):<br>Car Parking fee<br>Sub Total<br>Order Nun                                                                      | S:<br>Trave                                                                                                    | Reset Tim<br>Reset Tim<br>Tolls<br>el<br>Sup<br>Sor its rep<br>No:<br>ter:<br>omer detailer<br>cian Signa                                  | e:<br>Warranty<br>Total Hours<br>plier/Van Stoc                                                                           |  |  |
| Solate ZONES FOR WORKS<br>Solate ZONES FOR WORKS<br>Cone Number (s):<br>ABOUR/MATERIALS<br>Technician<br>STOCE COFFE<br>Quantity Part No<br>Part No<br>Cortification – Telecommunication<br>hereby certify that the cabling to<br>Signature:<br>Print Name:<br>Acknowledge that the work detailed a<br>Print Title:<br>Signature:<br>Print Title:<br>Signature:                                                                                                    | S: Isolate Tin<br>Normal Hours<br>Materials<br>Materials<br>bors Cabling Advice T<br>work described in the<br>Above has been carried<br>Tick                                                                                                    | Sheets e<br>ne:<br>S After H<br>Time On Site<br>As Parts<br>Parts/Hire equip<br>CA1:<br>his advice complies<br>Date:<br>Registration No<br>out satisfactorily and I a                                                                                                    | AS INSTRACTOR                                                                                                    | SAFTER WORK<br>or floor area(s):<br>Car Parking fee<br>Sub Total<br>Order Nun<br>Ules (AS/ACiF S00<br>Mobile/O<br>Name of                          | S:<br>Trave<br>Der<br>9 : 2000<br>ffice N<br>Regis<br>f of Cust<br>Technicia<br>accredita                                        | Reset Tim<br>Reset Tim<br>Tolls<br>el<br>Sup<br>6 or its rep<br>No:<br>ter:<br>omer detaile<br>cian Signa                                  | e:<br>Warranty<br>Total Hours<br>plier/Van Stoc<br>lacement)<br>d<br>ature                                                |  |  |
| Commission of Control of Control                                                                                                    | S: Isolate Tim                                                                                                    | Sheets e                                                                                                    | AS INSTRA                                                                                                    | SAFTER WORK<br>or floor area(s):<br>Car Parking fee<br>Sub Total<br>Order Nun<br>Ules (AS/ACIF SOO<br>Mobile/O<br>Name of<br>work docket on behal  | S:<br>Trave<br>Trave<br>ber<br>9 : 2000<br>ffice N<br>Regis<br>f of Cust<br>fechnicia<br>accredita                               | Reset Tim<br>Reset Tim<br>Tolls<br>el<br>Sup<br>Sup<br>Sor its rep<br>No:<br>ter:<br>comer detailer<br>cian Signa<br>ns<br>tion No:        | e:<br>Warranty<br>Total Hours<br>plier/Van Stoc<br>lacement)<br>d<br>ature<br>Sec -                                       |  |  |
| Solate ZONES FOR WORKS<br>one Number (s):<br>ABOUR/MATERIALS<br>echnician<br>Seve Cree<br>Quantity Part No<br>ertification – Telecommunication<br>hereby certify that the cabling w<br>ignature:<br>rint Name:<br>acknowledge that the work detailed a<br>rint Name:<br>acknowledge that the work detailed a<br>rint Name:<br>acknowledge that the work detailed a<br>rint Name:<br>acknowledge that the work detailed a<br>rint Title:<br>ignature:<br>te above works may involve charges<br>Time whilst on site plus traveling                                                                                                    | S: Isolate Tim<br>Normal Hours<br>Materials<br>Materials<br>box Cabling Advice T<br>work described in the<br>above has been carried<br>Tigan<br>Manafe<br>for which an invoice wi<br>2. Mileage at the Current                                                                                                    | Sheers e<br>ne:<br>S After H<br>Time On Site<br>As parts<br>As parts<br>As parts<br>As parts<br>As parts<br>As parts<br>As parts<br>As parts<br>As parts<br>As parts<br>As parts<br>As parts<br>As parts<br>Date:<br>Date:<br>Date:<br>Date:<br>Date:<br>As parts<br>As parts<br>A                                                                                                    | AS INSTRA                                                                                                    | S AFTER WORK<br>or floor area(s):<br>Car Parking fee<br>Sub Total<br>Order Nun<br>Ules (AS/ACiF SOO<br>Mobile/O<br>Name of<br>work docket on behal | S:<br>Trave<br>nber<br>9 : 2000<br>ffice N<br>Regis<br>f of Cust<br>f of Cust<br>f of Cust<br>cechnicia<br>ccredita<br>details a | Reset Tim<br>Reset Tim<br>Tolls<br>el<br>Sup<br>Sup<br>Sor its rep<br>No:<br>ter:<br>omer detaile<br>cian Signa<br>ns<br>tion No:          | e:<br>Warranty<br>Total Hours<br>plier/Van Stoc<br>lacement)<br>d<br>ature<br>Seco<br>ay include:                         |  |  |
| Solate ZONES FOR WORKS<br>one Number (s):<br>ABOUR/MATERIALS<br>echnician<br>Seve Cree<br>Quantity Part No<br>ertification – Telecommunication<br>hereby certify that the cabling with<br>ignature:<br>rint Name:<br>acknowledge that the work detailed a<br>rint Name:<br>acknowledge that the work detailed a<br>rint Name:<br>acknowledge that the work detailed a<br>rint Title:<br>ignature:<br>te above works may involve charges<br>Time whilst on site plus traveling                                                                                                    | S: Isolate Tim                                                                                                    | Sheers e<br>ne:<br>S After H<br>Time On Site<br>As pec<br>S/Parts/Hire equip<br>FCA1:<br>his advice complies<br>Date:<br>Registration No<br>out satisfactorily and I a<br>Date: 2 - (1)<br>ill be rendered. The am<br>ht Rate 3. Materials an                                                                                                    | AS INSTRA                                                                                                    | S AFTER WORK<br>or floor area(s):<br>Car Parking fee<br>Sub Total<br>Order Nun<br>Ules (AS/ACiF SOO<br>Mobile/O<br>Name of<br>work docket on behal | S:<br>Trave<br>Trave<br>Der<br>9 : 2000<br>ffice N<br>Regis<br>f of Cust<br>Fechnicia<br>accredita<br>details a                  | Reset Tim<br>Reset Tim<br>Tolls<br>el<br>Sup<br>Sup<br>Source<br>ter:<br>omer detailer<br>cian Signa<br>ns<br>tion No:                     | e:<br>Warranty<br>Total Hours<br>plier/Van Stoc<br>lacement)<br>d<br>ature<br>Beo<br>ay include:                          |  |  |
| Solate ZONES FOR WORKS<br>Sone Number (s):<br>ABOUR/MATERIALS<br>Source Correct<br>Quantity Part No<br>Part No<br>Sertification – Telecommunication<br>hereby certify that the cabling of<br>Signature:<br>Print Name:<br>Acknowledge that the work detailed a<br>Print Name:<br>Corrint Title:<br>Sertificature:<br>Print Title:<br>Sertificature:<br>Print Name:<br>Corrint Title:<br>Sertificature:<br>Print Title:<br>Sertificature:<br>Print Name:<br>Corrint Name:<br>Corrint Name:<br>Sertificature:<br>Sertificature:<br>Print Name:<br>Sertificature:<br>Sertificature:<br>Print Name:<br>Sertificature:<br>Sertificatur | S: Isolate Tim<br>Normal Hours<br>Materials<br>Materials<br>ons Cabling Advice T<br>work described in the<br>above has been carried of<br>Tican<br>Manafe<br>for which an invoice will<br>Manafe<br>for which an invoice will<br>Manafe<br>for which an invoice will<br>Manafe<br>for which an invoice will<br>Manafe<br>for which an invoice will<br>Manafe<br>for which an invoice will<br>Manafe<br>for which an invoice will<br>Manafe<br>for which an invoice will<br>Manafe<br>Manafe<br>Solution<br>Manafe<br>Solution<br>Manafe<br>Solution<br>Manafe<br>Manafe<br>Solution<br>Solution<br>Manafe<br>Manafe<br>Manafe<br>Solution<br>Manafe<br>Solution<br>Manafe<br>Manafe<br>Solution<br>Manafe<br>Solution<br>Solution<br>Manafe<br>Solution<br>Solution<br>Solutio | Sheers e<br>ne:<br>S After H<br>Time On Site<br>As perc<br>S/Parts/Hire equip<br>S/Parts/Hire equip<br>Date:<br>Registration No<br>out satisfactorily and I a<br>Date: 2 (1)<br>Ill be rendered. The am<br>tt Rate 3. Materials an<br>work or the ACMA reg                                                                                                    | AS INSTRACTORY                                                                                                    | SAFTER WORK<br>or floor area(s):<br>Car Parking fee<br>Sub Total<br>Order Nun<br>Ules (AS/ACiF SOO<br>Mobile/O<br>Name of<br>work docket on behal  | S:<br>Trave<br>Der<br>9:2000<br>ffice N<br>Regis<br>f of Cust<br>fechnicia<br>accredita<br>details a<br>abling w                 | Reset Tim<br>Reset Tim<br>Tolls<br>el<br>Sup<br>Sor its rep<br>No:<br>ter:<br>omer detailer<br>cian Signa<br>ns<br>tion No:<br>nd which ma | e:<br>Warranty<br>Total Hours<br>plier/Van Stoc<br>lacement)<br>d<br>ature<br>Sec<br>ay include:<br>plete the declaration |  |  |

| FirePro. Reinventing<br>Fire Suppression AS 4487 General Appl                                                                                                    |                                                     |        |              |       |                                                                  |                                                |         |                |        | Date     |           | <b>15/11/2016</b><br>AFP-11.2 |          |
|----------------------------------------------------------------------------------------------------|-----------------------------------------------------|--------|--------------|-------|------------------------------------------------------------------|------------------------------------------------|---------|----------------|--------|----------|-----------|-------------------------------|----------|
| CERTIFICATION                                                                                                    | AS 4487 General Application                         |        |              | Madal | L2                                                               | L3                                             | Stream  | Agent          | Concer | ntration | Primary   | Secondary                     |          |
| ROOM NAME & No.                                                                                                    | Stradler Crane                                      |        |              |       |                                                                  | (mm)                                           | (mm)    | Length<br>(mm) | Qty    | Primary  | Secondary | Quantity                      | Quantity |
|                                                                                                    | Deicel Unit                                         |        |              |       | FP-0020                                                          | 0                                              | 100     | 300            | 20     | -        | -         | -                             | -        |
| RISK Area                                                                                                    |                                                     |        |              |       |                                                                  | 0                                              | 100     | 1200           | 40     | -        | -         | -                             | -        |
| Constructed from                                                                                                    | Steel                                               |        |              |       | FP-0080                                                          | 0                                              | 100     | 2000           | 80     | -        | -         | -                             | -        |
| Classes of Fire                                                                                                    | ✓ Class A     ✓ Class B     ✓ Class E     □ Class F |        |              |       | FP-0100                                                          | 0                                              | 100     | 1000           | 100    | -        | -         | -                             | -        |
|                                                                                                    |                                                     |        |              |       | FP-0200                                                          | 100                                            | 300     | 1500           | 200    | -        | -         | -                             | -        |
|                                                                                                    |                                                     |        |              |       | FP-0500                                                          | 200                                            | 500     | 2500           | 500    | -        | -         | -                             | -        |
| STREAM (m)                                                                                                    | 0.6 < SL < 2.0                                      |        |              |       | FP-1200                                                          | 200                                            | 1200    | 3500           | 1,200  | -        | -         | -                             | -        |
| GROSS DIMENSIONS                                                                                                    | Length Width Height Enter                           | Г      | Not Used     |       | FP-2000                                                          | 200                                            | 1200    | 4000           | 2,000  | 2,000    | -         | 1                             | -        |
| (All in Meters)                                                                                                    | 3.80 × 2.20 × 1.59 VOLUME                           | =      | -            | n3    | FP-5700                                                          | 800                                            | 1800    | 8000           | 5,700  | -        |           |                               |          |
|                                                                                                    | Actual Leakage Meaurement                           | =      | -            | n2    | Total (                                                          | Concen                                         | tration | 0000           | 3,700  | 2 000    |           |                               |          |
|                                                                                                    |                                                     | L<br>F |              |       | Required Concentration 1,452 -                                   |                                                |         |                |        |          |           |                               |          |
|                                                                                                    | Leakage Allowance without additional Agent          | =      | 0.03         | n2    | % Req                                                            | % Required Concentration 138% 0%               |         |                |        |          |           |                               |          |
|                                                                                                    | <b>GROSS Volume used for Calculation</b>            | =[     | 13.29        | n3    | Design Calculation has been Confirmed                            |                                                |         |                |        |          |           |                               |          |
|                                                                                                    | PRIMARY AGENT DISCHARGE                             | _      | 1,451.53     | g     | FirePro Units have suitable STREAM length for Risk Area Coverage |                                                |         |                |        |          |           |                               |          |
|                                                                                                    |                                                     |        |              |       |                                                                  | Leakage compensation made in Primary Discharge |         |                |        |          |           |                               |          |
|                                                                                                    | Secondary Agent Discharge                           |        | Not Required |       |                                                                  |                                                |         |                |        |          |           |                               |          |
| Aust.Std Design Notes                                                                                                    |                                                     |        |              |       |                                                                  | APPROVED                                       |         |                |        |          |           |                               |          |
| CALCULATION OF VOLUME : Calculation is based on Gross Volume with NO deductions for any Objects that occupy volume within the protected space. This category covers fixed condensed aerosol extinguishing system units    |                                                     |        |              |       | Prepared By: Company                                             |                                                |         |                |        |          |           |                               |          |
| intended for total flooding applications.                                                                                                    |                                                     |        |              |       |                                                                  | Ph                                             | il      |                |        |          | FS        | E                             |          |
| Minimum Extinguishing Factors (mef) 84 X 1.3 = 109 g/m3                                                                                                    |                                                     |        |              |       |                                                                  |                                                |         |                |        |          |           |                               |          |
| <ul> <li>L2 is the thermal clearance required where the temprature of the discharge is less than 200° C</li> <li>L3 is the thermal clearance required where the temprature of the discharge is less than 75° C</li> </ul> |                                                     |        |              |       |                                                                  |                                                |         |                |        |          |           |                               |          |

| FirePro. Reinventing<br>Fire Suppression                                                                                                    | Pro. Reinventing<br>Fire Suppression AS 4487 General Appl |   |              |    |                                                                  |                   |                    |        |       | Date           |           | <b>15/11/2016</b><br>AFP-11.2 |           |
|----------------------------------------------------------------------------------------------------|-----------------------------------------------------------|---|--------------|----|------------------------------------------------------------------|-------------------|--------------------|--------|-------|----------------|-----------|-------------------------------|-----------|
| CERTIFICATION                                                                                                    | AS 4487 General Application                               |   |              |    | Model                                                            | L2                | L3                 | Stream | Agent | Concentration  |           | Primary                       | Secondary |
| ROOM NAME & No.                                                                                                    | Stradler Crane                                            |   |              |    | Woder                                                            | (mm)              | (mm)               | (mm)   | Qty   | Primary        | Secondary | Quantity                      | Quantity  |
| Risk Area                                                                                                    | Electrical Control Boom                                   |   |              |    | FP-0020                                                          | 0                 | 100                | 300    | 20    | -              | -         | -                             | -         |
| NISK AI CO                                                                                                    |                                                           |   |              |    |                                                                  | 0                 | 100                | 1200   | 40    | -              | -         | -                             | -         |
| Constructed from                                                                                                    | Steel                                                     |   |              |    | FP-0080                                                          | 0                 | 100                | 2000   | 80    | -              | -         | -                             | -         |
| Classes of Fire                                                                                                    | Class A Class B Class E Class F                           |   |              |    | FP-0100                                                          | 0                 | 100                | 1000   | 100   | -              | -         | -                             | -         |
|                                                                                                    |                                                           |   |              |    | FP-0200                                                          | 100               | 300                | 1500   | 200   | -              | -         | -                             | -         |
|                                                                                                    |                                                           |   |              |    | FP-0500                                                          | 200               | 500                | 2500   | 500   | -              | -         | -                             | -         |
| STREAM (m)                                                                                                    | 0.6 < SL < 2.0                                            |   |              |    | FP-1200                                                          | 200               | 1200               | 3500   | 1,200 | -              | -         | -                             | -         |
| GROSS DIMENSIONS                                                                                                    | Length Width Height Enter                                 | 1 | Not Used     |    | FP-2000                                                          | 200               | 1200               | 3500   | 2,000 | -              | -         | -                             | -         |
| (All in Meters)                                                                                                    | 4.23 X 3.10 X 1.58 VOLUME                                 | = | -            | m3 | FP-3000                                                          | 200               | 1800               | 4000   | 5,000 | 3,000          | -         | 1                             | -         |
|                                                                                                    | Actual Leakage Meaurement                                 | = | -            | m2 | Tatal                                                            | 800               | 1800               | 8000   | 5,700 | -              | -         | -                             | -         |
|                                                                                                    |                                                           |   |              |    | Requi                                                            | concen<br>red Cor | tration<br>centrat | ion    |       | 3,000<br>2,255 | -         |                               |           |
|                                                                                                    | Leakage Allowance without additional Agent                | = | 0.05         | m2 | % Required Concentration 133% 0%                                 |                   |                    |        |       |                |           |                               |           |
|                                                                                                    | <b>GROSS Volume used for Calculation</b>                  | = | 20.65        | m3 | Design Calculation has been Confirmed                            |                   |                    |        |       |                |           |                               |           |
|                                                                                                    | PRIMARY AGENT DISCHARGE                                   |   | 2,255.30     | g  | FirePro Units have suitable STREAM length for Risk Area Coverage |                   |                    |        |       |                |           |                               |           |
|                                                                                                    |                                                           |   | Net Demined  |    | ■ Leakage compensation made in Primary Discharge                 |                   |                    |        |       |                |           |                               |           |
|                                                                                                    | Secondary Agent Discharge                                 |   | Not Required |    |                                                                  |                   |                    |        |       |                |           |                               |           |
| Aust.Std Design Notes                                                                                                    |                                                           |   |              |    |                                                                  | APPROVED          |                    |        |       |                |           |                               |           |
| CALCULATION OF VOLUME : Calculation is based on Gross Volume with NO deductions for any Objects that occupy volume within the protected space. This category covers fixed condensed aerosol extinguishing system units intended for total flooding applications. |                                                           |   |              |    | Prepared By: Company<br>Phil FSE                                 |                   |                    |        |       |                |           |                               |           |
| Minimum Extinguishing Factors (mef) 84 X 1.3 = 109 g/m3                                                                                                    |                                                           |   |              |    |                                                                  |                   |                    |        |       |                |           |                               |           |
| <ul> <li>L2 is the thermal clearance required where the temprature of the discharge is less than 200° C</li> <li>L3 is the thermal clearance required where the temprature of the discharge is less than 75° C</li> </ul>                                        |                                                           |   |              |    |                                                                  |                   |                    |        |       |                |           |                               |           |